## 8-6. 日常業務 伝票確認(仕訳帳)

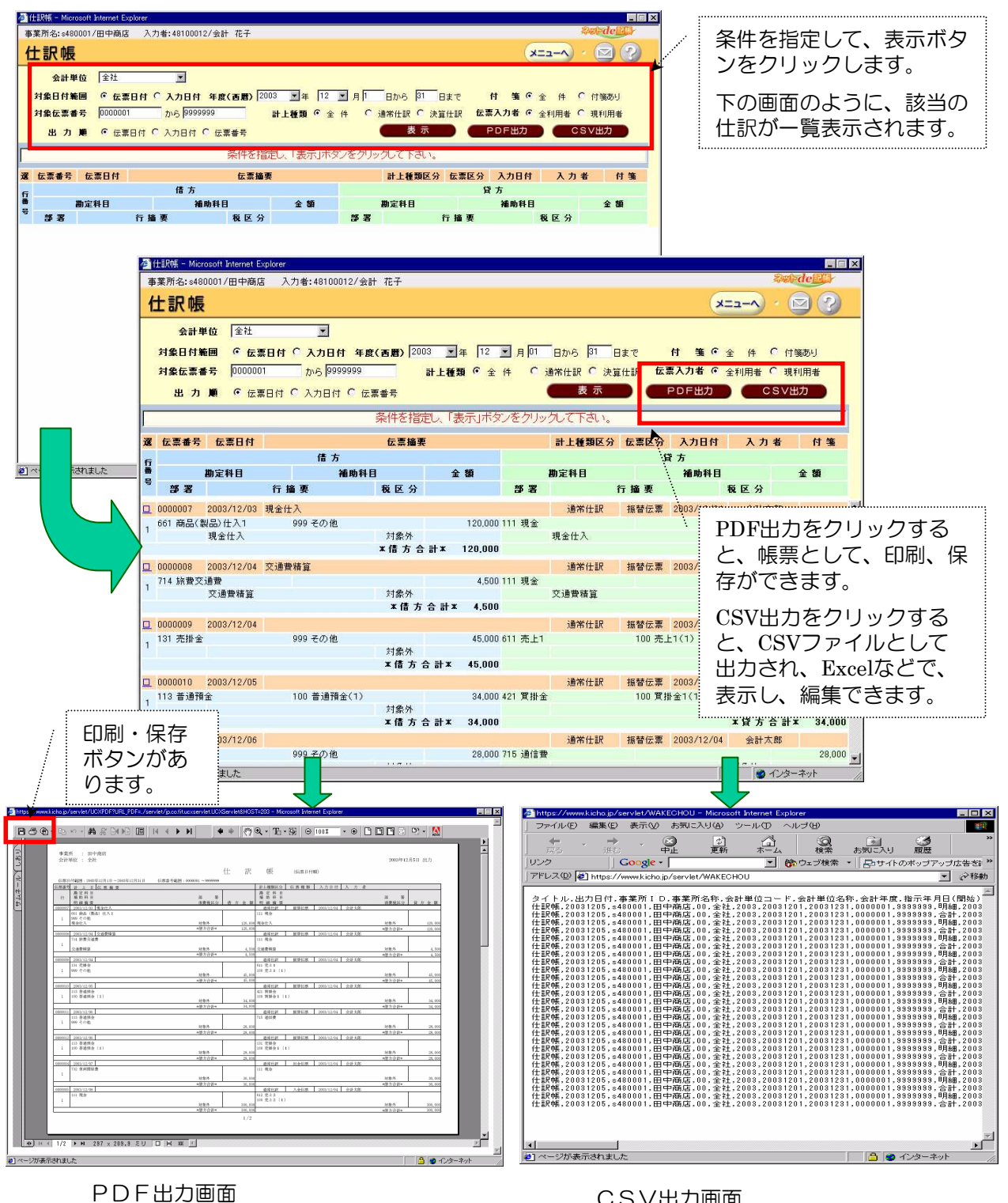

CSV出力画面

8-7. 日常業務 伝票照会

#### 各帳票から伝票を照会し、確認・修正することができます。

|                                        | 🚰 合計残高試算表 - Microsoft Internet Explorer                                                                                                    |                        |                         |                   |                     |              |
|----------------------------------------|----------------------------------------------------------------------------------------------------|------------------------|-------------------------|-------------------|---------------------|--------------|
| 残局試算表で、内容                              | 事業所名:s480001/田中商店 入力者:48100012/会計                                                                                                    | 花子                     |                         |                   | 2390F               | della        |
| 確認したい助守科日                              | 合計残高試算表                                                                                                    |                        |                         |                   | (^-ב=x              |              |
|                                        |                                                                                                    |                        |                         |                   |                     |              |
| 行の口をクリックし                              | 会計単位 全社                                                                                                    | 部署指定なし                 | -                       |                   |                     |              |
| ます(この例でけ                               | 年度(西暦) 2003 王 年度                                                                                                    | 12 💌 月から               | 5 12 I 月まで              | 表示                | PDF出力 C             | SV出力         |
| みる。(この別では                              |                                                                                                    |                        | - 12 fer at her r her a | er men der        |                     |              |
| 「現金」)                                  | Л                                                                                                    | の範囲を指定し、「表示            | コホタンをクリックし (            | creu.             |                     |              |
|                                        | and an and a second second sec |                        |                         |                   |                     |              |
| **********                             | 其作为以很大 有益新算者                                                                                                    |                        |                         |                   |                     |              |
|                                        |                                                                                                    | 前月残尚 信方<br>155.400     | 発生 貸方3                  | 発生 当月残<br>170 500 | 高 構成比(%)            |              |
|                                        | 113美通預金                                                                                                    | 1 421 780              | 108.000                 | 170,000           | 1 529 780 37 1      |              |
|                                        | 口 114定期積立                                                                                                    | 550.000                | 0                       | 0                 | 550.000 13.6        |              |
|                                        |                                                                                                    | 2,127,380              | 1,056,000               | 178,500           | 3,004,880 74.1      |              |
|                                        | 回 131売掛金                                                                                                    | 212,000                | 45,000                  | 28,000            | 229,000 5.6         |              |
|                                        | 1489 当座資產合計                                                                                                    | 2,339,380              | 1,101,000               | 206,500           | 3,233,880 79.7      |              |
|                                        | <u>口</u> 151商品                                                                                                    | 28,000                 | 0                       | 0                 | 28,000 0.7          | 2            |
| ;                                      | 1849 棚卸資產合計                                                                                                    | 28,000                 | 0                       | 0                 | 28,000 0.7          |              |
| 国全の総助完売帳が                              | # 認知後期後 - Weroson (Inciring Explore)     本業所名: - 490001 / 田内奈庄 3 力率: 49100012 / 合計                                                                                                    | #.7.                   |                         |                   |                     | de           |
| 坑立の心を見たり                               |                                                                                                    | 16.7                   |                         | (1)               |                     |              |
| 開きます。確認した                              | 総创正元帳                                                                                                    |                        |                         | ×                 |                     | · (#3)       |
|                                        | 会計単位 全社 🔍                                                                                                    |                        | 部署                      | 指定なし              |                     |              |
| い111訳の <u>ロ</u> をクリッ                   |                                                                                                    | · 团会 ·                 |                         | 0000              |                     |              |
| クレます                                   |                                                                                                    | ○ 現金 _                 | 1まで 年度(西暦)              | 2003 1 年度 112     |                     |              |
| JUG9.                                  | ※勘定科目の範囲指定は、「PDI                                                                                                    | F、CSV出力」時のみ有効で         | f 🗲                     | 表示                | PDF出力 CS            | ∨出力          |
|                                        | 月                                                                                                    | の範囲を指定し、「表示            | 」ボタンをクリックして             | て下さい。             |                     |              |
| ************************************** |                                                                                                    |                        |                         |                   |                     |              |
| ·····                                  | 選日付 伝票番号 補助科目 相手科目                                                                                                    | 搐 要                    | 部署税                     | 借方 貸方             | 残高                  | 付箋           |
| A.                                     |                                                                                                    |                        |                         |                   | <b>繰越金額</b> 155,    | 600          |
|                                        | 2/03 0000007 商品(製品 3                                                                                                    | 現金仕入                   | 不                       | 0                 | 120,000 35,         | 600          |
|                                        | L 12/04 0000008 旅費交通費 3                                                                                                    | 交通費精算                  | 不                       | 0                 | 4,500 31.           | 100          |
|                                        | □ 12/07 0000004 車両関係費                                                                                                    |                        | 不                       | 0                 | 30,000 1.           | 100          |
|                                        | 山 12/08 0000005 売上2/売                                                                                                    |                        | <b>小</b><br>一           | 300,000           | 0 301.              | 100          |
|                                        | □ 12/08 0000022 売上2/売<br>□ 12/08 0000022 売上2/売                                                                                                    |                        | 1                       | 300,000           | 0 601.              | 100          |
|                                        |                                                                                                    | and a line of the Anne |                         | 300,000           | 0 501.              | 100          |
|                                        | ▲ 振替伝票 - Microsoft Internet Explorer                                                                                                    |                        |                         |                   | (Treed)             |              |
| 該当伝亜の入力面                               | 会社名:s480001/田中商店 入力者:48100012/会計 7                                                                                                    | 花子                     |                         | _                 | 598A                | acetar       |
|                                        | 振替伝票入力                                                                                                    |                        |                         | ( <b>x</b> )      | = <u>1-1) · (2)</u> | ( <b>6</b> ) |
| 面が開きます。こ                               |                                                                                                    |                        |                         |                   |                     |              |
|                                        | 亦再工。じ                                                                                                    |                        |                         |                   |                     |              |
| こで唯祕・修正か                               |                                                                                                    |                        | 新規→変更→削除し               | モートが切留わります        | 。<br>               |              |
| できます。                                  | 太禦香亏 [0000007] 太黑日村 [2003] 年                                                                                                    | и и из на жа           | 「単位」「□□」全社              | -                 |                     |              |
|                                        | 住訳バターン   現金仕人                                                                                                    |                        |                         | □ 仕訳バターンの登録       |                     |              |
|                                        | 借                                                                                                    | 方                      |                         | 貸                 | 方                   |              |
|                                        | 行 勘定科目 補助科目                                                                                                    | 金額                     | 勘定科目                    | 補助科目              | 金額                  |              |
|                                        | 御書 月費                                                                                                    | 1.492                  | 部者                      | 摘要欄               | <b>質 祝</b>          |              |
|                                        | 661 商品(製品) 1999 その他                                                                                                    | 120,000                | 111 現金                  | 1                 | 120,1               | 000 🛌        |
|                                        | 1 対象外 1 対象外                                                                                                    | 0                      | 1日会仕1                   | 対象外 一対象外          | <u>*</u>            | 0            |
|                                        |                                                                                                    |                        | 現金江入                    |                   |                     |              |
|                                        | 2 対象外 🗾 対象外                                                                                                    | -                      |                         | 対象外 💽 対象外         |                     |              |
|                                        |                                                                                                    |                        | <u> </u>                |                   |                     | _            |
|                                        | 3 対象外 🖌 対象外                                                                                                    |                        |                         | 対象外 ↓ 対象外         |                     | _            |
|                                        |                                                                                                    |                        | 1 1                     |                   |                     |              |
|                                        | A 1 1+6 N 1+6 N                                                                                                    |                        |                         | 51 <b>4</b> 44    |                     |              |
|                                        |                                                                                                    |                        |                         |                   | <u> </u>            |              |
|                                        | ショートカットキー 借方合計                                                                                                    | 120.000                | Ĵ                       | 貸方合               | at 120.0            | 000          |
|                                        | モード切替え: Ctrl + M 消費税                                                                                                    |                        | ī                       | 消 費               | 税                   | 0            |
|                                        | NJ式サエレ : Utrl + F<br>ユーザー設定 : Otrl + F1 入力コードが不明                                                                                                    | 月な場合は「F1」を押し           | てください。                  |                   |                     |              |
|                                        |                                                                                                    |                        |                         |                   |                     |              |
|                                        | F36'3-28                                                                                                    |                        |                         |                   |                     |              |
|                                        | F1 夜索 F2 広宗 st <sup>-</sup> - F4 戻る                                                                                                    | F5 クリア F6 コピー          | F7 貼付け F8 排             | F9                | F10 FII 取消 F        | 12 登録        |
|                                        |                                                                                                    |                        |                         |                   |                     |              |
|                                        | 使]ページが表示されました                                                                                                    |                        |                         |                   | A 1/2-              | ーネット         |

## 8-8. 日常業務 伝票検索

伝票検索メニューから、条件を設定して、検索ボタンを押すと、条件に合致する伝票が表示されます。

|                                                                                                    |                                                                                                    |                                                                                                    |                                                                                                    |                                                                                                    |                                                                                                    |                                                                                                    | Burger and British                                                     |                                                                                                    |                                                                                                    |
|----------------------------------------------------------------------------------------------------|----------------------------------------------------------------------------------------------------|----------------------------------------------------------------------------------------------------|----------------------------------------------------------------------------------------------------|----------------------------------------------------------------------------------------------------|----------------------------------------------------------------------------------------------------|----------------------------------------------------------------------------------------------------|------------------------------------------------------------------------|----------------------------------------------------------------------------------------------------|----------------------------------------------------------------------------------------------------|
| 0513/秋田商店 入力者:                                                                                                    | :051301/슻탉                                                                                                    | 十 太郎                                                                                                    |                                                                                                    |                                                                                                    |                                                                                                    | 248)<br>2480                                                                                                    | PUCEDAN                                                                |                                                                                                    | €件を設定し                                                                                                    |
| 検索                                                                                                    |                                                                                                    |                                                                                                    |                                                                                                    |                                                                                                    |                                                                                                    | · A-E=K                                                                                                    |                                                                        | 1 7                                                                                                    | 「                                                                                                    |
| a a ceta                                                                                                    |                                                                                                    |                                                                                                    |                                                                                                    |                                                                                                    |                                                                                                    |                                                                                                    |                                                                        | 4                                                                                                    |                                                                                                    |
| 会計単位                                                                                                    | ī 全社                                                                                                    |                                                                                                    | ~                                                                                                    |                                                                                                    |                                                                                                    |                                                                                                    | ĭ /                                                                    |                                                                                                    | ノをクリック                                                                                                    |
|                                                                                                    | 0000001                                                                                                    | 116 000                                                                                                    | 20000 <b>±</b> 7                                                                                                    | <del>5</del>                                                                                                    |                                                                                                    |                                                                                                    |                                                                        | l                                                                                                    | <i>、</i> ます。                                                                                                    |
|                                                                                                    |                                                                                                    | /+ ~ 1 + r                                                                                                    |                                                                                                    |                                                                                                    |                                                                                                    |                                                                                                    |                                                                        |                                                                                                    |                                                                                                    |
| 対家日刊(四層)                                                                                                    | ●伝宗日                                                                                                    | 11 0人刀比                                                                                                    |                                                                                                    | 月1 日から                                                                                                    | 2004 件 12 月 1                                                                                                    | Hac                                                                                                    |                                                                        | Â                                                                                                    | そ件は必要な                                                                                                    |
| 勘定科目                                                                                                    | 全て                                                                                                    |                                                                                                    | ~                                                                                                    |                                                                                                    |                                                                                                    |                                                                                                    |                                                                        | 白白                                                                                                    | a<br>分だけの話                                                                                                    |
| 摘要(明細)文字列                                                                                                    |                                                                                                    |                                                                                                    |                                                                                                    |                                                                                                    |                                                                                                    |                                                                                                    |                                                                        |                                                                                                    | って堪いませ                                                                                                    |
| 消費税区分                                                                                                    | 7全 1                                                                                                    | ≥ 内税ダ                                                                                                    | 木税区分 全て                                                                                                    | ~                                                                                                    |                                                                                                    |                                                                                                    |                                                                        | ×,                                                                                                    |                                                                                                    |
| 金額                                                                                                    | ۱.                                                                                                    | 07                                                                                                    | <u>から 9,999,999</u>                                                                                                    | ,999,999まで                                                                                                    | 計上種類 ⊙全件 ○                                                                                                    | 中間決算 〇期末》                                                                                                    | 決算                                                                     | r P                                                                                                    | υか、 刈家輌                                                                                                    |
|                                                                                                    | 付箋 ⊙≦                                                                                                    | 全件 〇付箋                                                                                                    | あり                                                                                                    |                                                                                                    | 伝票入力者 ⊙全                                                                                                    | 利用者 〇現利用者                                                                                                    | Š                                                                      | Þ                                                                                                    | ∃が広くなる                                                                                                    |
| 出力順(                                                                                                    | ⊙伝票日付                                                                                                    | 1 〇入力日1                                                                                                    | 付 ○伝票番号                                                                                                    |                                                                                                    | 1ページに表示                                                                                                    | する行数 20 🗸                                                                                                    |                                                                        | 4                                                                                                    | - 検索に時間                                                                                                    |
|                                                                                                    |                                                                                                    |                                                                                                    |                                                                                                    |                                                                                                    |                                                                                                    |                                                                                                    | 8/# 511 T                                                              |                                                                                                    | 「反示に」のに                                                                                                    |
|                                                                                                    |                                                                                                    |                                                                                                    |                                                                                                    |                                                                                                    |                                                                                                    |                                                                                                    | 条件クリア                                                                  | 1                                                                                                    | アルかりま 9                                                                                                    |
|                                                                                                    |                                                                                                    | 条件                                                                                                    | を指定し、「検索」                                                                                                    | ボタンをクリックして下                                                                                                    | さい。                                                                                                    |                                                                                                    |                                                                        | l                                                                                                    |                                                                                                    |
|                                                                                                    |                                                                                                    | to at N D                                                                                                    | 10 25                                                                                                    |                                                                                                    | # #+A#                                                                                                    | 5 (2+ 1 45                                                                                                    | H 11                                                                   |                                                                                                    |                                                                                                    |
|                                                                                                    | 2                                                                                                    | 1.0 2 34 0                                                                                                    |                                                                                                    |                                                                                                    |                                                                                                    |                                                                                                    |                                                                        |                                                                                                    |                                                                                                    |
| 10                                                                                                    | http://ww                                                                                                    | w.kicho.jp -                                                                                                    | 伝言検索 - Mieros                                                                                                    | soft Internet Explor                                                                                                    | rer                                                                                                    |                                                                                                    |                                                                        |                                                                                                    |                                                                                                    |
|                                                                                                    |                                                                                                    |                                                                                                    | the second second                                                                                                    |                                                                                                    |                                                                                                    |                                                                                                    |                                                                        |                                                                                                    |                                                                                                    |
|                                                                                                    | 事業所名:05                                                                                                    | 13/秋田商店                                                                                                    | 入力者:051301/会                                                                                                    | 会計 太郎                                                                                                    |                                                                                                    |                                                                                                    |                                                                        |                                                                                                    | Sørden.                                                                                                    |
|                                                                                                    | 事業所名:05                                                                                                    | 13/秋田商店                                                                                                    | 入力者:051301/会                                                                                                    | 会計 太郎                                                                                                    |                                                                                                    |                                                                                                    |                                                                        | (x=                                                                                                    |                                                                                                    |
|                                                                                                    | 事業所名:05<br>伝票検                                                                                                    | 13/秋田商店<br><b>於索</b>                                                                                                    | 入力者:051301/全                                                                                                    | 会計 太郎                                                                                                    |                                                                                                    |                                                                                                    |                                                                        | -==×                                                                                                    | 2007deEl3                                                                                                    |
| -                                                                                                    | <sup>事業所名:05</sup><br>伝票検                                                                                                    | 13/秋田商店<br>文字                                                                                                    | 入力者:051301/全                                                                                                    | 会計 太郎                                                                                                    |                                                                                                    |                                                                                                    |                                                                        | -==                                                                                                    | ****de <b>et</b> *<br>-^) · 🖸 ?                                                                                                    |
|                                                                                                    | <sup>事業所名:05<br/>伝票核</sup>                                                                                                    | 13/秋田商店<br><b> 夜</b> 索                                                                                                    | 入力者:051301/全                                                                                                    | ☆計 太郎<br>以下の条件の                                                                                                    | の伝票を 伝票日付順 に                                                                                                    | 出力しています。                                                                                                    |                                                                        | -==×                                                                                                    |                                                                                                    |
| ಗ್ರಾಕಿಗಿತರಿಗೆ                                                                                                    |                                                                                                    | 13/秋田商店<br><b>交索</b><br>- 全社                                                                                                    | 入力者:051301/全                                                                                                    | 武部     太部     以下の条件の     伝票番号     伝票番号     伝票番号     て     宗育号     て     宗育号     て     宗育号     て     宗育号     て     宗育号     て     宗育号     て     宗育号     て     宗育号     て     宗育号     て     宗育号     て     デ     マ     ・     ・     ・     ・     ・     ・     ・     ・     ・     ・     ・     ・     ・     ・     ・     ・     ・     ・     ・     ・     ・     ・     ・     ・     ・     ・     ・     ・     ・     ・     ・     ・     ・     ・     ・     ・     ・     ・     ・     ・     ・     ・     ・     ・     ・     ・     ・     ・     ・     ・     ・     ・     ・     ・     ・     ・     ・     ・     ・     ・     ・     ・     ・     ・     ・     ・     ・     ・     ・     ・     ・     ・     ・     ・     ・     ・     ・     ・     ・     ・     ・     ・     ・     ・     ・     ・     ・     ・     ・     ・     ・     ・     ・     ・     ・     ・     ・     ・     ・     ・     ・     ・     ・     ・     ・     ・     ・     ・     ・     ・     ・     ・     ・     ・     ・     ・     ・     ・     ・     ・     ・     ・     ・     ・     ・     ・     ・     ・     ・     ・     ・     ・     ・     ・     ・     ・     ・     ・     ・     ・     ・     ・     ・     ・     ・     ・     ・     ・     ・     ・     ・     ・     ・     ・     ・     ・     ・     ・     ・     ・     ・     ・     ・     ・     ・     ・     ・     ・     ・     ・     ・     ・     ・     ・     ・     ・     ・     ・     ・     ・     ・     ・     ・     ・     ・     ・     ・     ・     ・     ・     ・     ・     ・     ・     ・     ・     ・     ・     ・     ・     ・     ・     ・     ・     ・     ・     ・     ・     ・      ・     ・     ・     ・     ・     ・     ・     ・     ・     ・     ・     ・     ・     ・     ・     ・     ・     ・     ・     ・     ・     ・     ・     ・     ・     ・     ・     ・     ・     ・     ・     ・     ・     ・     ・     ・     ・     ・     ・     ・     ・     ・     ・     ・     ・     ・     ・     ・     ・     ・     ・     ・     ・     ・     ・     ・     ・     ・     ・     ・     ・     ・     ・     ・     ・     ・     ・     ・     ・     ・     ・     ・     ・     ・     ・     ・     ・     ・     ・     ・     ・     ・     ・     ・     ・     ・     ・     ・     ・                                                                                                    | り伝票を 伝票日付順(こ<br>0000001から999999まで                                                                                                    | 出力しています。                                                                                                    | ]付(伝票日付)2                                                              | -ح=×<br>0004/01/01                                                                                                    | <b>≈05-de-15</b><br>- <b>^</b> · ☑ ?<br>6 2004/01/31≢*?                                                                                                    |
| ಗ್ರಾಕಗ್ರತಿ                                                                                                    | 事業所名:05<br><b>伝票校</b><br>会計単位-<br>勘定科目-<br>金額-0                                                                                                    | 13/秋田商店<br>を<br>索<br>全社<br>全て<br>円から9,999,995                                                                                                    | 入力者:051301/g<br>9999.999円まで                                                                                                    | 会計 太郎<br>以下の条件の<br>伝葉番号<br>描要文字列<br>付等- 全                                                                                                    | D伝票を 伝票日付順 (2<br>000001から999999まで<br><br>4                                                                                                    | 二出力しています。<br>対象日<br>消費税<br>伝票利                                                                                                    | ]付(伝票日付)2<br>〔•内税外税区分<br>力者 全利用者                                       | -ב=×<br>004/01/01/01<br>\$T/\$T                                                                                                    | 6 2004/01/31 <u>#</u> "?                                                                                                    |
| ಸ್ಕಾಕಗಿತ್ರ                                                                                                    | 事業所名:05<br><b>伝票校</b><br>会計単位-<br>勘定科目-<br>金額0                                                                                                    | 13/秋田商店<br><b> ( 京</b><br>- 全社<br>- 全て<br>円から9,999,995                                                                                                    | 入力者:051301/g<br>入力者:051301/g<br>9,999,999円まで                                                                                                    | 会計 太郎<br>以下の条件の<br>伝票番号<br>播要文字列<br>付等全f                                                                                                    | ン<br>り伝票を 伝票日付順(2<br>- 000001から999999まで<br><br>4                                                                                                    | 二出力しています。<br>対象日<br>消費税<br>伝義み                                                                                                    | 日付(伝票日付)2<br>を内積外税区分<br>力者 全利用者                                        | 004/01/01bv<br>全て/全て                                                                                                    | ★## de (1) → · ○ ? 6 2004/01/31まで ※供表Ⅱ                                                                                                    |
| :ನ್<br>ನಿ                                                                                                    | 事業所名:05<br>伝票校<br>会計単位-<br>勘定科目-<br>金額0                                                                                                    | 13/秋田商店<br>使 <b>荣</b><br>全社<br>全て<br>円から9,999,999                                                                                                    | 入力者:051301/4<br>入力者:051301/4<br>0,999.999円まで                                                                                                    | 会計 太郎<br>以下の条件の<br>伝票番号<br>播要文字列<br>付装 全付                                                                                                    | D伝票を 伝票日付順 (2<br>000001から999999まで<br><br>4                                                                                                    | 出力しています。<br>対象日<br>消費税<br>伝票み                                                                                                    | 付伝票日付)2<br>に内税外税区分<br>力者 全利用者                                          | レントレージャント<br>004/01/01かい<br>全て/全て<br>5                                                                                                    | ★##: de (1) → · ○ ? 5 2004/01/31まで 条件変更                                                                                                    |
| いたされました                                                                                                    | 事業所名:05<br><b>伝栗校</b><br>会計単位-<br>勘定科目-<br>金額 0                                                                                                    | 18/秋田商店<br><b> た</b><br>- 全社<br>- 全て<br>円から9,999,995                                                                                                    | 入力者:051301/ダ<br>2,999,999円まで<br>茶1                                                                                                    | ☆計 太郎<br>以下の条件の<br>伝票#号<br>摘要文字列<br>付装 全1                                                                                                    | D伝票を 伝票日付順 (2<br>000001から999999まで<br>+<br>なする場合は「条件変更」                                                                                                    | こ出力しています。<br>対象日<br>演費板<br>伝票み<br>Jボタンをクリックしてくば                                                                                                    | 1付伝票日付)2<br>注内税外税区分<br>力者 全利用者<br>ださい。                                 | <b>-ב=×</b><br>004/01/01<br>\$7/\$7                                                                                                    | Automatical Control Control                                                                                                    |
| テラント                                                                                                    | 事業所名:05<br><b>伝票校</b><br>会計単位-<br>勘定科目-<br>金額 0                                                                                                    | 13/秋田高店<br><b>天</b><br>- 全社<br>- 全で<br>円から9,999,999                                                                                                    | 入力者:051301/4<br>39999999円まで<br>条1<br><b>動空発目</b>                                                                                                    | 会計太郎 以下の条件の<br>伝藻毎次字列<br>付箋→ 全付                                                                                                    | D伝票を 伝票日付順 (2<br>000001から999999まで<br><br>4<br>なする場合は「条件変更」<br>1/5 (全82(件中)<br>論 要                                                                                                    | -出力しています。<br>対象日<br>消費税<br>伝還み<br>にポタンをクリックしてくけ<br>次のページー                                                                                                    | 旧付伝票日付)2<br>(- 内税外税区分<br>力者 全利用者<br>ださい。<br>住ち会報                       | メニュー<br>004/01/01か<br>全て/全て                                                                                                    | ★ 10 (1) ★ 2004/01/31まで ★ 4 変更 ★ 5 2004/01/31まで ★ 件変更 ★ ★ ★ ★ ★ ★ ★ ★ ★ ★ ★ ★ ★ ★ ★ ★ ★ ★ ★                                                                                                    |
| tīti činstut                                                                                                    | 事業所名:05:<br>伝票校<br>会計単位-<br>助定科目<br>金額0                                                                                                    | 13/秋田商店<br>を <b>奈</b><br>全社<br>全て<br>円から9,999,995<br>日付<br>2004/01/01                                                                                                    | 入力者:051301/ダ<br>3,999,999円まで<br>条[<br><b>勘定料目</b><br>現金                                                                                                    | <ul> <li>会計 太郎</li> <li>以下の条件の</li> <li>伝葉毎号</li> <li>描葉文字列</li> <li>村等 全引</li> <li>神手和目</li> <li>売上1/その曲</li> </ul>                                                                                                    | D 伝票を 伝票日付順 (2<br>000001から999999まで<br>+<br>なする場合は「条件変更<br>1/5 (全82件中)<br>通 要<br>現金素上                                                                                                    | こ出力しています。<br>対象日<br>消費取<br>伝票♪<br>」ポタンをクリックしてくけ<br><u>次のページ→</u><br>風<br>ス                                                                                                    | 8付伝票日付)2<br>10内税外板区分<br>カオー 全利用者<br>ださい。<br>借方金額                       | メニュー<br>004/01/01か<br>全て/全て<br>10.500<br>10.500                                                                                                    | ★#************************************                                                                                                    |
| tītistus Lite                                                                                                    | 本業所名:05 <sup>3</sup><br>伝票校<br>会計単位<br>設定料目-<br>金額+0<br>0000001<br>0000001                                                                                                    | 13/秋田商店<br>を<br>テ<br>- 全社<br>- 全て<br>円から9.999.995<br>日付<br>2004/01/01<br>2004/01/01                                                                                                    | 入力者:051301/ダ<br>入力者:051301/ダ<br>3,999,990円まで<br>条1<br><b>測定科目</b><br>現金<br>売上1/その他                                                                                                    | <ul> <li>会計 太郎</li> <li>以下の条件の<br/>伝票番号<br/>摘要文字列<br/>付等-全1</li> <li>件を変更し再度検究</li> <li>相手科目<br/>売上1/その他<br/>現金</li> </ul>                                                                                                    | D)伝票を 伝票日付順(2<br>000001から999999まで<br>トー<br>キ                                                                                                    | こ出力しています。<br>対象日<br>消費取<br>反票♪<br>」ポタンをクリックしてくば<br>次のページ→<br>優<br>不<br>売<br>物                                                                                                    | 1付(伝票日付)2<br>注内限外板区分<br>の者 全利用者<br>ださい。<br>借方金額<br>5% 込                | 004/01/01か<br>全て/全て<br>10,500<br>0                                                                                                    | ★ 10 10 10 10 10 10 10 10 10 10 10 10 10                                                                                                    |
| :示されました<br>[<br>]<br>]<br>]<br>]<br>]<br>]<br>]<br>]<br>]<br>]<br>]<br>]<br>]<br>]<br>]<br>]<br>]<br>]                                                                                                    | <ul> <li>事業所名:05<sup>-</sup></li> <li>伝票校</li> <li>金計単位</li> <li>金計単位</li> <li>助定料目-</li> <li>金額-0</li> <li>000001</li> <li>000001</li> <li>0000015</li> </ul>                                                                                                    | 13/秋田高店<br>を<br>テ<br>- 全社<br>- 全て<br>円からの999.995<br>日付<br>2004/01/01<br>2004/01/01<br>2004/01/01                                                                                                    | 入力者:051301/ダ<br>3,999.999円まで<br>条1<br>現金<br>売上1/その他<br>通信費                                                                                                    | 会計 太郎<br>以下の条件の<br>伝票番号→<br>描要文字列<br>付箋→ 全付 件を変更し再度検ジ<br>相手科目<br>売上17その他<br>現金                                                                                                    | D)伝票を 伝票日付順 (2<br>000001から999999まで<br>+<br>*<br>*<br>1/5 (全82件中)<br>随 要<br>現金売上<br>現金売上<br>再賀はがき代                                                                                                    | こ出力しています。<br>対象日<br>消費報<br>伝票♪<br>1ポなンをクリックしてくi<br>次のページ→<br>風<br>不<br>売<br>売<br>役<br>世                                                                                                    | 1付(伝票日付) 2<br>注:内税外税区分<br>ガオー 全利用者<br>ださい。                             | (x==-<br>004/01/01⊅v<br>全て/全て<br>10,500<br>5,000                                                                                                    | ★★代表型 5 2004/01/31まで 5 2004/01/31まで 条件支型 5 全額 付 集 0 10,500 0                                                                                                    |
| i示されました                                                                                                    | <ul> <li>事業所名:05:0</li> <li>伝票校</li> <li>会計単位<br/>勘定科目-<br/>金額-0</li> <li>200001</li> <li>0000015</li> <li>0000015</li> </ul>                                                                                                    | 13/秋田高店<br><b>た</b><br>全社<br>全て<br>円から0999,995<br>日代<br>2004/01/01<br>2004/01/01<br>2004/01/01<br>2004/01/01                                                                                                    | 入力者:051301/ダ<br>入力者:051301/ダ 0,999,999円まで 第二 第二 期定料目 現金                                                                                                    | <ul> <li>☆計 太郎</li> <li>以下の条件の</li> <li>伝票番号<br/>播要文字列</li> <li>付等 - 全付</li> <li>件を変更し再度検ジ</li> <li>相手科目</li> <li>売上1/その他</li> <li>現金</li> <li>通信費</li> </ul>                                                                                                    | D伝票を 伝票日付順 (2<br>000001から999999まで<br>+-<br>集<br>約353場合は「条件変更<br>1/5 (全82件中)<br><b>抽 要</b><br>現金売上<br>現金売上<br>現金売上<br>年間はがき代<br>年間はがき代                                                                                                    | 二出力しています。<br>対象日<br>消費報<br>伝票♪<br>Iボなンをクリックしてくi<br>次のページ→<br>魔<br>不<br>売<br>し<br>代<br>沢<br>ス<br>の<br>ページ→                                                                                                    | 1付(伝票日付)2<br>i:内税外税区分<br>力者 全利用者<br>ださい。                               | メニュー<br>004/01/01か<br>全て/全て<br>10,500<br>5,000<br>0                                                                                                    | ★★★★★★★★★★★★★★★★★★★★★★★★★★★★★★★★★★★★                                                                                                    |
| :示されました                                                                                                    | <ul> <li>事業所名:05:0</li> <li>伝票校</li> <li>会計単位-<br/>助定科目-<br/>金額0</li> <li>000001</li> <li>0000015</li> <li>0000015</li> <li>0000015</li> <li>0000015</li> </ul>                                                                                                    | 13/秋田高店<br>を<br>テ<br>・<br>全社<br>・<br>全て<br>一<br>から9999,995<br>日<br>伊<br>2004/01/01<br>2004/01/01<br>2004/01/01<br>2004/01/01<br>2004/01/01<br>2004/01/01                                                                                                    | <ul> <li>入力者:051301/g</li> <li>3093,999円まで</li> <li>3093,999円まで</li> <li>第二</li> <li>第二</li></ul> | <ul> <li>会計 太郎</li> <li>以下の条件の<br/>伝票番号<br/>描覆文字列<br/>付第一全(<br/>件を変更し再度検知</li> <li>相手科目<br/>売上1/その他<br/>現金<br/>通信費<br/>現金</li> </ul>                                                                                                    | D伝票を 伝票日付順 (2<br>000001から999999まで<br>+-<br>集<br>約4<br>約3<br>約3<br>1/5 (全82件中)                                                                                                    | こ出力しています。<br>対象日<br>消費報<br>に取ったクリックしてくび<br>次のページ→<br>優<br>不<br>売<br>日<br>イ<br>不<br>売<br>の<br>不<br>売<br>の<br>ページ→                                                                                                    | 付伝票日付) 2<br>約- 7<br>約- 4<br>1<br>で<br>さ<br>い。                          | メニュー<br>004/01/01力»<br>全て/全て<br>10,500<br>0<br>5,000<br>0<br>75,000                                                                                                    | ★★★★★★★★★★★★★★★★★★★★★★★★★★★★★★★★★★★★                                                                                                    |
| :Totatut                                                                                                    | <ul> <li>事業所名:05</li> <li>(石、栗枝)</li> <li>会計単位、<br/>勘定相目、<br/>金額0</li> <li>0000011</li> <li>0000015</li> <li>0000015</li> <li>0000015</li> <li>0000016</li> <li>0000016</li> </ul>                                                                                                    | 13/秋田商店<br>・<br>全社<br>- 全社<br>- 全て<br>円から9,999,995<br>日村<br>2004/01/01<br>2004/01/01<br>2004/01/01<br>2004/01/01<br>2004/01/01                                                                                                    | 入力者:051301/g<br>3,093,993円まで<br>3,093,993円まで<br>条<br>調定料目<br>現金<br>売上1/その他<br>通信費<br>現金<br>給料賃金<br>現金<br>給料賃金<br>現金                                                                                                    | <ul> <li>☆計 太郎</li> <li>以下の条件の<br/>伝票番号<br/>捕要文字列<br/>付等全1</li> <li>相手科目</li> <li>売上1/その他<br/>現金</li> <li>現金</li> <li>通信費</li> <li>現金</li> <li>約省金</li> </ul>                                                                                                    | D 伝票を 伝票日付順 (2<br>000001から999999まで<br>+-<br>4<br>物する場合は「条件変更<br>1/5 (全82件中)                                                                                                    | -出力しています。<br>対象日<br>演費権<br>伝票ス<br>リボタンをクリックしてく<br>次のページ→<br>係<br>不<br>売<br>に掛<br>っ<br>なの<br>ページ→                                                                                                    | は<br>(付 伝票日付)2<br>に内税外税区分<br>力者 全利用者<br>ださい。                           | メニュー<br>004/01/01か<br>全て/全て<br>10,500<br>0<br>5,000<br>0<br>75,000<br>0                                                                                                    | ★ 1 4 1 1 1 1 1 1 1 1 1 1 1 1 1 1 1 1 1                                                                                                    |
| t示されました<br>日                                                                                                    | 本業所名:05 <sup>-</sup><br>伝 票 校<br>会計単位<br>前定科目<br>全額 0<br>2 000001<br>2 000001<br>2 0000015<br>1 0000015<br>2 0000016<br>2 0000016<br>2 0000026                                                                                                    | 13/秋田商店<br>・ 全社<br>- 全社<br>- 全て<br>円から9999990<br>日付<br>2004/01/01<br>2004/01/01<br>2004/01/01<br>2004/01/01<br>2004/01/01<br>2004/01/01<br>2004/01/01                                                                                                    | 入力者:051301/ダ<br>入力者:051301/ダ<br>の999,999円まで<br>条<br>開定料目<br>現金<br>売上1/その他<br>通信費<br>現金<br>売上1/その他<br>満給料賃金<br>現金<br>買掛金/その他                                                                                                    | <ul> <li></li></ul>                                                                                                    | D)伝票を 伝票日付順(2<br>000001から999999まで<br>+-<br>なする場合は「条件変更<br>1/5(全82件中)<br>摘要<br>現金売上<br>現金売上<br>年間はがき代<br>年間はがき代<br>年間はがき代<br>山田氏へ支給<br>山田氏へ支給<br>単代金支払                                                                                                    | こ出力しています。<br>対象日<br>消費取<br>伝言み<br>「ポタンをクリックしてくけ<br>次のページ→<br>優<br>不<br>売<br>に<br>代<br>オ<br>ス<br>の<br>ページ→<br>そ<br>の<br>ページ<br>ス<br>の<br>マ<br>ス<br>の<br>で<br>、<br>の<br>、<br>の<br>の<br>、<br>の<br>、<br>の<br>の<br>の<br>の<br>の<br>に<br>、<br>、<br>の<br>の<br>の<br>の                | 旧付伝票日付)2<br>i-内税外税区分<br>力者 全利用者<br>ださい。                                | x==-<br>004/01/015/<br>\$T/\$T<br>10,500<br>0<br>5,000<br>0<br>75,000<br>0<br>5,000<br>0<br>0<br>5,000                                                                                                    | ★★★★★★★★★★★★★★★★★★★★★★★★★★★★★★★★★★★★                                                                                                    |
| 177751121.02                                                                                                    | 本業所名:05 <sup>-</sup><br>伝票特<br>会計単位<br>前定料目<br>金額一0<br>000001<br>0000015<br>0000015<br>00000015<br>00000015<br>00000015<br>00000015<br>0000015<br>0000015<br>0000005<br>0000005<br>000005<br>000005<br>000005<br>000005<br>000005<br>000005<br>000005<br>000005<br>000005<br>000005<br>000005<br>000005<br>000005<br>000005<br>000005<br>000005<br>000005<br>000005<br>00005<br>000005<br>000005<br>000005<br>000005<br>00005<br>00005<br>00005<br>000005<br>000005<br>000005<br>00005<br>00005<br>00005<br>00005<br>00005<br>00005<br>00005<br>00005<br>00005<br>00005<br>00005<br>00005<br>00005<br>00005<br>00005<br>0005<br>00005<br>00005<br>0005<br>005                                                                                                    | 13/秋田商店<br>・ 全社<br>- 全社<br>- 全て<br>円から9,999,995<br>日<br>日<br>日<br>日<br>日<br>1<br>2004/01/01<br>2004/01/01<br>2004/01/01<br>2004/01/01<br>2004/01/01<br>2004/01/01<br>2004/01/01<br>2004/01/01                                                                                                    | <ul> <li>入力者:051301/ダ</li> <li>入力者:051301/ダ</li> <li>3,999,999円まで</li> <li>3,999,999円まで</li> <li>薬</li> <li>動定料目</li> <li>現金</li> <li>売上1/その他</li> <li>当座用金/その他</li> <li>当座用金/その他</li> </ul>                                                                                                    | <ul> <li></li></ul>                                                                                                    | D)伝票を 伝票日付順(2<br>000001から999999まで<br>+<br>*<br>なする場合は「条件変更<br>1/5(全82(件中))                                                                                                    | 出力しています。<br>対象日<br>消費取<br>伝菜み<br>(ボタンをクリックしてく)<br>次のページー<br>隆<br>不<br>完<br>に<br>出力しています。<br>(ボタンをクリックしてく)<br>次のページー<br>(低<br>不<br>っ<br>完<br>の<br>、<br>の<br>の<br>の<br>の<br>の<br>の<br>の<br>の<br>の<br>の<br>の<br>の<br>の<br>の<br>の<br>の<br>の                                     | i付伝票日付) 2<br>i-内税外税区分<br>力者 全利用者<br>ださい。                               | x==-<br>004/01/015/<br>\$\phi \frac{1}{2} \frac{1}{2} \frac                                                                                                    | ★★★★★★★★★★★★★★★★★★★★★★★★★★★★★★★★★★★★                                                                                                    |
| 577581\$Ut                                                                                                    | <ul> <li>事業所名:05<sup>-</sup></li> <li>会計単位<br/>助定料目-<br/>金額-0</li> <li>0000001</li> <li>00000015</li> <li>0000015</li> <li>0000016</li> <li>0000016</li> <li>0000016</li> <li>0000016</li> <li>0000026</li> <li>0000026</li> <li>0000027</li> <li>0000027</li> <li>0000027</li> <li>0000027</li> <li>0000027</li> <li>0000027</li> <li>0000027</li> <li>0000027</li> <li>0000027</li> <li>0000027</li> <li>0000027</li> <li>0000027</li> <li>0000027</li> </ul>                                                                                                    | 13/秋田商店<br>・ 全社<br>- 全て<br>一から9.999.995<br>日村<br>2004/01/01<br>2004/01/01<br>2004/01/01<br>2004/01/01<br>2004/01/01<br>2004/01/01<br>2004/01/01<br>2004/01/01<br>2004/01/01                                                                                                    | 入力者:051301/ダ<br>入力者:051301/ダ<br>の9999.000円まで<br>条<br>可定料目<br>現金<br>売上1/その他<br>通信費<br>現金<br>結料賃金<br>現金<br>質掛金/その他<br>当座預金/その他<br>当座預金/その他                                                                                                    | 会計 太郎           以下の条件の<br>伝護専文字列<br>村業一全1           (相手科目<br>売上1/その他<br>現金<br>通信費<br>現金<br>給料貸金           調金<br>給料貸金           当座預金/その他<br>買排金/その他           当座預金/その他           当座預金/その他                                                                                                    | D)伝票を 伝票日付順(2<br>000001から9999999まで<br>+<br>*<br>*<br>*<br>*<br>*<br>*<br>*<br>*<br>*<br>*<br>*<br>*<br>*<br>*<br>*<br>*<br>*<br>*                                                                                                    | こ出力しています。<br>対象日<br>消費取をクリックしてくけ<br>次のページ→<br>概<br>不<br>売<br>に<br>日<br>花 ない<br>た<br>の<br>、<br>た<br>の<br>、<br>た<br>の<br>、<br>、<br>の<br>、<br>の<br>、<br>、<br>の<br>、<br>の<br>、<br>、<br>、<br>、                                                                                   | 1付伝票日付)2<br>む内税外板区分<br>力者 全利用者<br>ださい。                                 | x==-<br>004/01/015v<br>\$\phi\frac{1}{2}\phi\frac{1}{2}\phi<br>\$\phi\frac{1}{2}\phi\frac{1}{2}\phi<br>\$\phi\frac{1}{2}\phi<br>\$\phi\frac{1}{2}\phi\frac{1}{2}\phi<br>\$\phi\frac{1}{2}\phi\frac{1}{2}\phi<br>\$\phi\frac{1}{2}\phi\frac{1}{2}\phi<br>\$\phi\frac{1}{2}\phi\frac{1}{2}\phi<br>\$\phi\frac{1}{2}\phi\frac{1}{2}\phi<br>\$\phi\frac{1}{2}\phi\frac{1}{2}\phi<br>\$\phi\frac{1}{2}\phi\frac{1}{2}\phi<br>\$\phi\frac{1}{2}\phi\frac{1}{2}\phi<br>\$\phi\frac{1}{2}\phi\frac{1}{2}\phi                                                                                                    |                                                                                                    |
| 577581JL2                                                                                                    | <ul> <li>事業所名:05<sup>-</sup></li> <li>伝票時</li> <li>会計単位<br/><ul> <li>会計単位</li></ul></li></ul>                                                                                                    | 13/秋田商店<br>・ 全社<br>・ 全て<br>一から9.999.995<br>日付<br>2004/01/01<br>2004/01/01<br>2004/01/01<br>2004/01/01<br>2004/01/01<br>2004/01/01<br>2004/01/01<br>2004/01/01<br>2004/01/01<br>2004/01/01<br>2004/01/01                                                                                                    | 入力者:051301/ダ<br>入力者:051301/ダ<br>39999.090円まで<br>条<br>可定料目<br>現金<br>結料賃金<br>現金<br>結料賃金<br>現金<br>目型理預金/その他<br>当座預金/その他<br>当座預金/その他                                                                                                    | 会計 太郎       以下の条件の       「協調支字列」       「「「「「「」」」」       「「」」」       「「」」」       「「」」」       「「」」」       「「」」」       「「」」」       「「」」」       「「」」」       「」」」       「」」」       「」」」       「」」」       「」」」       「」」」       「」」」       「」」」       「」」」       「」」」       「」」」       「」」」       「」」」       「」」」       「」」」       「」」」                                                                                                           | D 伝票を 伝票日付順(2<br>000001から999999まで<br>+<br>*<br>*<br>*<br>*<br>*<br>*<br>*<br>*<br>*<br>*<br>*<br>*<br>*<br>*<br>*<br>*<br>*<br>*                                                                                                    | こ出力しています。<br>対象日<br>消費取<br>伝票入<br>りポタンをクリックしてくび<br>次のページ→<br>優<br>不<br>売<br>に出<br>イ<br>マ<br>不<br>売<br>不<br>売<br>不<br>売<br>の<br>ページ<br>イ<br>優<br>不<br>不<br>売<br>の<br>(出<br>)                                                                                                 | 1付(伝票日付)2<br>注内税外税区分<br>の者 全利用者<br>ださい。<br>借方金額<br>5%込<br>5%込          | ×=⊐-<br>004/01/01⊅v<br>全て/全て<br>10,500<br>0<br>5,000<br>0<br>75,000<br>0<br>75,000<br>0<br>75,000<br>0<br>10,500<br>0<br>10,500<br>0                                                                                                    | ★ 4 C C C C C C C C C C C C C C C C C C                                                                                                    |
| :示されました                                                                                                    | <ul> <li>事業所名:05<sup>2</sup></li> <li>伝票体</li> <li>会計単位<br/>前定科目-<br/>金額-0</li> <li>000001</li> <li>0000015</li> <li>0000015</li> <li>0000016</li> <li>0000016</li> <li>0000016</li> <li>0000016</li> <li>0000016</li> <li>000002</li> <li>000002</li> <li>000002</li> <li>000002</li> <li>000002</li> </ul>                                                                                                    | 13/秋田高店<br>・ 全社<br>・ 全て<br>円からの999995<br>日付<br>2004/01/01<br>2004/01/01<br>2004/01/01<br>2004/01/01<br>2004/01/01<br>2004/01/01<br>2004/01/01<br>2004/01/01<br>2004/01/01<br>2004/01/01                                                                                                    | 入力者:051301/ダ<br>入力者:051301/ダ 3999,999円まで 3999,999円まで 条 動定科目 現金 売上1/その他 通信費 現金 筒料貨金 回知金/その他 当座預金/その他 当座預金/その他 現金 調金 可用金/その他 現金 現金 考                                                                                                    | 会計 太郎       以下の条件の       伝葉毎号<br>摘要文字列<br>付美一全1       (件を変更し再度検究)       御手科目       売上1/その他<br>現金       現金       適信費       現金       当座預金/その他       買指金/その他       現金       資指金/その他       現金       資指金/その他       現金       資指金/その他       現金       資指金/その他                                                                                                    | D 伝票を 伝票日付順(2<br>000001から9999999まで<br>+<br>*<br>*<br>*<br>*<br>*<br>*<br>*<br>*<br>*<br>*<br>*<br>*<br>*<br>*<br>*<br>*<br>*<br>*                                                                                                    | こ出力しています。<br>対象日<br>消費報<br>伝票入<br>1ボタンをクリックしてくび<br>次のページ→<br>優<br>不<br>売<br>光<br>世<br>イ<br>不<br>不<br>不<br>不<br>不<br>不<br>不<br>不<br>不<br>不<br>不<br>不<br>不<br>不<br>不<br>不<br>の<br>、<br>一<br>の<br>の<br>の<br>の<br>の<br>の<br>の<br>の<br>の<br>の<br>の<br>の<br>の<br>の<br>の<br>の<br>の | 1付(伝票日付) 2<br>注:内税外税区分<br>, ガオー 全利用者<br>ださい。                           | ×=⊐-<br>004/01/01⊅v<br>全て/全て<br>10,500<br>0<br>5,000<br>0<br>5,000<br>0<br>5,000<br>0<br>75,000<br>0<br>75,000<br>0<br>10,500<br>0<br>0<br>0<br>0<br>0<br>0<br>0<br>0<br>0<br>0<br>0<br>0                                                                                                    |                                                                                                    |
| :示されました                                                                                                    | <ul> <li>事業所名:05<sup>-</sup></li> <li>会計単位-<br/>勘定相目・<br/>金額0</li> <li>0000011</li> <li>0000015</li> <li>0000016</li> <li>0000016</li> <li>0000016</li> <li>0000016</li> <li>0000016</li> <li>0000016</li> <li>0000016</li> <li>0000016</li> <li>0000017</li> <li>0000021</li> <li>0000021</li> <li>000021</li> <li>000</li></ul>                                                                                                    | 13/秋田商店<br>・ 全社<br>- 全社<br>- 全て<br>円から9:999,995<br>日日<br>2004/01/01<br>2004/01/01<br>2004/01/01<br>2004/01/01<br>2004/01/01<br>2004/01/01<br>2004/01/01<br>2004/01/01<br>2004/01/01<br>2004/01/02<br>2004/01/02<br>2004/01/02                                                                                                    | 入力者:051301/ダ<br>入力者:051301/ダ 0,999,999円まで 第二日の「「「「」」」、「」」、「」」、「」」、「」」、「」」、「」」、「」」、「」」                                                                                                    | 会計 太郎       以下の条件の       伝葉毎号<br>描要支子列<br>付箋一 全付       (件を変更し再度検ジ<br>)       和手科目<br>売上1/その他<br>現金<br>調金<br>論信費<br>現金<br>論信費<br>現金<br>合料貨金<br>当座預金/その他<br>当座預金/その他<br>可指金/その他<br>現金<br>現金                                                                                                    | D 伝票を 伝票日付順(2<br>000001から999999まで<br>+<br>*<br>*<br>*<br>*<br>*<br>*<br>*<br>*<br>*<br>*<br>*<br>*<br>*<br>*<br>*<br>*<br>*<br>*                                                                                                    | -<br>出力しています。<br>対象日<br>清費権<br>位置み<br>リボタンをクリックしてく<br>次のページ→<br>優<br>不<br>売<br>一<br>一<br>一<br>不<br>不<br>不<br>不<br>不<br>不<br>不<br>不<br>不<br>不<br>不<br>不<br>不<br>不<br>不                                                                                                    | l付(伝票日付)2<br>i-内税外税区分<br>力者 全利用者<br>ださい。<br>信方金額<br>5%込<br>5%込<br>5%込  | メニュー<br>004/01/01か<br>全て/全て<br>10,500<br>0<br>5,000<br>0<br>75,000<br>0<br>75,000<br>0<br>10,500<br>0<br>10,500<br>0<br>0<br>10,500                                                                                                    | ★ 1 (2)<br>★ 2004/01/31まで<br>条件支更<br>★ 件支更<br>5 2004/01/31まで<br>条件支更<br>5 2004/01/31まで<br>条件支更<br>5 2004/01/31まで<br>第 1 第<br>0<br>10,500<br>0<br>10,500<br>10,500<br>10,500<br>10                                                                                                    |
| :Totatut                                                                                                    | <ul> <li>事業所名:05<sup>-</sup></li> <li>会計単位、</li></ul>                                                                                                    | 13/秋田商店<br>・ 全社<br>・ 全て<br>円から9099900<br>日付<br>2004/01/01<br>2004/01/01<br>2004/01/01<br>2004/01/01<br>2004/01/01<br>2004/01/01<br>2004/01/01<br>2004/01/02<br>2004/01/02<br>2004/01/02                                                                                                    | 入力者:051301/ダ<br>入力者:051301/ダ<br>3,999,999円まで<br>条                                                                                                    | 会計 太郎       以下の条件の<br>伝憲電子子<br>指要す子子<br>付等一全1       相手科目<br>売上1/その他<br>現金<br>現金<br>追信費<br>現金<br>給料賃金       調査<br>調理費金/その他<br>罰生業金/その他<br>現金<br>この他<br>二単金/その他<br>現金<br>二素にのの                                                                                                    | D 伝要を 伝要日 付順 (2<br>000001から999999まで<br>+<br>*<br>なする場合は「条件変更<br>1/5 (全82(件中)<br>摘要<br>現金売上<br>現金売上<br>現金売上<br>現金売上<br>現金売上<br>現金売上<br>現金売上<br>現金売上                                                                                                    | -出力しています。<br>対象日<br>活費取<br>な悪み<br>リポタンをクリックしてくび<br>次のページ→<br>優<br>不<br>売<br>に出<br>イ<br>不<br>売<br>不<br>売<br>不<br>売<br>一<br>一<br>一<br>一<br>一<br>一<br>一<br>一<br>一<br>一<br>一<br>一<br>一<br>一                                                                                     | 1付(伝票日付)2<br>i-内税外税区分<br>力者 全利用者<br>ださい。<br>信方金額<br>5%込<br>5%込<br>5%込  | メニュー<br>004/01/01か<br>全て/全て<br>10,500<br>0<br>5,000<br>0<br>75,000<br>0<br>75,000<br>0<br>75,000<br>0<br>10,500<br>0<br>0<br>10,500<br>0<br>0<br>10,500<br>0<br>0<br>10,500<br>0<br>0                                                                                                    | ★ 1 C C C C C C C C C C C C C C C C C C                                                                                                    |
| 5示されました<br>1<br>1<br>1<br>1<br>1<br>1<br>1<br>1<br>1<br>1<br>1<br>1<br>1                                                                                                    | <ul> <li>本美所名:05:</li> <li>伝票時後</li> <li>会計単位<br/>前定科目</li> <li>金額 0</li> <li>000001</li> <li>0000015</li> <li>0000015</li> <li>0000016</li> <li>0000016</li> <li>0000016</li> <li>0000026</li> <li>0000027</li> <li>0000027</li> <li>0000028</li> <li>0000028</li> <li>000028</li> <li>000028</li> <li>000028</li> </ul>                                                                                                    | <ul> <li>13/秋田商店</li> <li>・ 全社</li> <li>・ 全て</li> <li>・ 子で</li> <li>・ 中から9399,995</li> <li>・ 日から9399,995</li> <li>・ 日から9399,995</li> <li>・ 日から9399,995</li> <li>・ 日から9399,995</li> <li>・ 日から9399,995</li> <li>・ 日から9399,995</li> <li>・ 日から9399,995</li> <li>・ 日から939,995</li> <li>・ 日から93,995</li> <li>・ 日から93,995</li> <li>・ 日から93,995</li> <li>・ 日から94,995</li> <li>・ 日から94,995</li> <li>・ 日から94,995</li> <li>・ 日から94,995</li> <li>・ 日から94,995</li> <li>・ 日から94,995</li> <li>・ 日から94,995</li> <li>・ 日から94,995</li> <li>・ 日から94,995</li> <li>・ 日から94,995</li> <li>・ 日から94,995</li> <li>・ 日から94,995</li> <li>・ 日から94,995</li></ul> | <ul> <li>入力者:051301/ダ</li> <li>入力者:051301/ダ</li> <li>の999,999円まで</li> <li>案</li> <li>調査</li> <li>売上1/その他</li> <li>適信費</li> <li>現金</li> <li>売上1/その他</li> <li>当座預金/その他</li> <li>買掛金(その他</li> <li>買掛金(その他</li> <li>現金</li> <li>調理金(その他</li> <li>現金</li> <li>調理金(その他</li> <li>三日金(その他</li> <li>三日金(その他</li> <li>三日金(その他</li> <li>三日金(その他</li> <li>三日金(その他</li> </ul>                                                                                                    |                                                                                                    | D)伝票を 伝票日付順(2<br>000001から999999まで<br>+<br>なする場合は「条件変更<br>1/5(全82(件中))<br>通要<br>現金売上<br>母質はがき代<br>年質はがき代<br>年質はがき代<br>年質はがき代<br>年質はがき代<br>年質はがき代<br>単代金支払<br>排代金支払<br>排代金支払<br>排代金支払<br>排代金支払<br>排代金支払<br>排代金支払<br>排代金支払<br>排代金支払<br>排代金支払<br>排代金支払<br>排代金支払<br>排代金支払<br>排代金支払<br>排代金支払<br>排代金支払<br>排代金支払<br>料代金支払<br>料代金支払<br>料代金支払<br>料代金支払<br>料代金支払<br>料代金支払<br>料代金支払<br>料代金支払<br>料代金支払<br>料代金支払 | ・出力しています。<br>対象日<br>活費ス<br>なのべージー<br>酸のページー<br>酸<br>ホネ<br>や<br>や<br>、<br>た<br>、<br>、<br>、<br>、<br>、<br>、<br>、<br>、<br>、<br>、<br>、<br>、<br>、                                                                                                    | 1付(伝票日付)2<br>i・内税外税区分<br>力者 全利用者<br>ださい。                               | x=2-<br>004/01/015/<br>\$T/\$T<br>10,500<br>0<br>5,000<br>0<br>5,000<br>0<br>75,000<br>0<br>75,000<br>0<br>75,000<br>0<br>10,550<br>0<br>10,550<br>0<br>10,550<br>0<br>86,550<br>0<br>86,550<br>0                                                                                                    | ★★★ de<br>★★ + を 使  5 2004/01/31まで  5 2004/01/31まで  5 2004/01/31まで  5 2004/01/31まで  7 5 200  7 5 200  7 5 200  7 5 200  7 5 200  7 5 200  7 5 200  7 5 200  7 5 200  7 5 200  7 5 200  7 5 200  7 5 200  7 5 200  7 5 200  7 5 200  7 5 200  7 5 200  7 5 200  7 5 200  7 5 200  7 5 200  7 5 200  7 5 200  7 5 200  7 5 200  7 5 200  7 5 200  7 5 200  7 5 200  7 5 200  7 5 200  7 5 200  7 5 200  7 5 200  7 5 200  7 5 200  7 5 200  7 5 200  7 5 200  7 5 200  7 5 200  7 5 200  7 5 200  7 5 200  7 5 200  7 5 200  7 5 200  7 5 200  7 5 200  7 5 200  7 5 200  7 5 200  7 5 200  7 5 200  7 5 200  7 5 200  7 5 200  7 5 200  7 5 200  7 5 200  7 5 200  7 5 200  7 5 200  7 5 200  7 5 200  7 5 200  7 5 200  7 5 200  7 5 200  7 5 200  7 5 200  7 5 200  7 5 200  7 5 200  7 5 200  7 5 200  7 5 200  7 5 200  7 5 200  7 5 200  7 5 200  7 5 200  7 5 200  7 5 200  7 5 200  7 5 200  7 5 200  7 5 200  7 5 200  7 5 200  7 5 200  7 5 200  7 5 200  7 5 200  7 5 200  7 5 200  7 5 200  7 5 200  7 5 200  7 5 200  7 5 200  7 5 200  7 5 200  7 5 200  7 5 200  7 5 200  7 5 200  7 5 200  7 5 200  7 5 200  7 5 200  7 5 200  7 5 200  7 5 200  7 5 200  7 5 200  7 5 200  7 5 200  7 5 200  7                                                                                                    |
| 示されました<br>日<br>日<br>日<br>日<br>日<br>日<br>日<br>日<br>日<br>日<br>日<br>日<br>日<br>日<br>日<br>日<br>日<br>日<br>日                                                                                                    | <ul> <li>事業所名:05:</li> <li>伝票時後</li> <li>会計単位<br/>前定社目<br/>金額一0</li> <li>000001</li> <li>0000015</li> <li>0000015</li> <li>0000015</li> <li>0000015</li> <li>0000015</li> <li>0000026</li> <li>0000026</li> <li>0000027</li> <li>0000027</li> <li>0000027</li> <li>0000027</li> <li>0000027</li> <li>0000028</li> <li>0000028</li> <li>0000028</li> <li>0000028</li> <li>0000028</li> <li>0000028</li> <li>0000028</li> <li>0000028</li> <li>0000028</li> <li>0000028</li> <li>0000028</li> <li>0000028</li> </ul>                                                                                                    | <ol> <li>13/秋田商店</li> <li>全社</li> <li>全て</li> <li>中から9,999,995</li> <li>日村</li> <li>2004/01/01</li> <li>2004/01/01</li> <li>2004/01/01</li> <li>2004/01/01</li> <li>2004/01/01</li> <li>2004/01/01</li> <li>2004/01/01</li> <li>2004/01/01</li> <li>2004/01/01</li> <li>2004/01/02</li> <li>2004/01/02</li></ol>                           | <ul> <li>入力者:051301/ダ</li> <li>入力者:051301/ダ</li> <li>3,999,090円まで</li> <li>3,999,090円まで</li> <li>第,2</li> <li>売上1/その他</li> <li>通信費</li> <li>現金</li> <li>売上1/その他</li> <li>当座預金/その他</li> <li>当座預金/その他</li> <li>貫掛金/その他</li> <li>買掛金/その他</li> <li>夏貴</li> <li>当座預金/その他</li> <li>夏金</li> <li>満耗品費</li> <li>調金</li> <li>売掛金/その他</li> <li>売歩く/その他</li> </ul>                                                                                                    | 会計 太郎       以下の条件の<br>伝護要文字<br>指要文字の<br>指要文字の<br>「指要文字の<br>「「」」」」」       相手科目       売上1/その他<br>現金       現金       治経音金       当座預金/その他       調金       資指金/その他       現金       消耗品費       売貼金/その他       当座預金/その他       調金       第指金/その他       第二                                                                                                    | D 伝票を 伝票日付順(2<br>000001から999999まで<br>+<br>*<br>*<br>*<br>*<br>*<br>*<br>*<br>*<br>*<br>*<br>*<br>*<br>*<br>*<br>*<br>*<br>*<br>*                                                                                                    | 出力しています。<br>対象日<br>満時な<br>伝菜み<br>「ボタンをクリックしてくけ<br>次のページー<br>隆<br>不<br>売<br>出<br>田<br>不<br>不<br>不<br>売<br>不<br>不<br>売<br>不<br>不<br>売<br>不<br>の<br>、<br>一<br>の<br>、<br>一<br>、<br>一<br>、<br>一<br>、<br>一<br>、<br>一<br>、<br>一<br>、<br>一<br>、<br>一                                | i付(伝票日付) 2<br>i-内税外税区分<br>力者 全利用者<br>ださい。                              | x=<br>004/01/015/<br>\$\phi \frac{1}{2} \frac{1}{2} \frac                                                                                                    | ★★★ 4 C (1)<br>★★ 4 (1)<br>★ 2004/01/31まで<br>条件変更<br>★ 件変更<br>★ 件変更<br>★ 件変更<br>5 2004/01/31まで<br>条件変更<br>5 2004/01/31まで<br>※ 件変更<br>5 2004/01/31まで<br>※ 件変更<br>0<br>10.500<br>0<br>5.000<br>0<br>5.000<br>0<br>10.500<br>0<br>10.500<br>0<br>10 |
| tīrīti tietu tietu | <ul> <li>東美所名:05<sup>-</sup></li> <li>伝票市名</li> <li>会計単位<br/>助定担日-<br/>金額-0</li> <li>0000001</li> <li>0000001</li> <li>00000015</li> <li>0000016</li> <li>0000016</li> <li>0000016</li> <li>0000016</li> <li>0000016</li> <li>0000017</li> <li>0000012</li> <li>0000012</li> <li>000012</li> <li>0000012</li> <li>000012</li> <li>00014</li> <li>00014</li> <li>0014</li> <li>0014</li> <li>0014</li> <li>0014</li> <li>0014</li> <li>0014</li> <li>0014<!--</td--><td><ul> <li>3/秋田商店</li> <li>全て</li> <li>全て</li> <li>中から9399395</li> <li>日村</li> <li>2004/01/01</li> <li>2004/01/01</li> <li>2004/01/01</li> <li>2004/01/01</li> <li>2004/01/01</li> <li>2004/01/01</li> <li>2004/01/01</li> <li>2004/01/01</li> <li>2004/01/01</li> <li>2004/01/01</li> <li>2004/01/02</li> <li>2004/01/02</li> <li>2004/01/02</li> <li>2004/01/02</li> <li>2004/01/02</li> <li>2004/01/02</li> <li>2004/01/02</li> <li>2004/01/02</li> <li>2004/01/02</li> <li>2004/01/02</li> <li>2004/01/02</li> <li>2004/01/02</li> <li>2004/01/02</li> <li>2004/01/02</li> <li>2004/01/03</li> <li>2004/01/03</li> <li>2004/01/03</li> </ul></td><td>入力者:051301/ダ<br/>入力者:051301/ダ<br/>の9999.090円まで<br/>そ<br/>見金<br/>売上1/その他<br/>通信費<br/>現金<br/>営料量行金、その他<br/>当座預金/その他<br/>買掛金(その他<br/>買掛金(その他<br/>買掛金(その他<br/>買掛金(その他<br/>見金<br/>当座預金/その他<br/>売掛金(その他<br/>売掛金(その他<br/>売掛金(その他<br/>売掛金(その他<br/>売掛金(その他)</td><td>会計     太郎       以下の条件の       広藤電字-<br/>「加速要字子」       「加速要子子」       「加速要子子」       「加速要子子」       「加速要子子」       「加速要子子」       「加速要子子」       「加速要子子」       「加速要子子」       「加速要子子」       「加速要子子」       「加速要子子」       「加速要子」       「加速要子」       「加速要子」       「加速要子」       「加速量       「加速量   <!--</td--><td>D) 伝票を 伝票日付順(2<br/>000001から9999999まで<br/>+<br/>*<br/>*<br/>*<br/>*<br/>*<br/>*<br/>*<br/>*<br/>*<br/>*<br/>*<br/>*<br/>*<br/>*<br/>*<br/>*<br/>*<br/>*</td><td>出力しています。<br/>対象日<br/>消費な<br/>をクリックしてくけ<br/>次のページー<br/>優<br/>不完<br/>出日<br/>不不不不不不不不不不不不不不不不不不不不不不不不不不不不不不不不不不</td><td>1付(伝票日付)2<br/>10 内税外板区分<br/>つす 全利用者<br/>ださい。<br/>信方金額<br/>5%込<br/>5%込<br/>5%込</td><td>x=2-<br/>004/01/015v<br/>\$\phi(\starsymbol{x}\starsymbol{x}\star</td><td>次のくくします。           ・         ご         ご           5 2004/01/31まで         ご         ご           5 2004/01/31まで         ご         ご           方金額         付         第           方金額         付         第           方金額         0         10.500           0         0         10.500           0         0         10.500           0         10.500         0           10.500         0         12.60           0         12.600         0           11.500         0         11.500</td></td></li></ul> | <ul> <li>3/秋田商店</li> <li>全て</li> <li>全て</li> <li>中から9399395</li> <li>日村</li> <li>2004/01/01</li> <li>2004/01/01</li> <li>2004/01/01</li> <li>2004/01/01</li> <li>2004/01/01</li> <li>2004/01/01</li> <li>2004/01/01</li> <li>2004/01/01</li> <li>2004/01/01</li> <li>2004/01/01</li> <li>2004/01/02</li> <li>2004/01/02</li> <li>2004/01/02</li> <li>2004/01/02</li> <li>2004/01/02</li> <li>2004/01/02</li> <li>2004/01/02</li> <li>2004/01/02</li> <li>2004/01/02</li> <li>2004/01/02</li> <li>2004/01/02</li> <li>2004/01/02</li> <li>2004/01/02</li> <li>2004/01/02</li> <li>2004/01/03</li> <li>2004/01/03</li> <li>2004/01/03</li> </ul>                                                                                                    | 入力者:051301/ダ<br>入力者:051301/ダ<br>の9999.090円まで<br>そ<br>見金<br>売上1/その他<br>通信費<br>現金<br>営料量行金、その他<br>当座預金/その他<br>買掛金(その他<br>買掛金(その他<br>買掛金(その他<br>買掛金(その他<br>見金<br>当座預金/その他<br>売掛金(その他<br>売掛金(その他<br>売掛金(その他<br>売掛金(その他<br>売掛金(その他)                                                                                                    | 会計     太郎       以下の条件の       広藤電字-<br>「加速要字子」       「加速要子子」       「加速要子子」       「加速要子子」       「加速要子子」       「加速要子子」       「加速要子子」       「加速要子子」       「加速要子子」       「加速要子子」       「加速要子子」       「加速要子子」       「加速要子」       「加速要子」       「加速要子」       「加速要子」       「加速量       「加速量 </td <td>D) 伝票を 伝票日付順(2<br/>000001から9999999まで<br/>+<br/>*<br/>*<br/>*<br/>*<br/>*<br/>*<br/>*<br/>*<br/>*<br/>*<br/>*<br/>*<br/>*<br/>*<br/>*<br/>*<br/>*<br/>*</td> <td>出力しています。<br/>対象日<br/>消費な<br/>をクリックしてくけ<br/>次のページー<br/>優<br/>不完<br/>出日<br/>不不不不不不不不不不不不不不不不不不不不不不不不不不不不不不不不不不</td> <td>1付(伝票日付)2<br/>10 内税外板区分<br/>つす 全利用者<br/>ださい。<br/>信方金額<br/>5%込<br/>5%込<br/>5%込</td> <td>x=2-<br/>004/01/015v<br/>\$\phi(\starsymbol{x}\starsymbol{x}\star</td> <td>次のくくします。           ・         ご         ご           5 2004/01/31まで         ご         ご           5 2004/01/31まで         ご         ご           方金額         付         第           方金額         付         第           方金額         0         10.500           0         0         10.500           0         0         10.500           0         10.500         0           10.500         0         12.60           0         12.600         0           11.500         0         11.500</td> | D) 伝票を 伝票日付順(2<br>000001から9999999まで<br>+<br>*<br>*<br>*<br>*<br>*<br>*<br>*<br>*<br>*<br>*<br>*<br>*<br>*<br>*<br>*<br>*<br>*<br>*                                                                                                    | 出力しています。<br>対象日<br>消費な<br>をクリックしてくけ<br>次のページー<br>優<br>不完<br>出日<br>不不不不不不不不不不不不不不不不不不不不不不不不不不不不不不不不不不                                                                                                    | 1付(伝票日付)2<br>10 内税外板区分<br>つす 全利用者<br>ださい。<br>信方金額<br>5%込<br>5%込<br>5%込 | x=2-<br>004/01/015v<br>\$\phi(\starsymbol{x}\starsymbol{x}\star                                                                                                    | 次のくくします。           ・         ご         ご           5 2004/01/31まで         ご         ご           5 2004/01/31まで         ご         ご           方金額         付         第           方金額         付         第           方金額         0         10.500           0         0         10.500           0         0         10.500           0         10.500         0           10.500         0         12.60           0         12.600         0           11.500         0         11.500                                                                                                    |
| 577581.8L.02                                                                                                    | <ul> <li>事業所名:05<sup>-</sup></li> <li>伝票市名</li> <li>会計単位<br/>前に料目-<br/>金額0     </li> <li>0000011</li> <li>0000015</li> <li>0000015</li> <li>0000016</li> <li>0000016</li> <li>0000016</li> <li>0000016</li> <li>0000016</li> <li>0000016</li> <li>0000017</li> <li>0000026</li> <li>0000026</li> <li>0000027</li> <li>0000017</li> <li>0000017</li> <li>0000017</li> <li>0000028</li> <li>0000017</li> <li>0000028</li> <li>0000017</li> <li>0000028</li> <li>0000028</li> <li>0000028</li> <li>0000031</li> <li>0000031</li> <li>0000031</li> <li>0000031</li> <li>0000031</li> <li>0000031</li> <li>0000031</li> <li>0000031</li> <li>0000031</li> <li>0000031</li> <li>0000031</li> <li>0000031</li> <li>0000031</li> <li>0000031</li> <li>0000031</li> <li>0000031</li> <li>0000031</li> </ul>                                                                                                    |                                                                                                    | 入力者:051301/ダ<br>入力者:051301/ダ<br>3,999,999円まで<br>発<br>現金<br>高料貨金<br>現金<br>高料貨金<br>現金<br>高料貨金<br>引座預金/その他<br>買掛金/その他<br>買掛金/その他<br>見金<br>当座預金/その他<br>見金<br>当座預金/その他<br>売掛金/その他<br>売掛金/その他<br>売出1/その他<br>見金                                                                                                    | 会計     太郎       以下の条件の       広葉毎天字列<br>信要文字列<br>付業・全1       (件を変更し再度検知<br>現金)       現1/その他<br>現金       現金       約4指音金/その他       胃掛金/その他       調金       湾指金/その他       男金       第七二/その他       第二二/その他       第二二/その他       二二二/天の他       二二二/天の他       二二二/天の他       二二二/天の他       二二二/天の他       二二二/天の他       二二二/天の他       二二二/天の他       売掛金/その他       売掛金/その他                                                                                                    | D 伝票を 伝票日付順(2<br>000001から999999まで<br>・<br>・<br>*<br>*<br>*<br>*<br>*<br>*<br>*<br>*<br>*<br>*<br>*<br>*<br>*<br>*<br>*<br>*<br>*                                                                                                    | こ出力しています。<br>対象日<br>注意な<br>(ボタンをクリックしてく)<br>次のページ→<br>優<br>不<br>売<br>の<br>日<br>花<br>タンをクリックしてく)<br>不<br>の<br>た<br>の<br>て<br>の<br>て<br>の<br>て<br>の<br>で<br>の<br>の<br>し<br>て<br>の<br>の<br>の<br>の<br>の<br>の<br>の<br>の<br>の<br>の<br>の<br>の<br>の<br>の<br>の<br>の                  | 1付(伝票日付)2<br>注内税外税区分<br>プオー 全利用者<br>ださい。<br>信方金額<br>5%込<br>5%込<br>5%込  | ×=<br>004/01/01⊅v<br>全て/全て<br>10,500<br>0<br>5,000<br>0<br>7,5000<br>0<br>7,5000<br>0<br>10,500<br>0<br>10,500<br>0<br>10,500<br>0<br>10,500<br>0<br>7,600<br>0<br>10,500<br>0<br>10,500<br>10,500<br>10,5 |                                                                                                    |
| 示されました<br>日本<br>日本<br>日本<br>日本<br>日本<br>日本<br>日本<br>日本<br>日本<br>日本<br>日本<br>日本<br>日本                                                                                                    | <ul> <li>東美所名:05<sup>-0</sup></li> <li>会計単位<br/>動定科目-<br/>金額0</li> <li>000001</li> <li>0000015</li> <li>0000015</li> <li>0000016</li> <li>0000016</li> <li>0000016</li> <li>0000016</li> <li>0000016</li> <li>0000017</li> <li>0000027</li> <li>0000027</li> <li>0000028</li> <li>0000028</li> <li>0000027</li> <li>0000028</li> <li>0000028</li> <li>0000028</li> <li>0000028</li> <li>0000028</li> <li>0000028</li> <li>0000032</li> <li>0000032</li> <li>0000034</li> <li>0000035</li> <li>0000035</li> <li>0000036</li> <li>0000036</li> <li>0000037</li> <li>0000037</li> <li>0000038</li> <li>0000038</li> <li>0000038</li> <li>0000038</li> <li>0000038</li> </ul>                                                                                                    | 13/秋田商店<br>・全社<br>・全て<br>一分での<br>一分での<br>一<br>の<br>一<br>の<br>一<br>の<br>一<br>の<br>一<br>の<br>一<br>の<br>一<br>の<br>一                                                                                                    | <ul> <li>入力者:051301/2</li> <li>入力者:051301/2</li> <li>(9999.999円まで</li> <li>(999.999円まで</li> <li>(999.9990)</li> <li>(999.999.999円まで</li> <li>(999.999.999)</li> <li>(999.999.999.999.999.999.999.999.999.99</li></ul>                                                                                                    | 会計     太郎       以下の条件の<br>伝葉毎子一<br>描葉文字列<br>付美・全1       (村を変更し再度検究)       御子科目       売上1/その他<br>現金       現金       週日       現金       当座預金/その他       買指金/その他       現金       買指金/その他       男金       当座預金/その他       男先上1/その他       現金       売上1/その他       現金       第批金/その他       当座預金/その他       当座指金/その他       当座預金/その他       売上1/その他       売指金/その他       売指金/その他       売指金/その他                                                                                                    | D<br>広票を<br>伝票日付順(2<br>000001から9999999まで<br>キ<br>*<br>*<br>*<br>*<br>*<br>*<br>*<br>*<br>*<br>*<br>*<br>*<br>*                                                                                                    | -出力しています。<br>対象日<br>消費板<br>位票み<br>Iボタンをクリックしてく<br>次のページ→<br>M<br>不<br>売<br>に<br>日<br>本<br>の<br>ページ<br>の<br>不<br>の<br>不<br>の<br>不<br>の<br>て<br>の<br>て<br>の<br>の<br>の<br>の<br>の<br>の<br>の<br>の<br>の<br>の                                                                      | 1付(伝票日付)2<br>1: 内税外税区分<br>, 力者 全利用者<br>ださい。                            | ×=⊐-<br>004/01/01⊅v<br>全て/全て<br>10,500<br>0<br>5,000<br>0<br>75,000<br>0<br>75,000<br>0<br>75,000<br>0<br>10,500<br>0<br>10,500<br>0<br>0<br>10,500<br>0<br>10,500<br>0<br>0<br>10,500<br>0<br>0<br>0<br>0<br>0<br>0<br>0<br>0<br>0<br>0<br>0<br>0                                                                                                    | Action (1/31)         C           6         2004/01/31)         C           6         2004/01/31)         C           6         2004/01/31)         C           6         2004/01/31)         C           7         0         0           0         0         0           10.500         0         0           5         2000         0           0         0         0           5         2000         0           0         0         0           5         2000         0           0         0         0           10         0         0           10         0         0           10         0         0           10         0         0           10         0         0           10         0         0           10         0         0           10         0         0           10         0         0           10         0         0           10         0         0           10         0         0      1                                                                                                    |

# 8-9. 日常業務 現金出納帳・預金出納帳

現金出納帳・預金出納帳のメニューから、科目、対象年月などを選択して、表示を押すと、現金出納帳、 預金出納帳の画面が表示されます。PDF出力を押すと、下の画面となり、印刷・保存することができ ます。

| Reference 2 / 2 # (1997) / 2 # 2 # (1997) / 2 # 2 # (1997) / 2 # (1997) / 2  | a http://www.kicho.jp - 現金出編 | 内帳 - Microsoft                                                                                                    | Internet Explo          | prer                                                                                                    |                |                   |              |         |                | ×              |                                          |
|----------------------------------------------------------------------------------------------------|------------------------------|----------------------------------------------------------------------------------------------------|-------------------------|----------------------------------------------------------------------------------------------------|----------------|-------------------|--------------|---------|----------------|----------------|------------------------------------------|
| 現金出納帳     メニコー・・・・・・・・・・・・・・・・・・・・・・・・・・・・・・・・・・・・                                                                                                    | 事業所名:0513/秋田商店 入力者           | h:051301/会計 ス                                                                                                    | ⊂.₿β                    |                                                                                                    |                |                   |              |         | Pel-de Ell     |                |                                          |
| 生まれまします         株式(本和) 2004 米菜 (* ※ ※ (* ※ ※ (* ※ ※ ※ ※ ※ ※ ※ ※ ※ ※ ※                                                                                                    | 現金出納帳                        |                                                                                                    |                         |                                                                                                    |                |                   | (x=          | 2-A)    |                | 孚              | 件を設定し                                    |
| Normality     Normality     Norm                                                                                                    |                              | 27                                                                                                    |                         |                                                                                                    |                |                   |              |         | <b>A</b> (     |                | 一て成定し、                                   |
| 株式・株用目 性素     ● 年春(年春)     ● 日本     ● 日本     ●                                                                                                    | 芸計単位 全社                      |                                                                                                    |                         |                                                                                                    |                | -                 | -            | 12      |                |                | いいタンさ                                    |
| 日本         PDFB27         CSV(007)           月の他習慣指定し、「素元川水の化分りがして「ない、         第時本         第 本         第 本         第 本         第 本         第 本         第 本         第 本         第 本         第 本         第 本         第 本         第 本         第 本         第 本         第 本         8 本         # # 本         # # 本                                                                                                    | 勘定 補助科目 現金                   |                                                                                                    | 2                       |                                                                                                    | 年度(西周          | 5) 2004 ⊻ 年度      | 01 🖌 月か      | 15 01 V | 月まで            |                | 「リック <b>9</b> る                          |
| 日の報酬を注意し、「また山やとたりかして下さい。     納納防が表示されます。       日日日、三五五五、林和村田、林本、田、田、田、田、田、田、田、田、田、田、田、田、田、田、田、田、田、田                                                                                                    |                              |                                                                                                    |                         |                                                                                                    |                | 表示(               | PDF出力        |         | CSV出力          | 8              | 、対象の出                                    |
| 111         日本         日本                                                                                                    |                              |                                                                                                    | 月の範囲を指                  | 記し「表示」成功を                                                                                                    | ד, ולשוי       | 下さい.              |              |         |                | 納              | 脈が表示さ                                    |
| R ##         原 # #         N #         N                                                                                                    |                              |                                                                                                    | 7107+GEDC16             | BAEOK ADOTISHIOO ED                                                                                                    |                | 1.00%             |              |         |                | h              | ます。                                      |
| 0.070       000000       天上がで       第支法が       第ち込む       1457000         0.070       0000005       前前音       第支法ががた       月5500       1427000         0.070       000005       前前音       第支法ががた       月5500       1427000         0.070       000005       第前点       第支法が       第5000       1427000         0.070       000005       第前点       第二日       15500       135500       135500         0.076       000005       第二日       第三日       13500       135500       135500       135500         0.076       000005       第二日       第三日       13500       136500       136500       135500       135500       135500       135500       135500       135500       135500       135500       135500       135500       135500       135500       135500       135500       135500       135500       135500       135500       135500       135500       135500       135500       135500       135500       135500       135500       135500       135500       135500       135500       135500       135500       135500       135500       135500       135500       135500       135000       1350000       1350000       13500000       13500000                                                                                                    | 選日付 伝票番号 補助科目                | 相手科目                                                                                                    | 摘 要                     | 部 署                                                                                                    | 税              | 借 方               | 行方           | 残 高     | 付 箋            | ii.            |                                          |
|                                                                                                    |                              |                                                                                                    |                         |                                                                                                    |                |                   | 繰越金額         | 1,      | 416,500        | ^              |                                          |
|                                                                                                    | <u>⊐</u> 01/01 0000001       | 売上1/そ                                                                                                    | 現金売上                    |                                                                                                    | 売5%込           | 10,500            | 0            | 1.      | 427,000        |                |                                          |
| PDF出力をジー<br>PDF出力をジー<br>PDFL<br>PDFL<br>PDFL                                                                                                    |                              | 通信費                                                                                                    | 年賀はがき代                  |                                                                                                    | 仕5%込           | 0                 | 5,000        | 1.      | 422,000        |                |                                          |
| 10 / 10 / 10 / 10 / 10 / 10 / 10 /                                                                                                    |                              | 稻料貧金<br>賢雄会/Z                                                                                                    | 山田氏へ支給                  |                                                                                                    | イ              | U                 | 75,000       | 1.      | 347,000        | / P.           | DF出力をク                                   |
| 87/28 000013       実施定任       第20.02       6       1.415.249       下の画面にな<br>()、帳票とし<br>()、帳票とし<br>()、帳票とし<br>()、帳票とし<br>()、帳票とし<br>()、帳票とし<br>()、帳票とし<br>()、帳票とし<br>()、帳票とし<br>()、帳票とし<br>()、帳票とし<br>()、帳票とし<br>()、帳票とし<br>()、帳票とし<br>()、帳票とし<br>()、帳票とし<br>()、帳票とし<br>()、帳票とし<br>()、帳票とし<br>()、帳票とし<br>()、帳票とし<br>()、帳票とし<br>()、帳票とし<br>()、       1.000         00740 000010<br>()       第24/2       時代まえし<br>()       1.500       1.300.249         00740 000010<br>()       第24/2       時代また<br>()       1.500       1.300.249         00740 000010<br>()       第24/2       時代また<br>()       1.500       1.300.249         00740 000012<br>()       第24/2       第5.800       9.65.800       9.65.800         00740 000014<br>()       第24/2       第5.800       9.65.800       9.65.800         00740 000014<br>()       第24/2       第5.800       9.65.800       9.65.800         00740 000014<br>()       第24/2       9.158       9.65.800       9.65.800         00740 000014<br>()       第24/2       1.500       9.65.800       9.65.800         00740 000014<br>()       第24/2       9.158       9.65.900       9.65.800         00740 000021<br>()       第16/2       第16/2       9.65.900       9.65.900       9.65.900         00740 000021       第16/2       第16/2       9.65.900       1.900.100       9.65.900       1.900.100         00740 000021       #1.600<                                                                                                    |                              | 道辞品費                                                                                                    | 事務用品代                   |                                                                                                    | 1·<br>(十5%i入   | 0                 | 1 260        | 1       | 335,300        | / リ            | ックすると、                                   |
| 10/74 00004       *32529       ※3259       ※3259       ※3259       ※3259       ※3259       ※3259       ※3259       ※3259       ※3259       ※3259       ※3259       ※3259       ※3259       ※3259       ※3259       ※3259       ※3259       ※3259       ※3259       ※3259       ※3259       ※3259       ※3259       ※3259       ※3259       ※3259       ※3259       ※3259       ※3259       ※3259       ※3359       ※3259       ※3359       ※3259       ※3359       ※3259       ※3359       ※3259       ※3359       ※3359       ※3359       ※3359       ※3359       ※3359       ※3359       ※3359       ※3359       ※3359       ※3359       ※3359       ※3359       ※3359       ※3359       ※3359       ※3359       ※3359       ※3359       ※3359       ※3359       ※3359       ※3359       ※3359       ※3359       ※3359       ※3359       ※3359       ※3359       ※3359       ※3359       ※3359       ※3359       ※3359       ※3359       ※3359       ※3359       ※3359       ※3359       ※3359       ※3359       ※3359       ※3359       ※3359       ※3359       ※3359       ※3359       ※3359       ※3359       ※3359       ※3359       ※3359       ※3359       ※3359       ※3359       ※3359                                                                                                    | 01/03_0000018                | 売掛金/そ                                                                                                    | 排壳リ入金                   |                                                                                                    | 不              | 76,000            | 0            | 1.      | 411,240        | 下              | の画面にな                                    |
| 10740       10740       1395%0       1395%0         10740       15500       15500       15500       15500       15500       15500       15500       15500       15500       15500       15500       15500       15500       15500       15500       15500       15500       15500       15500       15500       15500       15500       15500       15500       15500       15500       15500       15500       15500       15500       15500       15500       15500       15500       15500       15500       15500       15500       15500       15500       15500       15500       15500       15500       15500       15500       15500       15500       15500       15500       15500       15500       15500       15500       15500       15500       15500       15500       15500       15500       15500       15500       15500       15500       15500       15500       15500       15500       15500       15500       15500       15500       15500       15500       15500       15500       15500       15500       15500       15500       15500       15500       15500       15500       15500       15500       15500       15500       15500       15500                                                                                                    | 2 01/04 0000004              | 水道光熱費                                                                                                    | 水道料                     |                                                                                                    | 仕5%込           | 0                 | 28,000       | 1.      | 383,240        | n              | 「「嶋雪とし」                                  |
| C 1/14 (400020)     T 開全だ 時代会支払 本 0 0 55.00 1.258.00     F T 1/2 要素注 155.00     F T 1/2 要素注 7.5.00     F T 1/2 要素注 7.5.00     F T 1/2 要素注 7.5.00     F T 1/2 要素注 7.5.00     F T 1/2 要素注 7.5.00     F T 1/2 T 2014年17.50     F T 1/2 T 2014年17.50     F T 1/2 T 2014年17.50     F T 1/2     F T 1/2     F T   | 01/04 0000019                | 雑費                                                                                                    | 指導料                     |                                                                                                    | 仕5%込           | 0                 | 1,300        | 1,      | 381,940        |                |                                          |
| 10 //16         0000002         時後公理         時後公理         時後後         市         6         4000         1.322.440         日277 C23.53.           10 //2         0000012         第1/22         数数110         1553.0         0         51.80         0         55.80         1.322.440         0         55.80         0         55.80         0         55.80         0         55.80         0         55.80         0         907.500         0         907.500         0         907.500         0         907.500         0         907.500         0         907.500         0         907.500         0         907.500         0         907.500         0         907.500         0         907.500         0         907.500         0         907.500         0         907.500         0         907.500         10.714         10.714         10.714         10.714         10.714         10.714         10.714         10.714         10.714         10.714         10.714         10.714         10.714         10.714         10.714         10.714         10.714         10.714         10.714         10.714         10.714         10.714         10.714         10.714         10.714         10.714         10.714         10.714         <                                                                                                    | 2 01/04 0000020              | 買掛金/そ                                                                                                    | 掛代金支払                   |                                                                                                    | 不              | 0                 | 55,500       | _k      | 326,440        |                | 、「「」」、「」、「」、「」、「」、「」、「」、「」、「」、「」、「」、「」、「 |
| Unite Unite | 01/05 0000021                | 租税公課                                                                                                    | 印紙税                     |                                                                                                    | 不              | 0                 | 4,000        | 1.      | 322,440        | 日日             | いでさより。                                   |
| UNUP 0000013         開催したの         KETEC         目2000         0         0         0         0         0         0         0         0         0         0         0         0         0         0         0         0         0         0         0         0         0         0         0         0         0         0         0         0         0         0         0         0         0         0         0         0         0         0         0         0         0         0         0         0         0         0         0         0         0         0         0         0         0         0         0         0         0         0         0         0         0         0         0         0         0         0         0         0         0         0         0         0         0         0         0         0         0         0         0         0         0         0         0         0         0         0         0         0         0         0         0         0         0         0         0         0         0         0 <th0< th="">         0         <th0< th="">         0<th></th><th>福利厚生費</th><th>慰安旅行費<br/>現会4-3</th><th></th><th>(±5%)达</th><th>0</th><th>63,830</th><th>&lt; 1.</th><th>258,610</th><th>i</th><th></th></th0<></th0<>                                                                                                    |                              | 福利厚生費                                                                                                    | 慰安旅行費<br>現会4-3          |                                                                                                    | (±5%)达         | 0                 | 63,830       | < 1.    | 258,610        | i              |                                          |
| 10/1/26 0000014     正大/2     現金法上     現券込     10/102     0.000     2.978.500       10/1/26 0000024     水源水馬東     水源水馬東     水原水馬     10/102     0.000     2.978.500       10/1/26 0000024     水源水馬東     水原水馬東     水原水馬     10/102     0.000     2.978.500       10/1/26 0000024     10/102/002/01/102/DF2/DE2_/Lear viet L/p.0.0 fit. ucc.xeer viet UD/XSer viet L/B/03E-203     Microsoft Internet Explorer     Image: Content internet Explorer       10/1/36 0000008     Image: Content internet Explorer     Image: Content internet Explorer     Image: Content internet Explorer       10/1/36 0000008     Image: Content internet Explorer     Image: Content internet Explorer     Image: Content internet Explorer       10/1/36 000008     Image: Content internet Explorer     Image: Content internet Explorer     Image: Content internet Explorer       10/1/36 000008     Image: Content internet Explorer     Image: Content internet Explorer     Image: Content internet Explorer       10/1/36 000008     Image: Content internet Explorer     Image: Content internet Explorer     Image: Content internet Explorer       10/1/36 000008     Image: Content internet Explorer     Image: Content internet Explorer     Image: Content internet Explorer       10/1/36 000008     Image: Content internet Explorer     Image: Content internet Explorer     Image: Content internet Explorer       10/1/36 000008     Image: Content                                                                                                    |                              | 商品(彩山                                                                                                    | 現金江八<br>空食便             |                                                                                                    | 110%达          | 0                 | .2 110       |         | 956,510        |                |                                          |
| 10/19       0000025       6.00       9.370.500         10/14       0000025       0.00       9.370.500         10/14       0000005       0.00       9.370.500         10/14       0000005       0.00       9.370.500         10/14       0000005       0.00       9.370.500       0.00         10/14       0000005       0.00       9.370.500       0.00       9.370.500         10/14       0000005       0.00       9.370.500       0.00       9.370.500         10/14       0000005       0.00       9.370.500       0.00       0.00       0.00         10/14       0000005       0.00       0.00       0.00       0.00       0.00       0.00       0.00       0.00       0.00       0.00       0.00       0.00       0.00       0.00       0.00       0.00       0.00       0.00       0.00       0.00       0.00       0.00       0.00       0.00       0.00       0.00       0.00       0.00       0.00       0.00       0.00       0.00       0.00       0.00       0.00       0.00       0.00       0.00       0.00       0.00       0.00       0.00       0.00       0.00       0.00       0.00       0.00                                                                                                    |                              | 同道准員<br>売上1/そ                                                                                                    | 現金売上                    |                                                                                                    | 売5%込           | 8,420,000         |              | 9,      | 376,500        |                |                                          |
| 10/19       0000025       10/174       000007       10/174       000007       10/174       000007       10/174       000007       10/174       000007       10/174       000007       10/174       000007       10/174       000007       10/174       000007       10/174       000007       10/174       000007       10/174       000007       10/174       000007       10/174       000007       10/174       000007       10/174       000007       10/174       000007       10/174       000007       10/174       000007       10/174       000007       10/174       000007       10/174       000007       10/174       000007       10/174       000007       10/174       000007       10/174       000007       10/174       000007       10/174       000007       10/174       000007       10/174       000007       10/174       000007       10/174       000007       10/174       000007       10/174       000007       10/174       000007       10/174       000007       10/174       000007       10/174       000007       10/174       000007       10/174       000007       10/174       000007       10/174       000007       10/174       000007       10/174       00/174       00/174       10/174 <th>☐ 01/09 0000024</th> <th>水道光熱費</th> <th>水道料</th> <th></th> <th>仕5%込</th> <th>0</th> <th>6,000</th> <th>9.</th> <th>370,500</th> <th></th> <th></th>                                                                                                    | ☐ 01/09 0000024              | 水道光熱費                                                                                                    | 水道料                     |                                                                                                    | 仕5%込           | 0                 | 6,000        | 9.      | 370,500        |                |                                          |
| 1 01/13 0000001         101/13 0000000         101/13 0000000         101/13 0000000         101/13 0000000         101/13 0000000         101/13 0000000         101/13 0000000         101/13 0000000         101/13 0000000         101/13 0000000         101/13 0000000         101/13 0000000         101/13 0000000         101/13 0000000         11/13 0000000         11/13 0000000         11/13 0000000         11/13 0000000         11/13 0000000         11/13 0000000         11/13 0000000         11/13 0000000         11/13 0000000         11/14 0000000         11/14 0000000         11/14 0000000         11/14 0000000         11/14 0000000         11/14 0000000         11/14 0000000         11/14 0000000         11/14 0000000         11/14 0000000         11/14 0000000         11/14 0000000         11/14 0000000         11/14 0000000         11/14 0000000         11/14 0000000         11/14 0000000         11/14 0000000                                                                                                    | 1 01/10 0000025              | http://www.kie                                                                                                    | hn in/servlet/          | HCXPDF?HRL PDF= /s                                                                                                    | servlet/in     | co fit ucxservlet | ICXServiet&H | 0ST=203 | - Microsoft In | ternet Explore | , 🔲 🗖 🕅                                  |
| 1/14 000000       日本の14 40 000001       日本日本日本日本日本日本日本日本日本日本日本日本日本日本日本日本日本日本日本                                                                                                    | 2 01/13 0000007              |                                                                                                    |                         |                                                                                                    |                |                   |              |         |                |                |                                          |
| 2/1-2/####Ctrickide       F# 2014年12月1日出力         第案所 :: 秋田商店<br>会計單位 : 会注       現 金 出 納 帳<br>111 現金         2004年12月1日出力         月 金 出 納 帳<br>111 現金         2004年       2004年1月1日         月 岳 磁馬登 相 手 科 目 横 慶 借 方 貸 方 差 引 金 額<br>1/1 0000001         1/1 0000001       毎日業         1/1 0000001       毎日業         1/2 0000002       雨根の次市         1/2 0000002       雨根の次市         1/2 0000002       雨根の次の池         1/2 0000002       雨根の次の池         1/2 0000002       雨根の次の池         1/2 0000002       雨根の次の池         1/2 0000002       雨根の次の池         1/2 0000002       雨根の次の池         1/2 0000002       雨根の次の池         1/2 0000002       雨根の次の池         1/2 0000002       雨根の次の池         1/2 0000002       雨根の次の池         1/2 0000002       雨根の次の池         1/2 0000002       雨根の次の池         1/2 0000002       雨根の次の池         1/2 0000002       雨根の次の池         1/2 000002       雨根の次の池         1/2 000002       雨根の次の         1/2 000002       雨根の次の池         1/2 000002       雨根の次の         1/2 000002       雨根の次の         1/2 000002       雨根の次の                                                                                                    | 01/14 0000008                | 83 h ×                                                                                                    | - <b>M</b> & <b>D N</b> |                                                                                                    | ( <b>* *</b> ) | 🖑 🔍 - B - S       | ⊖ 155% •     | • [][   | J B B B.       |                |                                          |
| 野菜餅 : 於田商店<br>会計単位 : 会社:       2004年12月1日出力         現金出納暖         11 現金         2004年       2004年17月1日                                                                                                    | パージが表示されました                  |                                                                                                    |                         |                                                                                                    |                |                   |              |         |                |                | <u>+</u>                                 |
| Parking in white in the initial set in the set in the se                          |                              | 147 Jan 147 Jan 147 Ja | a⊑ , ≄kma               | 41 FE                                                                                                    |                |                   |              |         |                |                |                                          |
| 印度金出納帳         11 現金         2004年       2004年1月1日         日白松葱を小和手杯目 施 変 倍 方 貸 方 差引金額         1/1 0000001 花1/400他 母途先上         10000001 宿谷市 印度はおきた         10000001 宿谷市 印度はおきた         10000001 宿谷市 印度はおきた         11,0000001 宿谷市 印度はおきた         11,0000001 宿谷市 印度なた         11,0000001 宿谷市 印度なた         11,0000001 宿谷市 印度なた         11,10000001 宿谷市         11,10000001 宿谷市         11,10000001 宿谷市         11,2000010 宿谷市         11,2000010 宿谷市       1,200,400         11,2000000 宿谷市       1,200,400         11,20000000 宿谷市       1,200,400                                                                                                    |                              |                                                                                                    | 単位 : 全社                 | (1))))))))))))))))))))))))))))))))))))                                                                                                    |                |                   |              |         | 2004年12月       | 1日 出力          |                                          |
| 現金出納帳         11 現金         2004 年       2004年1111         月日 伝照惑号 相手科目 摘 愛 倍 方 貸 方 差引金額         1/1 000000 座上1/20他       小女子 2004年1115         月日 伝照惑号 相手科目 摘 愛 倍 方 貸 方 差引金額         1/1 000000 座上1/20他       小女子 2000年1115         1/2 000002 座形を20他       中間にへ支給         1/2 000002 座形を20他       中間にへ支給         1/2 000002 座形を20他       中間にへ支給         1/2 000002 座形を20他       中間にへ支給         1/2 000002 座形を20他       中形を20他         1/2 000002 座形を20他       中形にその他         1/2 000002 座形を20他       中形を200         1/2 000002 座形を20他       中形を200         1/2 000002 座形を20他       中形を200         1/2 000002 座形を20他       中形を200         1/2 000002 座形を20他       中形を200         1/2 000002 座形を20他       中形を200         1/2 000002 座形を20他       中形を200         1/2 000002 座形を20他       中形を200         1/2 000003 座市       日のを200         1/2 000013 座市       日のを200         1/2 000002 座市       日のを200         1/2 000013 座市       日のを200         1/2 000013 座市       日のを200         1/2 000013 座市       日のを200         1/2 000002 座は       日のを200         1/2 000002 座山       日のを200 <th></th> <th>44</th> <th></th> <th></th> <th></th> <th></th> <th></th> <th></th> <th></th> <th></th> <th></th>                                                                                                    |                              | 44                                                                                                    |                         |                                                                                                    |                |                   |              |         |                |                |                                          |
| 11 現会         2004年         2004年1月18         前日 低原品参 相 手 科 目 備 愛 借 方 貸 方 差引金額         1/1 000001       成上1/その他       現金た山       10,500         1/1 000001       高村役       町町へ文箔       75,000       1,347,000         1/2 000001       高村役       町町へ文箔       76,000       1,411,200         1/2 000001       高村役       町松へ交箔       76,000       1,411,200         1/2 000001       高村役       町校小文箔       76,000       1,411,200         1/3 00001       高村役       町校小文名山       76,000       1,411,200         1/4 0000001       高村役       町校小文名山       76,000       1,411,200         1/3 000011       高田像一       町校小文名山       76,000       1,411,200         1/4 0000001       高田像一       町校金友山       1,300       1,326,440         1/5 000021       岡田保三党       町安総行党       63,830       1,228,610         1/5 000021       岡田保三党       町安総行党       64,830       1,228,610         1/5 000021       岡田保三党       町安総行党       64,830       1,258,610         1/5 000021       岡田保三党       田会       1,00       1,00       1,00         1/5 000021       岡田保三党       田会                                                                                                    |                              | Ŧ                                                                                                    |                         |                                                                                                    | 玙              | 1 金 出 納           | 帳            |         |                |                |                                          |
| 2004 年       2004年1月1日 <b>月日 気照惑号</b> 相手科目       摘 要       借 方       貸 方       差 引 金 額 <b>山</b> <u>協協会額</u> <b>山 山</b> <u>協協会額</u> <b>山 山 山 山 山 協協会額 山 山 山 山 山 山 山 山 山 山 山 山 山 山 山 山 山 山 山 山 山 山 山 山 山 山 山 山 山 山 山 山 山 山 山 山 山 山 山 山 山 山 山 山 山 山 山 山 山 山 山 山</b>                                                                                                    |                              |                                                                                                    |                         |                                                                                                    |                | 111 現金            |              |         |                |                |                                          |
| 月日       伝照番号       相手科目       摘       受       方       交       引       金       額         1/1       000001       売上1/その他       現金売上       10,500       1,416,500       1,416,500         1/1       0000015       商信貸       年額はがき代       5,000       1,347,000         1/2       0000015       前相除       10,500       1,347,000         1/2       0000017       荷相島貸       年務用品代       1,260       1,335,240         1/3       0000017       荷相金/その他       時代金支払       76,000       1,411,240         1/4       0000018       離代       相信       4,000       1,326,440         1/5       000002       間様       御信録       日報報       300,000         1/5       000002       間様(金支払       55,500       1,326,440         1/5       000002       福代金       日報       4,000       1,322,440         1/5       000002       福代金       日報       300,000       1,1258,510         1/5       000002       福二       印成金       300,000       1,258,610         1/5       000002       福二       日成金       300,000       1,258,610         1/5       0000023       福二       日成金       <                                                                                                    |                              | 2004                                                                                                    | 年                       |                                                                                                    |                | 2004年1月1日         |              |         |                |                |                                          |
| 1 日 区、前子 区       10       2       10       2       2       2       2       2       2       1       4       5       10       5       10       1       4       10       5       10       1       1       1       1       1       1       1       1       1       1       1       1       1       1       1       1       1       1       1       1       1       1       1       1       1       1       1       1       1       1       1       1       1       1       1       1       1       1       1       1       1       1       1       1       1       1       1       1       1       1       1       1       1       1       1       1       1       1       1       1       1       1       1       1       1       1       1       1       1       1       1       1       1       1       1       1       1       1       1       1       1       1       1       1       1       1       1       1       1       1       1       1       1       1       1       1       1                                                                                                    |                              | E B B                                                                                                    | 层面梁思                    | 相毛科目                                                                                                    | 摘              | 10                | 115          | #       | 岱 力            | 第 引 会          | 索百                                       |
| 1/1       000001       売上 1/その他       現金生       10,500         1/1       0000015       通信費       年賀はがき代       5,000         0000015       前得費       中賀はがき代       5,000         1/2       0000016       前代金       田氏へ支給       75,000       1,347,000         1/2       0000017       前托品費       単形の入金       76,000       1,411,240         1/3       0000018       木道北熱費       木道北熱費       小道社       1,335,240         1/4       0000018       木道北急費       市長の       1,411,240         1/4       0000018       木道北急費       市長の       1,411,240         1/4       0000018       木道北急費       市長の       1,411,240         1/4       0000019       市費       市母科       28,000       1,411,240         1/4       0000019       南岡和       市長の       1,300       1,411,240         1/4       0000020       間日の       単合       1,300       1,326,440         1/5       0000020       間日の       単合       300,000       1,322,440         1/5       000020       商品       現金年       300,000       300,000         1/1/5       000020       商品       総合       2,110       956,500                                                                                                    |                              | 177 H                                                                                                    | 位新哲方                    | 10 7 17 11                                                                                                    | 109            | <u></u>           | 10           | 15      | ы 77           | 212 21 312     | <u>104</u>                               |
| 1/1 000001       単信葉       年賀はがき代       5,000         0000015       給杆球会       10,500       5,000         1/2 000002       前林总章       単代金支払       10,500         1/2 000002       前林島章       単形金人之の他       小行金支払       10,500         1/3 000015       市林協章       単形金人之の他       小市金       1,260       1,335,240         1/3 000016       市林金人之の他       単売り入金       76,000       1,411,240         1/4 0000001       市市金融章       小市本市       28,000       1,411,240         1/4 000001       市産       指理料       1,300       1,326,440         1/5 000002       賀田金/その他       単代金支払       55,500       1,326,440         1/5 000002       田根母金派       即氏母       4,000       1,322,440         1/5 000002       田根母金派       即氏母       63,830       1,258,610         1/7 000003       商品       単金       2,110       956,500       1         1/7 000003       商品       単金       2,110       956,500       1       1         1/7 000003       商品       単金       2,110       956,500       1       1       1       1       1       1       1       1       1       1       1       1       1                                                                                                    |                              |                                                                                                    | 売上                      | 1/その他                                                                                                    | 現金売上           | 裸越金               | 尼截           |         |                | 1, 416, 5      | 00                                       |
| 0000015       64枚塚 金       山田氏へ支結       75,000         1/2       0000016       単株金支払       10,500         1/2       0000017       前株品費       単常用品代       1,260         1/3       0000017       売耕金/その他       単売り入金       76,000       1,411,240         1/3       0000018       市株品費       木道科       28,000       1,411,240         1/4       0000017       売耕金/その他       単行金支払       55,500       1,326,440         1/4       0000018       単常       指導科       1.300       1,326,440         1/5       0000021       開銀金       即低泉       4,000       1,322,440         1/5       0000023       開銀泉       日紙名       300,000       1,322,440         1/5       0000023       市品       県金佐人       300,000       1,322,440         1/5       0000023       市品       県金佐       2,110       956,500         1/7       0000023       市品       県金先       2       1/2       1/2         1/1       > M<209+9×23720       日 居 ※        2       1/2       1/2         1/7       0000023       市品       現金先        2       1/2       1/2         1/1                                                                                                    |                              | 1/                                                                                                    | 1 0000001<br>通信         | 費                                                                                                    | 年賀はがき          | 代                 | 1            | 0,500   |                | 2              | -                                        |
| 0000016     間掛金/その他     時代金支払     10,500       1/2     000002     前柿品費     事務用品代     10,500       1/3     000017     前柿品費     事務用品代     1.260     1.335,240       1/3     000018     新売金/その他     排売の支     76,000     1.411,240       1/3     0000018     新売金/その他     排売の支     76,000     1.411,240       1/4     000002     賀掛金/その他     排行金支払     55,500     1.326,440       1/5     0000021     御売     指令なたの他     非公支払     55,500     1.326,440       1/5     0000021     御売     御氏殺     4.000     1.322,440       1/5     0000023     御売品     御氏殺     63,830     1.258,610       1/7     000002     商品     現金法     2,110     956,500       1/7     0000023     売品運賃     宅急煙     2,110     956,500       1/7     0000023     売品運賃     宅急煙     2,110     956,500       1/7     0000023     売品運賃     宅急煙     2,110     956,500                                                                                                    |                              |                                                                                                    | 0000015<br>給料           | 賃金                                                                                                    | 山田氏へ支          | 給                 |              |         | 5,000          |                | _                                        |
| 1/2     000002     前紙品費     前紙品費     前紙品費     前紙品費     前紙品       1/3     000017     前紙品費     前紙品     前     1.260     1.335,240       1/3     000017     花掛金/その他     排売り入金     76,000     1.411,240       1/4     000001     御愛     指導料     28,000       000001     御愛     指導料     1.300       1/5     000002     御愛     指導科     1.300       1/5     000002     御養和     御衣魚     55,500     1.326,440       1/5     000002     御養和     御板魚     4.000     1.322,440       1/5     000002     御飯場     御金社     300,000       1/7     000001     商品     健会社     300,000       1/7     0000023     荷造温質     名急煙     2,110     956,500       1/7     0000023     荷造温質     名急煙     2,110     956,500       1/7     0000023     荷造温質     名急煙     2,110     956,500       1/7     0000023     売造温質     名急煙     2,110     956,500       1/7     0000023     売造温質     名急煙     2,110     956,500       1/7     0000023     売益運賃     日     1/2     1/2                                                                                                    |                              |                                                                                                    | 0000016<br>智邦           | 金/その他                                                                                                    | 掛代金支払          |                   | -            | -       | 75,000         | 1, 347, 0      | 00                                       |
| ● 0000017     ● 1.335,240       1/3     0000018       市場金/その他     掛売り入金       1/4     0000018       本道光熱費     木道科       28,000     1,411,240       1/4     0000019       御童     指導科       1,50     1,326,440       1/5     0000021       御童     御飯粮       1/5     0000021       御養     御飯粮       1/5     0000021       御養     御飯粮       1/5     0000021       御養     御飯粮       1/5     0000021       御養     御飯粮       1/5     0000022       御飯粮     4.000       1/7     0000013       御品     (根島)       1/7     0000023       御品     現金       1/7     0000023       御品     現金       1/7     0000023       御品     現金       1/7     0000023       御品     現金       1/7     0000023       御品     現金       1/17     0000023       御品     現金       1/17     0000023       御品     現金       1/17     0000023       御品     現金       1/17     00000                                                                                                    |                              | 1/                                                                                                    | 2 0000002 Weat          | 品要                                                                                                    | 事務田息件          | 2                 | -            | -       | 10, 500        |                | _                                        |
| 1/3     000018     加加加1001000     1,411,240       1/4     000004     本道光熱費     木道科     28,000       1/4     000004     御童費     指導科     1,300       0000020     御童費     指導科     1,300       0000020     御童童     御養風     4,000     1,326,440       1/5     0000021     御養風     御飯風     4,000     1,322,440       1/5     0000023     御養田学業     監安施育費     63,830     1,258,610       1/7     0000013     商造温費     老急煙     2,110     956,500       0000023     荷造温費     花急煙     2,110     956,500       0000023     売造温費     税金先上     1000000     1000000       1/7     0000013     売益     税金先上     10000000       1/7     0000013     売益     税金先上     10000000       1/7     0000013     売益     税金先     10000000       1/7     0000013     売益     税金先     10000000       1/7     0000013     売益     税金先     10000000       1/7     0000013     売益     100000000     100000000       1/1     1/1     1/1     1/1     1/1     1/1                                                                                                    |                              |                                                                                                    | 0000017                 | 金/その伸                                                                                                    | - 10/10011     |                   |              |         | 1,260          | 1, 335, 2      | 40                                       |
| 1/4     000004     小田元松秋秋     小田平     28,000       1/4     0000019     御衆     指導料     1,300       0000020     御秋     小田永秋秋     御秋     1,300       1/5     0000020     御秋     小田永秋     55,500     1,326,440       1/5     0000021     御秋     和秋     4.000     1,322,440       1/5     0000022     御秋     聖安旅行費     63,830     1,258,610       1/7     0000023     御浩運算     老金煙     2,110     956,500       0000023     荷浩運算     花急煙     2,110     956,500       1/7     0000023     花上1/その他     現金先上     1/10     1/10       1/7     0000023     花上1/その他     現金先上     1/10     1/10       1/7     0000023     花上1/その他     現金先上     1/10     1/10       1/7     0000023     花上1/その他     現金先上     1/10     1/10       1/7     0000023     花上1/その他     現金先上     1/10     1/10                                                                                                    |                              | 1/                                                                                                    | 3 0000018               | 20.1 しい) (10.1 (10.1 (1 | 東海和            | c.                | 7            | 6,000   |                | 1, 411, 2      | 40                                       |
| 0000019     部党     前型中特     1,300       0000020     取掛金/その他     排代金支払     55,500     1,326,440       1/5     0000021     相限公課     印紙税     4,000     1,322,440       1/6     0000022     相限小学費     数安振行費     63,830     1,258,610       1/7     0000013     商品     現金比     300,000     1/7       0000023     荷造運算     老急煙     2,110     956,500       ・     ・     ・     ・     ・       ・     ・     ・     ・     ・                                                                                                    |                              | 1/                                                                                                    | 4 0000004 不道            | Jum (M                                                                                                    | 小川里村市          |                   |              |         | 28,000         |                |                                          |
| ● 0000020     期後人その他     期代金支払     55,500     1,326,440       1/5     0000021     相税公課     印紙税     4,000     1,322,440       1/6     0000023     福祉度生費     慰安能行費     63,830     1,258,610       1/7     0000013     商品     現金比     300,000     1/7       0000023     荷造運算     を急煙     2,110     956,500       ・ 1/1 × H     209,9×2973U     日 H 端      >                                                                                                    |                              |                                                                                                    | 20000019 2000019        |                                                                                                    | 信导科            |                   |              |         | 1,300          |                |                                          |
| 1/5     0000021     相税公課     印紙税     4.000     1,322,440       1/6     0000028     超安能行費     63,830     1,258,610       1/7     0000013     商品     現金比     300,000       0000023     荷造運算     毛急煙     2,110     956,500       ※ 1/4 < 1/1 > M     299,9×29739     日 所属     現金先上     ※                                                                                                    |                              |                                                                                                    | 買掛<br>0000020           | 金/その他                                                                                                    | 母代金支払          |                   |              |         | 55, 500        | 1, 326, 4      | 40                                       |
| 1/6     0000023     福和厚生費     聖安能行費     63,830     1,258,610       1/7     0000013     商品(現品) 仕入1/その他     現金仕入     300,000       0000023     商造運算     宅急煙     2,110     956,500       ・     ・     ・     ・     ・       ・     ・     ・     ・     ・       ・     ・     ・     ・     ・       ・     ・     ・     ・     ・       ・     ・     ・     ・     ・       ・     ・     ・     ・     ・                                                                                                    |                              | 1/                                                                                                    | 5 0000021 <sup>租税</sup> | 公課                                                                                                    | 印紙税            |                   |              |         | 4,000          | 1, 322, 4      | 40                                       |
| 1/7     0000013     商品(現品)(仕人1/その他     現金仕人     300,000       1/7     0000013     商油運貨     宅急便     2,110       0000023     荷油運貨     宅急便     2,110     956,500       ・     ・     ・     ・     ・       ・     ・     ・     ・     ・       ・     ・     ・     ・     ・       ・     ・     ・     ・     ・       ・     ・     ・     ・     ・       ・     ・     ・     ・     ・       ・     ・     ・     ・     ・       ・     ・     ・     ・     ・       ・     ・     ・     ・     ・                                                                                                    |                              | 1/                                                                                                    | 福利<br>6 0000022         | 厚生費                                                                                                    | 慰安旅行費          |                   |              |         | 63, 830        | 1, 258 6       | 10                                       |
| ● パイ・ジが表示されました     ● パージが表示されました     ● パージが表示されました     ● パージが表示されました     ● パージが表示されました     ● パージが表示されました     ● パージが表示されました                                                                                                    |                              | 17                                                                                                    | 7 0000013 商品            | (製品)仕入1/その他                                                                                                    | 現金仕入           |                   |              |         | 300.000        | 1,200,0        |                                          |
|                                                                                                    |                              | 1/                                                                                                    | 0000023 荷造              | 運賃                                                                                                    | 宅急便            |                   |              |         | 9 110          | 956 E          | 00                                       |
|                                                                                                    |                              |                                                                                                    | 売上                      | 1/その他                                                                                                    | 現金売上           |                   |              | 1       | 2, 110         | 1              |                                          |
| ⑧ ページが表示されました ● インターネット                                                                                                    |                              | <b>▲</b> 1/1                                                                                                    | ▶ № 209,9 x             | 297 钊   日 片 照 🤳                                                                                                    |                |                   |              |         |                |                | <u>×</u>                                 |
|                                                                                                    | E                            | ページが表示されまし                                                                                                    | た                       |                                                                                                    |                |                   |              |         |                | 0              | インターネット                                  |

#### 8-10. 日常業務 不明勘定一覧

伝票入力時に勘定科目が分からない場合、科目コード997で、不明勘定として、一時的に入力することができます。勘定科目が分かった時点で、修正する必要がありますので、不明勘定一覧のメニューがあります。不明勘定一覧から、表示を押すと、不明勘定で登録されている取引が表示されます。 ○で示した口をクリックすると、伝票修正画面となりますので、勘定科目が分かった時点で修正できます。

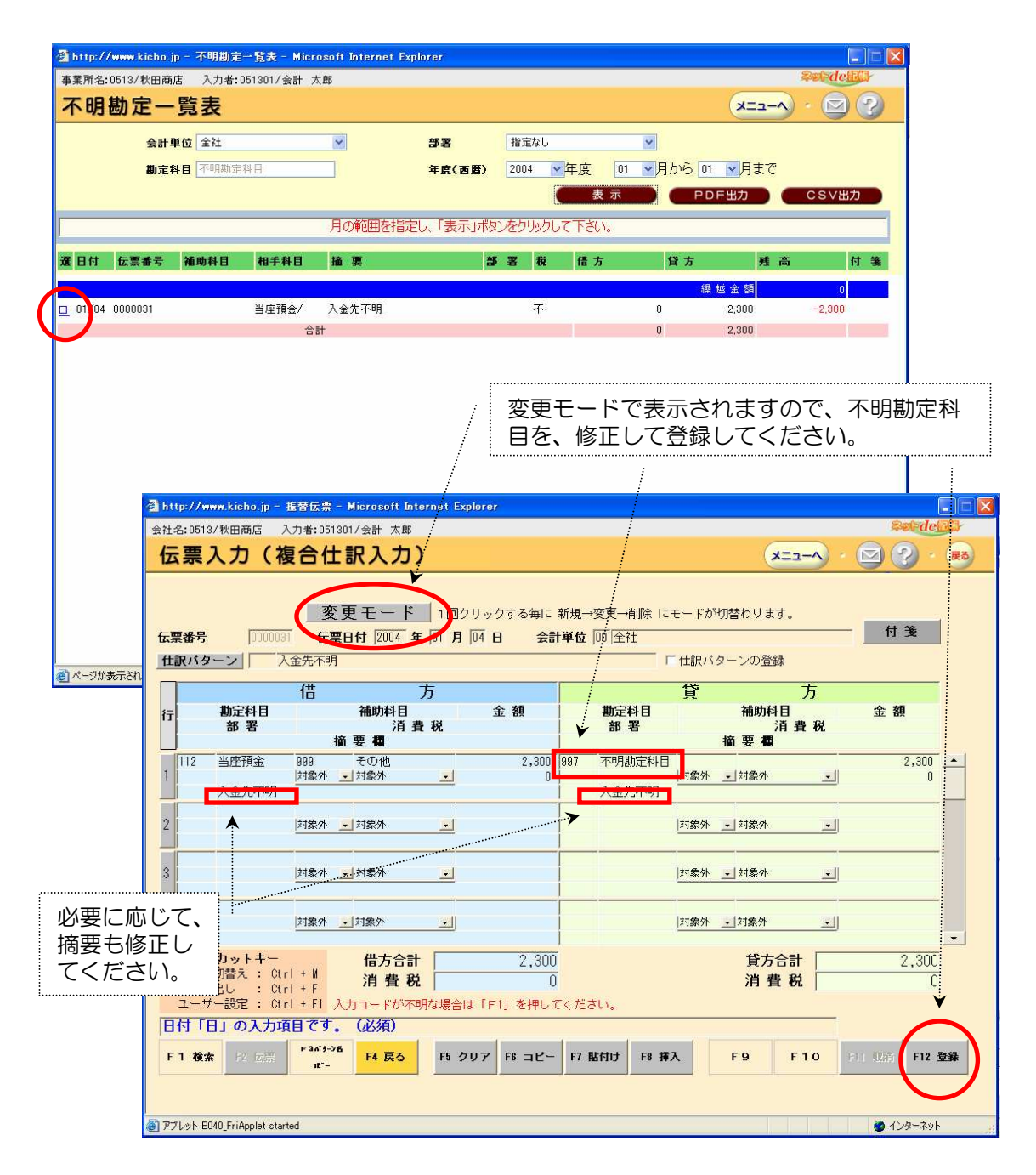

## 8-11. 日常業務 総勘定元帳

総勘定元帳のメニューから、勘定科目などを選択して、表示を押すと、総勘定元帳の画面が表示されます。PDF出力を押すと、下の画面となり、印刷・保存することができます。

|                                                                                         | erer president                                                              |        |                                                                                                    |                                                                                                    |                                                                                                    |                                                                                                    |                                                                                                    |                                                                                                    |                                                                                                    | 00                                                                                                    |                                                                                                    |          |
|-----------------------------------------------------------------------------------------|-----------------------------------------------------------------------------|--------|----------------------------------------------------------------------------------------------------|----------------------------------------------------------------------------------------------------|----------------------------------------------------------------------------------------------------|----------------------------------------------------------------------------------------------------|----------------------------------------------------------------------------------------------------|----------------------------------------------------------------------------------------------------|----------------------------------------------------------------------------------------------------|----------------------------------------------------------------------------------------------------|----------------------------------------------------------------------------------------------------|----------|
| 念勘力                                                                                     | <b>官元帳</b>                                                                  | Į      |                                                                                                    |                                                                                                    |                                                                                                    |                                                                                                    |                                                                                                    |                                                                                                    | A-EEK                                                                                                    | · 🖸 ?                                                                                                    | 条件を                                                                                                    | 設定       |
| 승배                                                                                      | 単位 全社                                                                       | 1      | ~                                                                                                    |                                                                                                    |                                                                                                    |                                                                                                    | 邹罢                                                                                                    | 指定なし                                                                                                    | V                                                                                                    |                                                                                                    | 表示ボ                                                                                                    | タン       |
| 24 01                                                                                   |                                                                             |        |                                                                                                    | 18.                                                                                                    | <u>م</u>                                                                                                    |                                                                                                    | 0741<br>/rm/78                                                                                                    |                                                                                                    |                                                                                                    | 01 04 04 07                                                                                                    |                                                                                                    | ノノ<br>クオ |
| 制定・                                                                                     | 件日初並                                                                        |        | <u>м</u> рр                                                                                                    | -77.                                                                                                    | <u>±</u>                                                                                                    | * まで                                                                                                    | 平度(四盾                                                                                                    | ) 2004 平度                                                                                                    |                                                                                                    | 01 Y A£ C                                                                                                    | ノワワ                                                                                                    | ノタ       |
|                                                                                         |                                                                             |        |                                                                                                    | 02#                                                                                                    |                                                                                                    |                                                                                                    |                                                                                                    | 1000 C                                                                                                    |                                                                                                    |                                                                                                    |                                                                                                    | 家の       |
|                                                                                         | ※勘定                                                                         | 自科目の範囲 | 指定は、「PDF、C                                                                                                    | SV出力」時の                                                                                                    | )み有効です                                                                                                    |                                                                                                    |                                                                                                    | 表示                                                                                                    | PDF出力 )                                                                                                    | CSV出力                                                                                                    |                                                                                                    | 表示       |
|                                                                                         |                                                                             |        |                                                                                                    | 月の範囲                                                                                                    | を指定し、「表示」:                                                                                                    | ボタンをク                                                                                                    | リックして                                                                                                    | Falle                                                                                                    |                                                                                                    |                                                                                                    | れます。                                                                                                    | 0        |
| 日付                                                                                      | 在画畫是                                                                        | 補助利日   | 相手科日                                                                                                    | 協西                                                                                                    |                                                                                                    | 4K 92                                                                                                    | <b>1</b> 5                                                                                                    | 佳士 (3)士                                                                                                    |                                                                                                    | 付答                                                                                                    |                                                                                                    |          |
| <b>111</b>                                                                              | ビムカイ田ウ                                                                      |        | 10 1 11 13                                                                                                    | 100 SC                                                                                                    |                                                                                                    | <b>B. 4</b>                                                                                                    | 1.00                                                                                                    |                                                                                                    | (P +# ^ #5                                                                                                    | 11 34                                                                                                    |                                                                                                    |          |
| 01/01 0                                                                                 | ากกกกกา                                                                     |        | 高 ト1 / そ                                                                                                    | 現金高上                                                                                                    |                                                                                                    |                                                                                                    | 滞后采认                                                                                                    | 10,500                                                                                                    | 保設金額                                                                                                    | 1,416,500                                                                                                    | ·····                                                                                                    |          |
| 01/01 0                                                                                 | 0000015                                                                     |        | 通信費                                                                                                    | 年賀はがき                                                                                                    | ۴ft                                                                                                    | -                                                                                                    | 仕5%込                                                                                                    | 0                                                                                                    | 5,000                                                                                                    | 1,422,000                                                                                                    |                                                                                                    | カを       |
| 01/01 0                                                                                 | 0000016                                                                     |        | 給料賃金                                                                                                    | 山田氏へま                                                                                                    | 支給                                                                                                    |                                                                                                    | ন                                                                                                    | 0                                                                                                    | 75,000                                                                                                    | 1,347,000                                                                                                    |                                                                                                    | カマ       |
| 01/02 0                                                                                 | 000002                                                                      |        | 買掛金/そ                                                                                                    | 掛代金支払                                                                                                    | L                                                                                                    |                                                                                                    | 不                                                                                                    | 0                                                                                                    | 10,500                                                                                                    | 1,336,500                                                                                                    | リック                                                                                                    | 90       |
| 01/02 0                                                                                 | 0000017                                                                     |        | 消耗品費                                                                                                    | 事務用品作                                                                                                    | \$                                                                                                    |                                                                                                    | 仕5%込                                                                                                    | 0                                                                                                    | 1,260                                                                                                    | 1,335,240                                                                                                    | トの画                                                                                                    | ب ا      |
| 01/03 0                                                                                 | 0000018                                                                     |        | 売掛金/そ                                                                                                    | 掛売り入金                                                                                                    | Ê                                                                                                    |                                                                                                    | 不                                                                                                    | 76,000                                                                                                    | 0                                                                                                    | 1,411,240                                                                                                    | り、帳                                                                                                    | 票と       |
| 01/04 0                                                                                 | 0000004                                                                     |        | 水道尤烈費                                                                                                    | パル直料                                                                                                    |                                                                                                    |                                                                                                    | 1115%3△                                                                                                    | 0                                                                                                    | 1 300                                                                                                    | 1,383,240                                                                                                    | て、印                                                                                                    | 刷・       |
| 01/04 0                                                                                 | 0000020                                                                     |        | ₩ 単<br>買掛金/そ                                                                                                    | 11 寻村<br>掛代金支排                                                                                                    | L                                                                                                    |                                                                                                    | 不                                                                                                    | 0                                                                                                    | 55,500 .                                                                                                    | 1,326,440                                                                                                    | 存がで                                                                                                    | きま       |
| 01/05 0                                                                                 | 0000021                                                                     |        | 租税公課                                                                                                    | 印紙税                                                                                                    | -                                                                                                    | 10                                                                                                    | 不                                                                                                    | 0                                                                                                    | 4,000                                                                                                    | 1,322,440                                                                                                    |                                                                                                    | <u> </u> |
| 01/06 0                                                                                 | 0000022                                                                     |        | 福利厚生費                                                                                                    | 慰安旅行費                                                                                                    | ŧ                                                                                                    |                                                                                                    | 仕5%込                                                                                                    | 0                                                                                                    | 63,830                                                                                                    | 1,258,610                                                                                                    |                                                                                                    |          |
| 01/07 0                                                                                 | 000010                                                                      |        | 商品(製品                                                                                                    | 現金什入                                                                                                    |                                                                                                    |                                                                                                    | 仕5%込                                                                                                    | 0                                                                                                    | 308,000                                                                                                    | 958,610                                                                                                    |                                                                                                    |          |
|                                                                                         | 000013                                                                      |        | 19900 19900                                                                                                    |                                                                                                    |                                                                                                    |                                                                                                    |                                                                                                    |                                                                                                    |                                                                                                    |                                                                                                    |                                                                                                    |          |
| 01/07 0                                                                                 | 0000023                                                                     |        | 荷造運貨                                                                                                    | 宅急便                                                                                                    |                                                                                                    |                                                                                                    | 仕5%込                                                                                                    | 0                                                                                                    | 2,110                                                                                                    | 956,500                                                                                                    | <u> </u>                                                                                                    |          |
| 01/07 0<br>01/08 0                                                                      | 0000013<br>0000023<br>0000014                                               |        | 荷造運貨<br>http://www.ki                                                                                                    | 宅急便<br>:ho.jp/serv                                                                                                    | let/UCXPDF?URL_I                                                                                                    | PDF=/s                                                                                                    | 仕5%込<br>ervlet/jp.o                                                                                                    | 0<br>co.fit.ucxservlet.UCX                                                                                                    | 2,110<br>Servlet&HOST=2(                                                                                                    | 956,500<br>13. – Microsoft In                                                                                                    | ternet Explorer                                                                                                    |          |
| 01/07 0<br>01/08 0<br>01/09 0                                                           | 0000013<br>0000023<br>0000014<br>0000024                                    |        | 荷造運貨<br>▲ http://www.ki                                                                                                    | 宅急便<br>tho.jp/serv                                                                                                    | let/UCXPDF?URL_                                                                                                    | PDF=/s                                                                                                    | 仕5%込<br>ervlet/jp.o                                                                                                    | 0<br>co.fit.ucxservlet.UCX<br>✔<br>♥ � • T:• § 0                                                                                                    | 2,110<br>Servlet&HOST=20                                                                                                    | 956,500<br>13. – Microsoft In<br>19. (*) (*) (*) (*)                                                                                                    | ternet Explorer                                                                                                    |          |
| 01/07 0<br>01/08 0<br>01/09 0<br>01/10 0<br>01/13 0                                     | 0000013<br>0000023<br>0000014<br>0000024<br>0000025                         |        | 荷達運貨<br>計ttp://www.kii                                                                                                    | 宅急便<br>tho.jp/serv                                                                                                    | Het/UGXPDF?URL_I                                                                                                    | PDF=./s                                                                                                    | 仕5%込<br>ervlet∕jp.<br>◆ ● 〈                                                                                                    | 0<br>co.fit.ucxservlet.UCX<br>♥ ♥ ▼ Ta •    ⊖                                                                                                    | 2,110<br>Serviet&HOST=21                                                                                                    | 956,500<br>13. – Microsoft In<br>19. 🕒 🖻 📴 -                                                                                                    | ternet Explorer                                                                                                    |          |
| 01/07 0<br>01/08 0<br>01/09 0<br>01/10 0<br>01/13 0<br>ページが表                            | 0000013<br>0000023<br>0000014<br>0000024<br>0000025<br>0000007<br>示されました    |        | 荷遣運貨<br>3 http://www.ki                                                                                                    | 宅急便<br>tho.jp/serv                                                                                                    | Het/UCXPDF?URL_                                                                                                    | PDF=/s                                                                                                    | f±5%i込<br>ervlet/jp.u                                                                                                    | 0<br>cofitucxservlet.UCy<br>♥ ♥ • T: • S   ⊖                                                                                                    | 2,110<br>Serviet&HOST=20                                                                                                    | 956,500<br>13. – Microsoft In<br>1 🗅 🎦 🖻 📑 v                                                                                                    | ternet Explorer                                                                                                    |          |
| 01/07 0<br>01/08 0<br>01/09 0<br>01/10 0<br>01/13 0<br>ページが表                            | 0000013<br>0000023<br>0000014<br>0000024<br>0000025<br>0000007<br>示されました    |        | 荷遺運貨<br>http://www.kit<br>■ ● ● 哈 い<br>441)<br>451<br>451<br>451<br>451<br>451<br>451<br>451<br>451                                                                                                    | <b>宅急便</b><br>cho.jp/serv<br>→ <b>鉛</b> 品 []<br>所 : 私<br>単位 : 4                                                                                                    | Het/UGXPDF?URL_<br>■ ■ ■ □ □ □ □ 4 4<br>x 田商店<br>≥社                                                                                                    | PDF=/s<br>▶ ▶!                                                                                                    | 任5%込<br>ervlet/jp.<br>◆ ● 〔                                                                                                    | 0<br>cofit.ucxservlet.UCX<br>♥<br>♥ ♥ + T:+ S:   ⊖                                                                                                    | 2,110<br>Servlet2HOST=21                                                                                                    | 956,500<br>13 Microsoft In<br>1 四 回 P: -<br>2004年12月                                                                                                    | ternet Explorer                                                                                                    |          |
| 01/07 0<br>01/08 0<br>01/09 0<br>01/10 0<br>01/13 0<br>ページが表                            | 0000013<br>0000023<br>0000014<br>0000024<br>0000025<br>0000007<br>示されました    |        | 荷遺運貨<br>http://www.ki<br>■ ② ℡ い<br>4年1<br>4年1<br>第<br>素<br>素<br>部                                                                                                    | <b>宅急便</b><br><b>► ぬ 翁</b><br>下 : 私 翁<br>下 : 私<br>平 世 : 五<br>平 世 : 五                                                                                                    | Het/UCXPDF2URL」<br>■ ● ■ □ □   14 4<br>大田商店<br>を社.<br>旨定なし                                                                                                    | PDF=/s                                                                                                    | 仕5%込<br>ervlet/jp.t                                                                                                    | 0<br>Lo,fit.ucxservlet.UC≯<br>P<br>P Q +   T:+ S    ⊖                                                                                                    | 2,110<br>Servle1&HOST=20                                                                                                    | 956,500<br>1 <b>3 Microsoft In</b><br>1 日 日 日 日                                                                                                    | ternet Explorer 🔹                                                                                                    |          |
| 01/07 0<br>01/08 0<br>01/09 0<br>01/10 0<br>01/13 0<br>01/13 0                          | 0000013<br>0000023<br>0000014<br>0000024<br>0000025<br>0000007<br>示されました    |        | 商遺運貨<br>商遺運貨<br>1 http://www.kit<br>■ ● ● ● ● ● ● ● ● ● ● ● ● ● ● ● ● ● ● ●                                                                                                    | <b>宅急便</b><br>sho.jp/serv<br>- <b>鉛</b> 裔<br>所 : 私 裔<br>単位 : 子<br>署 : 打                                                                                                    | Het/UCXPDF2URL」                                                                                                    | PDF=/s<br>▶ ▶I                                                                                                    | 任5%这<br>ervlet/jp.<br>◆ ◆ (                                                                                                    | o<br>co.fit.ucxservlet.UCX<br>学<br>今 Q · 五·愛│ ⊖<br>勘定元帳                                                                                                    | 2,110<br>Servici&HOST=20<br>155% • •                                                                                                   | 956,500<br>1 <b>3 Microsoft In</b><br>1 日 日 日 日                                                                                                    | ternet Explorer 💽                                                                                                    |          |
| 01/07 0<br>01/08 0<br>01/09 0<br>01/10 0<br>01/13 0<br>ページが表:                           | 0000013<br>0000023<br>0000014<br>0000025<br>0000007<br>示されました               | 4      | 商遺運貨<br>http://www.ki<br>□ ◎ № ∞<br>4<br>4<br>4<br>5<br>1<br>1<br>1<br>1<br>1<br>1<br>1<br>1<br>1<br>1<br>1<br>1<br>1                                                                                                    | <b>宅急便</b><br><b>- 44 </b>                                                                                                    | <b>1et/UCXPDF2URL」</b><br>■ ● ■ □ □   14 4<br>大田商店<br>を社<br>指定なし                                                                                                    | PDF=/s                                                                                                    | 任5%这<br>ervlet/jp.<br>◆ ◆ ◆ 《                                                                                                    | o<br>co.ft.ucxservlet.UCX<br>今 Q · L · S ●                                                                                                    | 2,110<br>Serviet&HOST=21                                                                                                    | 956,500<br>13 Microsoft In<br>1 日 日 日 日                                                                                                    | ternet Explorer 💽                                                                                                    |          |
| 01/07 0<br>01/08 0<br>01/09 0<br>01/10 0<br>01/13 0<br>ページが表                            | 3000013<br>3000023<br>30000014<br>30000024<br>30000025<br>3000007<br>示されました |        | 商通運貨                                                                                                    | <b>宅急便</b><br><b>◆ ぬ 斎</b><br>■<br>単位 : 4<br>署 : 打<br>4<br>年                                                                                                    | Jet/UCXPDF2URL 」<br>■ ● ● □ □   14 4<br>火田商店<br>を社<br>旨定なし                                                                                                    | PDF=.,∕s                                                                                                    | 住5%这<br>ervlet/jp.<br>◆ ◆ ◆ (<br>総<br>2004年1                                                                                                    | 0<br>co.fit.uexservlet.UCX<br>(⑦ Q • 下:• ④ ●<br>() 】 () ① () ① () ① () ① () ① () ① () ①                                                                                                    | 2,110<br>Servie1&HOST=21<br>[155% ~ @ C                                                                                                | 956,500<br>13 Microsoft In<br>1 日 日 日 日                                                                                                    | ternet Explorer 💽                                                                                                    |          |
| 01/07 0<br>01/08 0<br>01/09 0<br>01/10 0<br>01/13 0<br>01/13 0                          | 0000013<br>0000023<br>0000014<br>0000024<br>0000025<br>0000007<br>示されました    |        | <br>商通運算<br>  http://www.ki<br>  ● ● ● ● ●<br>● ● ● ●<br>● ● ●<br>● ● ●<br>● ● ●<br>● ● ●<br>● ● ●<br>● ● ●<br>● ● ●<br>● ● ●<br>● ● ●<br>● ● ●<br>● ● ●<br>● ● ●<br>● ● ●<br>● ● ●<br>● ● ● ●<br>● ● ● ●<br>● ● ● ●<br>● ● ● ●                                                                                                    | <b>宅急便</b><br><b>市わっ jp/serv</b><br><b>一 納 斎</b><br>単位::4<br>署:打<br>4<br>年<br>- 伝票番号                                                                                                    | Jet/UCXPDF2URL」<br>●◆●● □■ 14 ◆<br>水田商店<br>会社社<br>旨定なし<br>相 手 科                                                                                                    | PDF=/s                                                                                                    | 住5%这<br>ervlet/jp.<br>◆ ◆ ◆ ◆<br>2004年1<br>摘                                                                                                    | 0<br>co.fit.uexservlet.UeX<br>文 Q - L:- 愛 ●<br>. 勘 定 元 帳<br>111 現金<br>.月1日 ~ 2004年1月<br>要                                                                                                    | 2,110<br>Servie1&HOST=21<br>[155% ~ ④ C<br>31日<br>借 方                                                                                  | 956,500<br>13 Microsoft In<br>2004年12月<br>貸 方                                                                                                    | ternet Explorer<br>La<br>1日 出力<br>差 引 金 額                                                                                         |          |
| 01/07 0<br>01/08 0<br>01/09 0<br>01/10 0<br>01/13 0<br>01/13 0                          | 000013<br>000003<br>0000014<br>0000025<br>0000025<br>000007<br>示されました       |        | <br>商通運算<br>  http://www.ki<br>  ● ● ● ● ●<br>● ● ● ●<br>● ● ●<br>● ● ●<br>● ● ●<br>● ● ●<br>● ● ●<br>● ● ●<br>● ● ●<br>● ● ●<br>● ● ●<br>● ● ●<br>● ● ●<br>● ● ●<br>● ● ●<br>● ● ●<br>● ● ●<br>● ● ●<br>● ● ●<br>● ● ●<br>● ● ● ●<br>● ● ● ●<br>● ● ● ●<br>● ● ● ●                                                                                                    | <b>宅急便</b><br><b>► 約 6</b><br>下 : <b>6</b><br>平 4 6<br>平 4<br>4 年<br>4 年<br>4 年                                                                                                    | Jet/UCXPDF2URL」<br>●◆●● □■ 14 ◆<br>水田商店<br>会社社<br>旨定なし<br>相 手 科                                                                                                    | PDF=/s                                                                                                    | 任5%这<br>ervlet/jp.<br>◆ ◆ ◆ ○<br>約<br>2004年1<br>摘                                                                                                    | 0<br>co.ft.ucxservlet.US<br>(今 Q • 上 • ② ◎<br>(本)<br>(本)<br>(本)<br>(本)<br>(本)<br>(本)<br>(本)<br>(本)                                                                                                    | 2,110<br>Servie1&HOST=21<br>[155% ~ ③ [<br>[<br>31日<br>借 方                                                                             | 956,500<br>13 Microsoft In<br>2004年12月<br>貸 方                                                                                                    | ternet Explorer<br>1日 出力<br>差 引 金 額<br>1 416 500                                                                                  |          |
| 01/07 0<br>01/08 0<br>01/09 0<br>01/10 0<br>01/13 0<br>ページが表                            | 000013<br>0000023<br>0000014<br>0000025<br>0000025<br>000007<br>示されました      |        | <br>商通運貨<br>  http://www.kii<br>  ● ● ● ● ●<br>(14)<br>1-++71<br>第<br>第<br>2000<br>月<br>                                                                                                    | <b>宅急便</b><br><b>示</b> : ≰<br>一 <b>始</b> 爲 □<br>一 <b>尚</b> 爲 □<br>一 <b>尚</b> 爲 □<br>平 章<br>章<br>章<br>章<br>章<br>章<br>章<br>章<br>章<br>章<br>章<br>章<br>章<br>章                                                                                                    | Iet/UCXPDF2URL」<br>■ ■ □ □ □ 14 4<br>k田商店<br>を社<br>指定なし<br>相 手 料<br>売上1/その他                                                                                                    | PDF=/s                                                                                                    | (仕5%込<br>ervlet/jp.) ● ● ○ ○ <td>0<br/>co.ft.ucxservlet.US<br/>(*) Q • 上 • ② ◎<br/>(*) D 定 元 帳<br/>111 現金<br/>月1日 ~ 2004年1月<br/>要<br/>凝越全額</td> <td>2,110<br/>Servie1&amp;HOST=21<br/>[155% ~ ④ [<br/>[<br/>31日<br/>借 方<br/>10.500</td> <td>956,500<br/>13 Microsoft In<br/>2004年12月<br/>貸 方</td> <td>ternet Explorer<br/>上<br/>1日 田力<br/>差 引 金 額<br/>1.416,500</td> <td></td>                                                                                                    | 0<br>co.ft.ucxservlet.US<br>(*) Q • 上 • ② ◎<br>(*) D 定 元 帳<br>111 現金<br>月1日 ~ 2004年1月<br>要<br>凝越全額                                                                                                    | 2,110<br>Servie1&HOST=21<br>[155% ~ ④ [<br>[<br>31日<br>借 方<br>10.500                                                                   | 956,500<br>13 Microsoft In<br>2004年12月<br>貸 方                                                                                                    | ternet Explorer<br>上<br>1日 田力<br>差 引 金 額<br>1.416,500                                                                             |          |
| 01/07 0<br>01/08 0<br>01/09 0<br>01/10 0<br>01/13 0<br>ページが表:                           | 000013<br>0000014<br>0000024<br>0000025<br>0000007<br>示されました                |        | <br>商通運貨<br>■ btp://www.ki<br>■ ● ● ● ●<br>● ● ● ●<br>● ● ●<br>● ● ●<br>● ● ●<br>● ●<br>● ● ●<br>● ●<br>●                                                                                                    | 宅急便 ○ 44 名 ○ 44 名 ○ 44 名 ○ 44 名 ○ 45 名 ○ 45 3 ○ 45 3 ○ 45 3 ○ 45 3 ○ 45 3 ○ 45 3 ○ 45 3 ○ 45 3 ○ 45 3 ○ 45 3 ○ 45 3 ○ 45 3 <p< td=""><td>Iet/UCXPDF2URL」<br/>■ ● ■ □ □ □ □ □ □ □ □ □ □ □ □ □ □ □ □ □</td><td>PDF=/s</td><td>(仕5%込<br/>ervlet/jp.<br/>● ● ● ●<br/>2004年1<br/>摘<br/>現金売上<br/>手賀(口がき)</td><td>0<br/>co.fit.ucxservlet.US<br/>(今 Q • 上 • ② ◎<br/>(本)<br/>(本)<br/>(本)<br/>(本)<br/>(本)<br/>(本)<br/>(本)<br/>(本)</td><td>2,110<br/>Servie1&amp;HOST=21<br/>[155% ~ ③ [<br/>[<br/>31日<br/>借 方<br/></td><td>956,500<br/>13 Microsoft In<br/>2004年12月<br/>貸 方</td><td>ternet Explorer<br/>上<br/>1日 田力<br/>差 引 金 額<br/>1.416,500</td><td></td></p<>                                                                                                    | Iet/UCXPDF2URL」<br>■ ● ■ □ □ □ □ □ □ □ □ □ □ □ □ □ □ □ □ □                                                                                                    | PDF=/s                                                                                                    | (仕5%込<br>ervlet/jp.<br>● ● ● ●<br>2004年1<br>摘<br>現金売上<br>手賀(口がき)                                                                                                    | 0<br>co.fit.ucxservlet.US<br>(今 Q • 上 • ② ◎<br>(本)<br>(本)<br>(本)<br>(本)<br>(本)<br>(本)<br>(本)<br>(本)                                                                                                    | 2,110<br>Servie1&HOST=21<br>[155% ~ ③ [<br>[<br>31日<br>借 方<br>                                                                         | 956,500<br>13 Microsoft In<br>2004年12月<br>貸 方                                                                                                    | ternet Explorer<br>上<br>1日 田力<br>差 引 金 額<br>1.416,500                                                                             |          |
| 01/07 0<br>01/08 0<br>01/09 0<br>01/10 0<br>01/13 0<br>ページが表:                           | 000013<br>000003<br>0000014<br>0000024<br>0000025<br>0000007<br>示されました      |        | <br>商通運貨<br>■ 1012://www.kii<br>■ ● ● ● ●<br>● ● ● ●<br>● ● ●<br>● ● ●<br>● ● ●<br>● ● ●<br>● ● ●<br>● ●<br>● ● ●<br>● ●<br>●                                                                                                    | <ul> <li></li> <li></li> <li>▲ 森</li> <li>○ 本</li> <li>▲ 森</li> <li>○ 本</li> <li>○ 本</li>     &lt;</ul>                                                                                                    | Jet/UCXPDF2URL」 Iet/UCXPDF2URL」 Iet/UCXPDF2URLURL」 Iet/UCXPDF2URLURLURLURLURLURLURLURLURLURLURLURLURLU                                                                                                    | PDF=/s                                                                                                    | (仕5%込<br>ervlet/jp.)<br>(中学)<br>(2004年1<br>摘<br>現金売上<br>年賀山がき付<br>山田氏へ支衫                                                                                                    | 0<br>co.ft.ucxservlet.0<br>() Q • L • ② ◎<br>() D • C 元 帳<br>111 現金<br>月1日 ~ 2004年1月<br>要<br>器越金額<br>%<br>&                                                                                                    | 2,110<br>Servie1&HOST=21<br>[155% ~ ③ [<br>[<br>]<br>]<br>]<br>]<br>]<br>]<br>]<br>]<br>]<br>]<br>]<br>]<br>]<br>]<br>]<br>]<br>]<br>] | 956,500<br>13 Microsoft In<br>2004年12月<br>貸 方<br>5,000                                                                                                    | ternet Explorer<br>上<br>1日 田力<br>差 引 金 額<br>1.416,500<br>1.347,000                                                                |          |
| 01/07 0<br>01/08 0<br>01/09 0<br>01/10 0<br>01/13 0<br>01/13 0<br>ページが表                 | 000013<br>000003<br>0000014<br>0000024<br>0000025<br>0000007<br>示されました      |        | 商遺運貨<br>http://www.kii<br>日 ② № ♀<br>(41)<br>11)<br>11)<br>11)<br>11)<br>11)<br>11)<br>11)                                                                                                    | <ul> <li>&lt;</li> <li></li> <li>▲ 4</li> <li></li> <li></li>     &lt;</ul>                                                                                                    | Jet/UCXPDF2URL」 Iet/UCXPDF2URL」 Iet/UCXPDF2URL Iet/UCXPDF2URL Iet/UC                                                                                                    | PDF=/s                                                                                                    | (155%这)<br>ervlet/jp.c<br>(中)<br>(中)<br>(中)<br>(中)<br>(中)<br>(中)<br>(中)<br>(中)<br>(中)<br>(中)                                                                                                    | 0<br>co.fit.ucxservlet.US<br>(今 Q • 上 • ② ◎<br>(11 現金<br>月1日 ~ 2004年1月<br>要<br>凝越金額<br>*<br>*                                                                                                    | 2,110<br>Servie1&HOST=21<br>[155% - ● ● [<br>31日<br>借 方<br>10,500                                                                      | 955,500<br>13 Microsoft In<br>2004年12月<br>貸 方<br>5,000<br>75,000                                                                                                    | ternet Explorer<br>■<br>1日 田力<br>差 引 金 額<br>1.416,500<br>1.347,000                                                                |          |
| 1.10700<br>01/0700<br>01/090<br>01/100<br>01/100<br>01/130<br>01/130<br>01/130          | 000013<br>3000023<br>3000014<br>3000024<br>3000025<br>3000007<br>示されました     |        | 商遺運貨<br>http://www.kii<br>日 ② № ↔<br>本計<br>第<br>第<br>2000<br>月 1<br>1<br>1<br>1<br>1<br>1<br>1<br>1<br>1<br>1<br>1<br>1<br>1<br>1                                                                                                    | <ul> <li>&lt;</li> <li></li> <li></li></ul>                                                                                                    | Jet/UCXPDF2URL」 ↓ ● □ □ ↓ ↓ ◆ ↓ ↓ ● □ □ ↓ ↓ ◆ ↓ ↓ ● □ □ ↓ ↓ ◆ ↓ ↓ ● □ □ ↓ ↓ ◆ ↓ ↓ ● □ □ ↓ ↓ ◆ ↓ ↓ ● □ □ ↓ ↓ ◆ ↓ ↓ ● □ □ ↓ ↓ ◆ ↓ ↓ ● □ □ ↓ ↓ ◆ ↓ ↓ ● □ □ ↓ ↓ ◆ ↓ ↓ ● □ □ ↓ ↓ ◆ ↓ ↓ ● □ □ ↓ ↓ ◆ ↓ ↓ ● □ □ ↓ ↓ ◆ ↓ ↓ ● □ □ ↓ ↓ ◆ ↓ ↓ ● □ □ ↓ ↓ ◆ ↓ ↓ ● □ □ ↓ ↓ ◆ ↓ ↓ ● □ □ ↓ ↓ ◆ ↓ ↓ ● □ □ ↓ ↓ ↓ ↓ ↓ ↓ ↓ ↓ ↓ ↓ ↓ ↓ ↓ ↓ ↓                                                                                                    | PDF=/s                                                                                                    | (155%込<br>ervlet/jp.<br>**<br>2004年1<br>摘<br>見金売上<br>年賀はがきイ<br>山田氏へ支料<br>外代金支払<br>事務用品代                                                                                                    | 0<br>co.fit.ucxservlet.US<br>(今 Q - 下:- ② ◎<br>(11 現金<br>月1日 ~ 2004年1月<br>要<br>凝結金額<br>K<br>a                                                                                                    | 2,110<br>Servie1&HOST=21<br>[155% ~ ● ● [<br>31日<br>借 方<br>10,500                                                                      | 956,500<br>13 Microsoft In<br>2004年12月<br>貸 方<br>5,000<br>75,000<br>10,500                                                                                                    | Eernet Explorer<br>▲ 1日 田力<br>差 引 金 額<br>1.416,500<br>1.347,000<br>1.347,000                                                      |          |
| 01/07 0<br>01/08 0<br>01/09 0<br>01/10 0<br>01/10 0<br>01/13 0<br>01/13 0<br>で<br>イージが表 | 000013<br>3000023<br>3000014<br>3000024<br>3000025<br>3000007<br>示されました     |        | 商遺運貨<br>http://www.kii<br>日 ② № ↔<br>本計<br>第<br>第<br>2000<br>月 1<br>1.<br>1.<br>1.<br>1.<br>1.<br>1.<br>1.<br>1.<br>1.<br>1                                                                                                    | <ul> <li>&lt;</li> <li></li> <li>●</li> <li>●</li></ul>                                                                                                    | Jet/UCXPDF2URL」 Jet/UCXPDF2URL」 L L                                                                                                    |                                                                                                    | (155%込<br>ervlet/jp.<br>(中)<br>(中)<br>(中)<br>(中)<br>(中)<br>(中)<br>(中)<br>(中)<br>(中)<br>(中)                                                                                                    | 0<br>co.fit.ucxservlet.US<br>(今 Q - 下: - ② ) ◎<br>: 勘 定 元 帳<br>111 現金<br>月1日 ~ 2004年1月<br>要<br>凝結金額<br>%                                                                                                    | 2,110<br>Servie1&HOST=21<br>[155% ~ ● ● [<br>31日<br>借 方<br>10,500                                                                      | 956,500<br>13 Microsoft In<br>2004年12月<br>貸 方<br>5,000<br>75,000<br>1,260                                                                                                    | Eernet Explorer<br>▲<br>1日 田力<br>差 引 金 額<br>1.416,500<br>1.335,240<br>1.335,240                                                   |          |
| 0.7070<br>01/080<br>01/090<br>01/1000<br>01/1000<br>01/1300<br>01/1300<br>ページが表         | 000013<br>3000023<br>3000014<br>3000024<br>3000025<br>3000007<br>示されました     |        | 商通運貨<br>http://www.kit<br>■ 000 年 ○<br>489 年 ○<br>489                                                              | <ul> <li>宅急便</li> <li>市の:p/serv</li> <li>● 納 倉 『</li> <li>単位::4</li> <li>平</li> <li>4 年</li> <li>4 年</li> <li>4 年</li> <li>4 年</li> <li>4 4年</li> <li>1 0000001</li> <li>0000015</li> <li>0000016</li> <li>2 00000017</li> <li>3 0000018</li> </ul>                                                                                                    | Jet/UCXPDF2URL」 Jet/UCXPDF2URL」 L L                                                                                                    |                                                                                                    | (155%込<br>ervlet/jp.<br>(中)<br>(中)<br>(中)<br>(中)<br>(中)<br>(中)<br>(中)<br>(中)<br>(中)<br>(中)                                                                                                    | 0<br>co.fit.ucxservlet.UCX<br>(*) Q - L - ② ○<br>: 勘 定 元 帳<br>111 現金<br>月1日 ~ 2004年1月<br>要<br>滋越金額<br>*                                                                                                    | 2,110<br>Servic1&HOST=21<br>[155% - ④ [<br>31日<br>借 方<br>10,500<br>                                                                    | 956,500<br>13 Microsoft In<br>2004年12月<br>貸 方<br>5,000<br>1,260                                                                                                    | ternet Explorer<br>▲<br>1日 田力<br>差 引 金 額<br>1.416,500<br>1.335,240<br>1.411,240                                                   |          |
| 01/07 0<br>01/08 0<br>01/09 0<br>01/13 0<br>01/13 0<br>01/13 0                          | 000013<br>3000023<br>3000014<br>3000024<br>3000025<br>3000007<br>示されました     |        | 商通運貨<br>http://www.kit<br>■ 1000 年<br>4000 年<br>4000 年<br>1000 月<br>1000 月<br>100      | <ul> <li>宅急便</li> <li>定急便</li> <li>中人会 (2)</li> <li>中人会 (2)</li> <li>中</li></ul>                                                                                                    | Itet/UCXPDF2URL」 ItelがUCXPDF2URL」 ItelがUCXPDF2URL ItelがUCXPDF2URL ItelがUCXPDF2URL <p< td=""><td></td><td>(155%込<br/>ervlet/jp.<br/>(************************************</td><td>0<br/>co.fit.ucxservlet.UC<br/>(*) Q - 比 - ② ○<br/>: 勘 定 元 帳<br/>111 現金<br/>月1日 ~ 2004年1月<br/>要<br/>操ಟ金額<br/>*</td><td>2,110<br/>Servie1&amp;HOST=21<br/>155% - ●<br/>31日<br/>借方<br/>10,500<br/></td><td>956,500<br/>13 Microsoft In<br/>2004年12月<br/>貸 方<br/>5,000<br/>75,000<br/>1,260<br/>28,000</td><td>Ecrnet Explorer<br/>▲<br/>1日 田力<br/>差 引 金 額<br/>1.416,500<br/>1.335,240<br/>1.411,240<br/>.411,240</td><td></td></p<> |                                                                                                    | (155%込<br>ervlet/jp.<br>(************************************                                                                                                    | 0<br>co.fit.ucxservlet.UC<br>(*) Q - 比 - ② ○<br>: 勘 定 元 帳<br>111 現金<br>月1日 ~ 2004年1月<br>要<br>操ಟ金額<br>*                                                                                                    | 2,110<br>Servie1&HOST=21<br>155% - ●<br>31日<br>借方<br>10,500<br>                                                                        | 956,500<br>13 Microsoft In<br>2004年12月<br>貸 方<br>5,000<br>75,000<br>1,260<br>28,000                                                                                                    | Ecrnet Explorer<br>▲<br>1日 田力<br>差 引 金 額<br>1.416,500<br>1.335,240<br>1.411,240<br>.411,240                                       |          |
| 01/07 0<br>01/08 0<br>01/09 0<br>01/10 0<br>01/13 0<br>01/13 0                          | 0000023<br>0000023<br>0000024<br>0000025<br>0000007<br>示されました               |        | 商通運貨<br>http://www.ki<br>■ 1000 年<br>4900 年<br>4900 年<br>1000 年<br>1000<br>1000<br>1000<br>1000<br>1000<br>1000<br>1000<br>1000<br>1000<br>1000<br>1000<br>1000<br>100 | 宅急便 ○ 44 会 (1) ○ 44 会 (1) ○ 44 会 (1) ○ 44 年 ○ 52 ○ 52 ○ 52 ○ 52 ○ 52 ○ 52 ○ 52 ○ 52                                                                                                    | Itet/UCXPDF2URL」 Itel/UCXPDF2URL」 Itel/UCXPDF2URL」 Itel/EXPLOSE Itel/EXPLOSE Itel/EXP                                                                                                    |                                                                                                    | (155%这)<br>ervlet/jp.c<br>(15%)<br>(15%) | 0<br>co.fit.ucxservlet.UCX<br>(*) Q - 比 - ② ○<br>(*) Q - 比 - ③ ○<br>(*) Q - 比 - ③ ○<br>(*) Q - 比 - ③<br>(*) Q - 比 - ③<br>(*) Q - 比 - ③<br>(*) Q - 比 - ③<br>(*) Q - 比 - ③<br>(*) Q - 比 - ③<br>(*) Q - 比 - ③<br>(*) Q - 比 - ③<br>(*) Q - 比 - ④<br>(*) Q - 比 - ④<br>(*) Q - 比 - ④<br>(*) Q - 比 - ④<br>(*) Q - 比 - ④<br>(*) Q - 比 - ④<br>(*) Q - 比 - ④<br>(*) Q - 比 - ④<br>(*) Q - 比 - ④<br>(*) Q - 比 - ④<br>(*) Q - 比 - ⑤<br>(*) Q - 比 - ⑤<br>(*) Q - 比 - ⑤<br>(*) Q - 比 - ⑥<br>(*) Q - 比 - ⑥<br>(*) Q - 比 - ⑥<br>(*) Q - 比 - ⑥<br>(*) Q - 10 - ⑥<br>(*) Q - 10 - ⑥<br>(*) Q - 10 - ⑥<br>(*) Q - 10 - ⑥<br>(*) Q - 10 - ⑥<br>(*) Q - 10 - 00<br>(*) Q - 10 - 00                                                                                          | 2,110<br>Servie1&HOST=21<br>155% ~ ④ ℃<br>31日<br>借 方<br>10,500<br>76,000                                                               | 956,500<br>3 Microsoft In<br>2004年12月<br>貸 方<br>5,000<br>75,000<br>10,500<br>1,260<br>28,000<br>1,300                                                                                                    | Ernet Explorer<br>▲<br>1日 出力<br>差 引 金 額<br>1.416,500<br>1.347,000<br>1.335,240<br>1.411,240<br>                                   |          |
| 01/07 0<br>01/08 0<br>01/09 0<br>01/10 0<br>01/13 0<br>01/13 0<br>01/13 0               | 0000023<br>0000023<br>0000024<br>0000025<br>000007<br>示されました                |        | 商通運貨<br>http://www.ki<br>■ 1000 年<br>日本<br>1000 日<br>1000 日        | <ul> <li>宅急便</li> <li>定急便</li> <li>市(1,5)</li> <li>市(1,5)</li> <li>n(1,5)</li> <li>n(1,5)</li></ul>                                                                                                    | Idet/UOXPDF2URL」 Idet/UOXPDF2URL」 Idet/UOXPDF2URL」 Idet/UOXPDF2URL」 Idet/UOXPDF2URL」 Idet/UOXPDF2URL」 Idet/UOXPDF2URL」 Idet/Idet/Idet/Idet/Idet/Idet/Idet/Idet/                                                                                                    |                                                                                                    | (155%这)<br>ervlet/jp.c<br>(15%)<br>(15%) | 0<br>co.fit.ucxservlet.UCX<br>(*) Q - 比 - ② ○<br>: 勘 定 元 帳<br>111 現金<br>月1日 ~ 2004年1月<br>要<br>激遣金額<br>*                                                                                                    | 2,110<br>Servie1&HOST=21<br>[155% ~ ● ①<br>[155% ] ● ①<br>[155%] ● ①<br>[10,500<br>[10,500]<br>[10,500]<br>[10,500]                    | 956,500<br>3 Microsoft In<br>2004年12月<br>貸方<br>5,000<br>75,000<br>1,260<br>28,000<br>1,300<br>55,500                                                                                                    | Ernet Explorer<br>▲<br>1日 出力<br>差 引 金 額<br>1.416,500<br>1.335,240<br>1.335,240<br>1.411,240<br>1.326,440                          |          |
| 01/07 0<br>01/08 0<br>01/09 0<br>01/10 0<br>01/13 0<br>01/13 0<br>01/13 0               | 0000023<br>0000023<br>0000024<br>0000025<br>000007<br>示されました                |        | 商造運貨<br>計はは、/www.ki<br>日 はない/www.ki<br>日 (10-17)<br>日 (10-17)                                                                                                    | <ul> <li>宅急便</li> <li>定急便</li> <li>定点(東)</li> <li>二個公司</li> <li>二個公司</li> <li>二日</li> <li>二日<td>Idet/UOXPDF2URL」 Idet/UOXPDF2URL」 Idet/UOXPDF2URL」 Idet/UOXPDF2URL」 Idet/UOXPDF2URL」 Idet/English Idet/English</td><td></td><td>(155%这)<br/>ervlet/jp.c<br/>(15%)<br/>(15%)</td><td>0<br/>co.fit.ucxservlet.UCX<br/>(*) Q - 比 - ② ○<br/>: 勘 定 元 帳<br/>111 現金<br/>月1日 ~ 2004年1月<br/>要<br/>激越金額<br/>%</td><td>2,110<br/>Servie1&amp;HOST=21<br/>[155% ~ ● ①<br/>[155% ] ● ①<br/>[155%] ● ①<br/>[10,500<br/>[10,500]<br/>[10,500]<br/>[10,500]<br/>[10,500]</td><td>956,500<br/>3 Microsoft In<br/>2004年12月<br/>登 方<br/>5,000<br/>75,000<br/>10,500<br/>1,260<br/>28,000<br/>1,300<br/>55,500<br/>4,000</td><td>Ernet Explorer<br/>上<br/>上<br/>正<br/>上<br/>上<br/>上<br/>上<br/>上<br/>上<br/>上<br/>二<br/>二<br/>二<br/>二<br/>二<br/>二<br/>二<br/>二<br/>二<br/>二<br/>二<br/>二<br/>二</td><td></td></li></ul>                                                                                                    | Idet/UOXPDF2URL」 Idet/UOXPDF2URL」 Idet/UOXPDF2URL」 Idet/UOXPDF2URL」 Idet/UOXPDF2URL」 Idet/English Idet/English                                                                                                    |                                                                                                    | (155%这)<br>ervlet/jp.c<br>(15%)<br>(15%) | 0<br>co.fit.ucxservlet.UCX<br>(*) Q - 比 - ② ○<br>: 勘 定 元 帳<br>111 現金<br>月1日 ~ 2004年1月<br>要<br>激越金額<br>%                                                                                                    | 2,110<br>Servie1&HOST=21<br>[155% ~ ● ①<br>[155% ] ● ①<br>[155%] ● ①<br>[10,500<br>[10,500]<br>[10,500]<br>[10,500]<br>[10,500]        | 956,500<br>3 Microsoft In<br>2004年12月<br>登 方<br>5,000<br>75,000<br>10,500<br>1,260<br>28,000<br>1,300<br>55,500<br>4,000                                                                                                    | Ernet Explorer<br>上<br>上<br>正<br>上<br>上<br>上<br>上<br>上<br>上<br>上<br>二<br>二<br>二<br>二<br>二<br>二<br>二<br>二<br>二<br>二<br>二<br>二<br>二 |          |
| 1.107 0<br>01/03 0<br>01/09 0<br>01/13 0<br>01/13 0<br>01/13 0                          | 0000023<br>0000023<br>0000024<br>0000025<br>000007<br>示されました                |        | 商通運貨<br>計は12://www.kii<br>■ 10:2000<br>月<br>1<br>1<br>1<br>1<br>1<br>1<br>1<br>1<br>1<br>1<br>1<br>1<br>1                                                                                                    | <ul> <li>宅急便</li> <li>宅急便</li> <li>宇急(東京)</li> <li>● 4 名 『</li> <li>○ 4 名 『</li> <li>○ 4 名 『</li> <li>○ 4 名 『</li> <li>○ 4 名 『</li> <li>○ 4 年</li> <li>○ 4 年</li> <li>○ 4 年</li> <li>○ 4 年</li> <li>○ 4 年</li> <li>○ 4 年</li> <li>○ 4 年</li> <li>○ 4 年</li> <li>○ 4 年</li> <li>○ 5 ○ 0 0 0 0 2 1</li> <li>○ 0 0 0 0 2 1</li> <li>○ 0 0 0 0 0 2 1</li> <li>○ 0 0 0 0 0 2 1</li> <li>○ 0 0 0 0 0 2 1</li> <li>○ 0 0 0 0 0 2 1</li> <li>○ 0 0 0 0 0 2 1</li> </ul>                                                                                                    | Idet/UOXPDF2URL」 Idet/UOXPDF2URL」 Idet/UOXPDF2URL」 Idet/UOXPDF2URL」 Idet/UOXPDF2URL」 Idet/Idet/Idet/Idet/Idet/Idet/Idet/Idet/                                                                                                    |                                                                                                    | (155%这)<br>ervlet/jp.c<br>(15%)<br>(15%) | 0<br>co.fit.ucxservlet.UCX<br>(*) Q - 比 · ② ◎<br>: 勘 定 元 帳<br>111 現金<br>月1日 ~ 2004年1月<br>要<br>繰越金額<br>%                                                                                                    | 2,110<br>Servie1&HOST=21<br>[155% ~ @ [<br>]<br>31日<br>借 方<br>10,500<br>76,000                                                         | 956,500<br>3 Microsoft In<br>2004年12月<br>登 方<br>2004年12月<br>登<br>5,000<br>10,500<br>10,50 | ternet Explorer<br>注<br>注<br>注<br>正<br>注<br>二<br>二<br>二<br>二<br>二<br>二<br>二<br>二<br>二<br>二<br>二<br>二<br>二                         |          |
| 0.707 0<br>01/09 0<br>01/09 0<br>01/10 0<br>01/13 0<br>01/13 0                          | 0000013<br>0000023<br>0000024<br>0000025<br>000007<br>示されました                |        | 商通運貨<br>計は12://www.kii<br>■ 1412://www.kii<br>■ ● ● ● ● ● ● ● ● ● ● ● ● ● ● ● ● ● ● ●                                                                                                    | <ul> <li>宅急便</li> <li>宅急便</li> <li>宇急(東京市)</li> <li>中4 名</li> <li>平</li> <li>中4 名</li> <li>平</li> <li>日</li> <li>日<td>Idet/UOXPDF2URL」 Idet/UOXPDF2URL」 Idet/UOXPDF2URL」 Idet/UOXPDF2URL」 Idet/UOXPDF2URL」 Idet/ICX 相手科 充上1/その他 酒信費 総料資金 買掛金/その他 酒能品費 花比金/その他 不近光熱費 羅費 買掛金/その他 福和何生費 商品(製品) 代入1/ 超示法理例</td><td>日<br/>PDF=/s<br/>ト ト    <br/>ト ト    <br/>ト    <br/>ト      <br/>ト      <br/>ト      <br/>ト        <br/>ト            <br/>ト                                      </td><td>(155%这)<br/>ervlet/jp.c<br/>(15%)<br/>(15%)</td><td>0<br/>co.fit.ucxservlet.UC%<br/>(*) Q - 比 · ② ◎<br/>it. 勘 定 元 帳<br/>111 現金<br/>月1日 ~ 2004年1月<br/>要<br/>繰越金額<br/>*<br/>*</td><td>2,110<br/>Servie1&amp;HOST=21<br/>155% ~ ④ ℃<br/>31日<br/>倍 方<br/>10,500<br/>76,000</td><td>956,500<br/>3 Microsoft In<br/>2004年12月<br/>登 方<br/>登 方<br/>5,000<br/>10,500<br/>10,50</td><td>ternet Explorer<br/>注<br/>注<br/>注<br/>正<br/>注<br/>二<br/>二<br/>二<br/>二<br/>二<br/>二<br/>二<br/>二<br/>二<br/>二<br/>二<br/>二<br/>二</td><td></td></li></ul> | Idet/UOXPDF2URL」 Idet/UOXPDF2URL」 Idet/UOXPDF2URL」 Idet/UOXPDF2URL」 Idet/UOXPDF2URL」 Idet/ICX 相手科 充上1/その他 酒信費 総料資金 買掛金/その他 酒能品費 花比金/その他 不近光熱費 羅費 買掛金/その他 福和何生費 商品(製品) 代入1/ 超示法理例                                                                                                    | 日<br>PDF=/s<br>ト ト    <br>ト ト    <br>ト    <br>ト      <br>ト      <br>ト      <br>ト        <br>ト            <br>ト | (155%这)<br>ervlet/jp.c<br>(15%)<br>(15%) | 0<br>co.fit.ucxservlet.UC%<br>(*) Q - 比 · ② ◎<br>it. 勘 定 元 帳<br>111 現金<br>月1日 ~ 2004年1月<br>要<br>繰越金額<br>*<br>*                                                                                                    | 2,110<br>Servie1&HOST=21<br>155% ~ ④ ℃<br>31日<br>倍 方<br>10,500<br>76,000                                                               | 956,500<br>3 Microsoft In<br>2004年12月<br>登 方<br>登 方<br>5,000<br>10,500<br>10,50 | ternet Explorer<br>注<br>注<br>注<br>正<br>注<br>二<br>二<br>二<br>二<br>二<br>二<br>二<br>二<br>二<br>二<br>二<br>二<br>二                         |          |
| 01/07 0<br>01/08 0<br>01/09 0<br>01/10 0<br>01/13 0<br>01/13 0<br>01/13 0               | 0000023<br>0000023<br>0000024<br>0000025<br>000007<br>示されました                |        | 商通運貨<br>■ http://www.kii<br>■ でのののののののののののののののののののののののののののののののののののの                                                                                                    | <ul> <li>宅急便</li> <li>宅急便</li> <li>中4 名</li> <li>一</li> <li>単位:</li> <li>・</li> <li>4 年</li> <li>4 年</li> <li>4 伝票番号</li> <li>4 伝票番号</li> <li>4 6 の00001</li> <li>0000015</li> <li>0000016</li> <li>0000016</li> <li>0000017</li> <li>0000018</li> <li>0000018</li> <li>0000019</li> <li>0000019</li> <li>0000021</li> <li>0000021</li> <li>0000021</li> <li>0000021</li> <li>0000021</li> <li>0000021</li> <li>0000021</li> <li>0000021</li> <li>0000021</li> <li>0000021</li> <li>0000021</li> <li>0000021</li> <li>0000021</li> <li>0000021</li> <li>0000021</li> <li>0000022</li> </ul>                                                                                                    | Idet/UOXPDF2URL」 Idet/UOXPDF2URL」 Idet/UOXPDF2URL」 Idet/UOXPDF2URL」 Idet/UOXPDF2URL」 Idet/Idet/Idet/Idet/Idet/Idet/Idet/Idet/                                                                                                    | 日<br>PDF=/s<br>ト ト                                                                                                    | (155%込<br>ervlet/jp.)<br>(本)<br>(本)<br>(本)<br>(本)<br>(本)<br>(本)<br>(本)<br>(本)<br>(本)<br>(本                                                                                                    | 0<br>co.fit.ucxservlet.UCX<br>(*) Q - 比 · S ©<br>(*) Q - 比 · S ©<br>(*) Q - 比 · S ©<br>(*) Q - 比 · S ©<br>(*) Q - 比 · S ©<br>(*) Q - 比 · S ©<br>(*) Q - 比 · S ©<br>(*) Q - 11<br>(*) Q - 11<br>(*) | 2,110<br>Servie1&HOST=21<br>[155% ~ @ [<br>]<br>31日<br>借方<br>10,500<br>76,000                                                          | 956,500<br>3 Microsoft In<br>2004年12月<br>貸 方<br>5.000<br>75.000<br>1.260<br>28,000<br>1.300<br>55,500<br>4.000<br>63,830<br>300,000<br>2,110                                                                                                    | ternet Explorer<br>注<br>注<br>正<br>注<br>正<br>二<br>二<br>二<br>二<br>二<br>二<br>二<br>二<br>二<br>二<br>二<br>二<br>二                         |          |

## 8-12. 日常業務 補助元帳

補助元帳のメニューから、勘定科目、補助科目などを選択して、表示を押すと、補助元帳の画面が表示 されます。PDF出力を押すと、下の画面となり、印刷・保存することができます。

| 事業所名:0513/秋田商店 入力:                         |                                                                                                    | internet Explorer                                                                                                    |                  |                                                                                                    |                                                                                                    |                                                      |                                                                                                    |                                                                                                 |                                                                                                    |               |
|--------------------------------------------|----------------------------------------------------------------------------------------------------|----------------------------------------------------------------------------------------------------|------------------|----------------------------------------------------------------------------------------------------|----------------------------------------------------------------------------------------------------|------------------------------------------------------|----------------------------------------------------------------------------------------------------|-------------------------------------------------------------------------------------------------|----------------------------------------------------------------------------------------------------|---------------|
|                                            | 皆:051301/会計 ス                                                                                                    | ς.ĝβ                                                                                                    |                  |                                                                                                    |                                                                                                    | (                                                    | zaerea                                                                                                    |                                                                                                 |                                                                                                    |               |
| 補助元帳                                       |                                                                                                    |                                                                                                    |                  |                                                                                                    |                                                                                                    | (×=:                                                 | 2-1)                                                                                                    |                                                                                                 |                                                                                                    |               |
| 会計単位 全社                                    | ~                                                                                                    |                                                                                                    | 部署               | 3                                                                                                    | 指定なし                                                                                                    | ~                                                    |                                                                                                    | 4                                                                                               | 条件を                                                                                                    | 設定し、          |
| 勘定·補助科目 普通預金                               | ×                                                                                                    | その他 💌                                                                                                    | 年度               | (西暦)                                                                                                    | 2004 ~ 年度                                                                                                    | 01 ▼月から                                              | 01 🔍月まで                                                                                                    | J                                                                                               | 表示ボ                                                                                                    | タンを           |
| 計上種類 💿 月次 🔘 中                              | 間決算 🔘 期末決会                                                                                                    | 算 ○全件                                                                                                    |                  |                                                                                                    | 表示                                                                                                    | PDF出力                                                | CSVE                                                                                                    | 力                                                                                               | クリッ                                                                                                    | クする           |
|                                            |                                                                                                    | 月の範囲を指定し、「表示」                                                                                                    | ボタンをク            | リックして                                                                                                    | 下さい。                                                                                                    |                                                      |                                                                                                    |                                                                                                 | と、対                                                                                                    | 象の出           |
|                                            | den of AR ML                                                                                                    |                                                                                                    | AND 100          | 404                                                                                                    |                                                                                                    |                                                      |                                                                                                    | 44.47                                                                                           | 納帳が                                                                                                    | 表示さ           |
| 难日何 広禀番号 相手勘测                              | 相手袖助                                                                                                    | <b>撞</b> 異                                                                                                    | 部署               | 祝                                                                                                    | 借万 貸                                                                                                    | Σ                                                    | 嗎 尚                                                                                                    | 行義                                                                                              | れます                                                                                                    | 0             |
| 口 01/05 0000024 姓曲                         |                                                                                                    | テレビ受信制                                                                                                    |                  | (+5%))                                                                                                    | 0                                                                                                    | 繰越金額<br>2150                                         | 8,779,165<br>9,776,016                                                                                                    |                                                                                                 | 1                                                                                                    |               |
| □ 01/03 0000034 雑貨 □ 01/07 0000035 消耗品費    |                                                                                                    | 消耗備品                                                                                                    | 1                | 住5%込                                                                                                    | 0                                                                                                    | 29,000                                               | 8,747,015                                                                                                    |                                                                                                 |                                                                                                    |               |
| 01/07 0000036 リース料                         |                                                                                                    | リースレンタル                                                                                                    | 24] PG           | 仕5%込                                                                                                    | 0                                                                                                    | 59,000                                               | 8,688,015                                                                                                    | 64<br>64                                                                                        |                                                                                                    |               |
| 01/08 0000037 受取利息                         |                                                                                                    | 預金利息                                                                                                    |                  | 非                                                                                                    | 5                                                                                                    | 0                                                    | 8,688,020                                                                                                    |                                                                                                 |                                                                                                    | カをク           |
| □ 01/09 0000032 当座預金                       | その他                                                                                                    | 振替                                                                                                    |                  | 不                                                                                                    | 75,000                                                                                                    | 0                                                    | 8,763,020                                                                                                    |                                                                                                 |                                                                                                    | オスと           |
| □ 01/10 0000038 週11日<br>□ 01/15 0000009 現全 |                                                                                                    | 11.1111111111111111111111111111111111                                                                                                    |                  | 不不                                                                                                    | 0                                                                                                    | 310.000                                              | 8,707,020                                                                                                    |                                                                                                 | リックノー                                                                                                    | 9 つこ、<br>一声にた |
| □ 01/15 0000039 仮払金                        |                                                                                                    | 清算                                                                                                    |                  | 不                                                                                                    | 0                                                                                                    | 50,000                                               | 8,347,020                                                                                                    |                                                                                                 |                                                                                                    | 国にな           |
| □ 01/20 0000040 短期借入                       | 金 その他                                                                                                    | 返済                                                                                                    |                  | 不                                                                                                    | 0                                                                                                    | 100,000                                              | 8,247,020                                                                                                    | 8                                                                                               | り、喉                                                                                                    | 祟とし           |
|                                            | 심                                                                                                    | at least state of the state of the state of |                  |                                                                                                    | 75,005                                                                                                    | 607,150                                              |                                                                                                    | l.                                                                                              | ζ, Ell                                                                                                    | 刷・保           |
|                                            |                                                                                                    |                                                                                                    |                  |                                                                                                    |                                                                                                    |                                                      |                                                                                                    |                                                                                                 | 存がで                                                                                                    | きます。          |
|                                            |                                                                                                    |                                                                                                    |                  |                                                                                                    |                                                                                                    | ,                                                    |                                                                                                    |                                                                                                 |                                                                                                    |               |
|                                            |                                                                                                    |                                                                                                    |                  |                                                                                                    |                                                                                                    |                                                      |                                                                                                    |                                                                                                 |                                                                                                    |               |
|                                            |                                                                                                    |                                                                                                    |                  |                                                                                                    |                                                                                                    |                                                      |                                                                                                    |                                                                                                 |                                                                                                    |               |
|                                            |                                                                                                    |                                                                                                    |                  |                                                                                                    |                                                                                                    | /                                                    |                                                                                                    |                                                                                                 |                                                                                                    |               |
|                                            | http://www.ki                                                                                                    | cho.jp/servlet/UCXPDF?URL                                                                                                    | L_PDF=/          | servlet/                                                                                                    | jp.co.fit.ucxservlet                                                                                                    | UCXServlet&H                                         | ost=203 M                                                                                                    | crosoft Int                                                                                     | ernet Explorer                                                                                                    |               |
| (の) パポキニャカキレキ                              | DADO                                                                                                    | Law on Western Distance                                                                                                    |                  |                                                                                                    |                                                                                                    |                                                      |                                                                                                    |                                                                                                 |                                                                                                    |               |
| 17 1 2 3 1980 1 3 C 4 6 6 C R              |                                                                                                    | · # & I                                                                                                    |                  | * *                                                                                                    | - T                                                                                                    | € 155% •                                             | • P •                                                                                                    | 33.03.                                                                                          |                                                                                                    | 0             |
| <u>e</u> 1                                 |                                                                                                    |                                                                                                    | < > >I           | <b>*</b> *                                                                                                    | ⑦ ₹ • T: • ∅                                                                                                    | ⊖ 155% -                                             | • • •                                                                                                    | 8.03.                                                                                           |                                                                                                    | <u> </u>      |
|                                            |                                                                                                    |                                                                                                    | 4 1 1            | <b>*</b> *                                                                                                    | (7) <b>Q -</b> To - S                                                                                                    |                                                      | • C D C                                                                                                    | 80.                                                                                             |                                                                                                    |               |
| 2                                          | 6490 事業<br>会計                                                                                                    | <ul> <li>● ▲ 斎 ●● ● ■ ●</li> <li>●● ▲ 斎 ●● ●</li> <li>●● ●</li> <li>●● ●</li> <li>●● ●</li> <li>●●</li> <li>●●<!--</td--><td>4 <b>&gt;</b> &gt;1</td><td>* *</td><td>(7) Q. • T. • §</td><td>⊖ 155% -</td><td></td><td>004年12月</td><td>1日 出力</td><td></td></li></ul>                                                                                                    | 4 <b>&gt;</b> >1 | * *                                                                                                    | (7) Q. • T. • §                                                                                                    | ⊖ 155% -                                             |                                                                                                    | 004年12月                                                                                         | 1日 出力                                                                                                    |               |
| 2                                          | 事業<br>部                                                                                                    | <ul> <li>◆ 義 資● 1 回</li> <li>● 1 ● 1 回</li> <li>● 1 ● 1 ● 1 ● 1 ● 1 ● 1 ● 1 ● 1 ● 1 ● 1</li></ul>                                                                                                    | < ▶ ▶            | 4 \$                                                                                                    | 0 <b>9 - E</b> -S                                                                                                    | ⊕ 155% -                                             | ● <b>□ □ □</b>                                                                                                    | <b>四</b> •                                                                                      | 1日 出力                                                                                                    |               |
|                                            | - Ughy 11-4514<br>部                                                                                                    | <ul> <li></li> <li></li> <li>A ≦ ●●                                    </li></ul>                                                                                                    | 4 > >1           | <b>4</b>                                                                                                    | <b>約Q.T.</b>                                                                                                    | ⊕ <u>155%</u> •                                      |                                                                                                    | <b>國 哈、</b>                                                                                     | 1日 出力                                                                                                    |               |
|                                            | ·<br>·<br>·<br>·<br>·<br>·<br>·<br>·<br>·<br>·<br>·<br>·<br>·<br>·<br>·<br>·<br>·<br>·<br>·<br>·<br>·<br>·<br>·<br>·<br>·<br>·<br>·<br>·<br>·<br>·<br>·                                                                                                    | <ul> <li></li> <li></li></ul>                                                                                                    | 4 6 61           | <b>   ◆ ⇒</b><br>11:                                                                                                    | <ul> <li>(*) Q、 E、 Ø</li> <li>補助元前<br/>3 普通預金 999 -</li> </ul>                                                                                                    | ● 155% ・<br>長<br>その他                                 | ● <b>〕 〕 〕</b>                                                                                                    | <b>回 哈·</b>                                                                                     | ▲<br>1日 出力                                                                                                    | ▲             |
|                                            |                                                                                                    | <ul> <li></li> <li></li> <li>4 系 (●4) (□     <li>14 ●     </li> <li>第 : 秋田商店     <li>14 ●     <li>14 ●     </li> <li>14 ●     </li> <li>14 ●     </li> <li>15 ●     </li> <li>16 ●     </li> <li>16 ●     </li> <li>17 ●     </li> <li>18 ●     </li> <li>18 ●     </li> <li>18 ●     </li> <li>18 ●     </li> <li>18 ●     </li> <li>18 ●     </li> <li>18 ●     </li> <li>18 ●     </li> <li>18 ●     </li> <li>18 ●     </li> <li>18 ●     </li> <li>18 ●     </li> <li>18 ●      </li> <li>18 ●     </li> <li>18 ●     </li> <li>18 ●     </li> <li>18 ●     </li> <li>18 ●     </li> <li>18 ●     </li> <li>18 ●     </li> <li>18 ●     </li> <li>18 ●     </li> <li>18 ●     </li> <li>18 ●     </li> <li>18 ●     </li> <li>18 ●     </li> <li>18 ●     </li> <li>18 ●     </li> <li><p< th=""><th>4 6 61</th><th>111<br/>2004</th><th><ul> <li>(*) Q、 上、 ※</li> <li>補助元 朝</li> <li>3 普通預金 999 -</li> <li>年1月1日 ~ 2004年</li> </ul></th><th>● 155% ・ 長その他 E1月31日</th><th>• C D C</th><th><b>四</b> •</th><th>1日 出力</th><th></th></p<></li></li></li></li></ul>                                                                                                    | 4 6 61           | 111<br>2004                                                                                                    | <ul> <li>(*) Q、 上、 ※</li> <li>補助元 朝</li> <li>3 普通預金 999 -</li> <li>年1月1日 ~ 2004年</li> </ul>                                                                                                    | ● 155% ・ 長その他 E1月31日                                 | • C D C                                                                                                    | <b>四</b> •                                                                                      | 1日 出力                                                                                                    |               |
|                                            | 0471 11-++74<br>第<br>第<br>第<br>200<br>月                                                                                                    | ▲ 斎 ඛ4 ▶ ඛ □□   14 ↔   第 : 秋田商店   1 : 秋田商店   1 : 指定なし   4 年   4 年   日 伝票番号 相 手 科                                                                                                    |                  | 111<br>2004                                                                                                    | <ul> <li>(*) Q、 E、 S</li> <li>補助元申</li> <li>3 普通預金 999 -</li> <li>年1月1日 ~ 2004年</li> <li>新要</li> </ul>                                                                                                    | ●<br>155%<br>その他<br>手1月31日<br>借                      | <ul> <li>● □ □ □</li> <li>:</li> <li>:</li> <li>:</li> <li>:</li> </ul>                                                                                                    | 0004年12月<br>方                                                                                   | <ul> <li>▲</li> <li>1日 出力</li> <li>差 引 金 額</li> </ul>                                                                                      |               |
|                                            | 600 (II-2774)<br>第条計<br>第<br>200<br>月                                                                                                    | <ul> <li></li> <li>4 倉 目 回     <li>14 ●     <li>14 ●     </li> <li>14 ●     <li>14 ●     </li> <li>14 ●      </li> <li>14 ●      </li></li></ul>                                                                                                    |                  | 111:<br>2004                                                                                                    | (*) Q、Th、S 補助元前 3 普通預金 999 - 年1月1日 ~ 2004年 新 要                                                                                                    | ● 155% ・                                             | <ul> <li>● □ □ □</li> <li>:</li> <li>方 貸</li> </ul>                                                                                                    | 1004年12月<br>方                                                                                   | ▲<br>1日出力<br>差引金額<br>8,779,165                                                                                                    |               |
|                                            | 660) (I-++74)<br>第<br>第<br>第<br>第<br>1<br>1<br>1<br>1<br>1<br>1<br>1                                                                                                    | <ul> <li></li> <li></li></ul>                                                                                                    |                  | <ul> <li>(利用)</li> <li>(11)</li> <li>(2004)</li> <li>(11)</li> <li>(11)</li></ul> | (ぞ) Q、 E、 袋 補助元明 3 普通預金 999 - 年1月1日 ~ 2004年 毎 袋 644                                                                                                    | ● 155% ・<br>長<br>その他<br><sup>61月31日</sup><br>借<br>金額 | <ul> <li>● □ □ □</li> <li>:</li> <li>方 貸</li> <li>□</li> </ul>                                                                                                    | 1<br>1<br>1<br>1<br>1<br>1<br>1<br>1<br>1<br>1<br>1<br>1<br>1<br>1                              | ▲<br>1日出力<br>差引金額<br><u>8,779,165</u><br>8,776,015                                                                                         |               |
|                                            | 660) (I-++74)<br>第<br>第<br>第<br>第<br>1<br>1<br>1<br>1<br>1<br>1<br>1                                                                                                    | ▲ 斎 ඛ4 ▶ඛ 図 14   第 「 ・ 、 秋田商店 ・ 単位 ・ 全社 ・ 署 ・ 指定なし   4 年 日 伝票番号 相 手 科 「 の000034 構 構 、 「 の000035                                                                                                    |                  | <ul> <li>・</li> <li>・</li></ul>                                                                                         | (ぞ) Q、 E、 袋 補助元明 3 普通預金 999 - 年1月1日 ~ 2004年 第 要 644                                                                                                    | ● 155% ・<br>長<br>その他<br><sup>51月31日</sup><br>借<br>金額 | <ul> <li>● □ □ □</li> <li>:</li> <li>方 貸</li> <li>.</li> </ul>                                                                                                    | 1日<br>1004年12月<br>カ<br>3,150<br>29,000                                                          | ▲<br>1日出力<br>差引金額<br>8,779,165<br>8,776,015                                                                                                |               |
|                                            | 660) (I-++74)<br>第<br>第<br>第<br>第<br>日<br>日<br>日<br>1<br>1<br>1                                                                                                    | ▲ 斎 ඛ4 ▶ඛ 図 14   第 新 : 秋田商店   中単位 : 会社   署 : 指定なし   4 年   日 伝票番号   相 手 科   7 000003 <i>補</i> 税品費   7 000003 <i>リース</i> 科                                                                                                    |                  | ◆ ◆ 11:<br>2004 市 デレビ受 消耗備品 リースレ                                                                                                    | (ぞ) Q、 E、 袋 補助元明 3 普通預金 999 - 年1月1日 ~ 2004年<br>第 要 (信料 ンタル                                                                                                    | ● 155% ・<br>長<br>その他<br><sup>51月31日</sup><br>借<br>金額 | ● C C C<br>:<br>方 貸<br>                                                                                                    | 004年12月<br>5<br>3,150<br>29,000<br>59,000                                                       | ▲<br>1日 出力<br>差 引 金 額<br>8,779,165<br>8,776,015<br>8,688,015                                                                               |               |
|                                            | 660) (I-++74)<br>第<br>第<br>2000<br>月<br>1<br>1<br>1<br>1                                                                                                    | <ul> <li>&lt; 斜高 ඛ4 ▶ඛ 図 14</li> <li></li> <li>(前) : 秋田商店     <li>(中) : 会社:     <li>(中) : 会社:     <li>(中) : 会社:     <li>(中) : 会社:     <li>(中) : 会社:     <li>(中) : 会社:     <li>(中) : 会社:     <li>(中) : (中) : (中) : (中) : (中) : (中) : (中) : (中) : (h) : (h) : (</li></li></li></li></li></li></li></li></li></ul>                     |                  | ● ● 11:<br>2004<br>市<br>テレビ受<br>消耗備品<br>リースレ<br>頂金利息                                                                                                    | (で) Q、 T3、 袋 補助元明 第 通預金 999 - 年1月1日 ~ 2004年<br>第 要 6日 6日 2904 6日 2004 6日 2004 7 単の 7 単の                                                                                                    | ● 155% ・<br>長<br>その他                                 | <ul> <li>● □ □ □</li> <li>二</li> <li>方</li> <li>貸</li> <li>-</li> <li>-</li> <li></li></ul>                                                                                                    | 004年12月<br>5<br>3,150<br>29,000<br>59,000                                                       | ▲<br>1日 出力<br>差 引 金 額<br>8,779,165<br>8,776,015<br>8,688,015<br>8,688,020                                                                  |               |
|                                            | 600) (I-++74)<br>第<br>第<br>第<br>第<br>第<br>第<br>第<br>第<br>第<br>第<br>第<br>第<br>第<br>第<br>第<br>第<br>第<br>第<br>第                                                                                                    | <ul> <li></li> <li></li></ul>                                                                                                    |                  | ● ● 11:<br>2004 第単語の目的 第単語の目的 第単語の目的 第単語の目的 第単語の目的 第単語の目的 第単語の目的 第二章 第二章 第                                                                                                    | (⑦ Q · T <sub>2</sub> · S) 補助元申 3 普通預金 999 = 年1月1日 ~ 2004年 6料 204 6料 204                                                                                                    | ● 155% ・<br>長<br>その他                                 | <ul> <li>● □ □ □</li> <li>方</li> <li></li> <li></li></ul>                                                                                                    | 1004年12月<br>5<br>3,150<br>29,000<br>59,000                                                      | ▲<br>1日 出力<br>差 引 金 額<br>8,779,165<br>8,776,015<br>8,688,015<br>8,688,020<br>8,763,020                                                     |               |
|                                            | 400 1 1-++++     41     第     第    | <ul> <li></li> <li></li></ul>                                                                                                    |                  | ● ● 11:<br>2004<br>1<br>アレビ受<br>消耗備品<br>リースレ<br>国金利息<br>振替<br>電話代                                                                                                    | (*) Q · T <sub>2</sub> · S 補助元申 3 普通預金 999 = 年1月1日 ~ 2004年<br>第 要 64 64 294                                                                                                    | ● 155% ・<br>長<br>その他                                 | <ul> <li>● □ □ □</li> <li>方 貸</li> <li>5</li> <li>75,000</li> </ul>                                                                                                    | 1004年12月<br>が<br>3,150<br>29,000<br>59,000                                                      | ▲<br>1日 出力<br>差 引 金 額<br>8,779,165<br>8,776,015<br>8,688,015<br>8,688,020<br>8,763,020<br>8,707,020                                        |               |
|                                            | 400 11-1-1-1     1-1-1     1     1     1     1     1     1     1     1     1     1     1     1     1     1     1     1     1     1     1     1     1     1     1     1     1     1     1     1     1     1     1     1     1     1     1     1     1     1     1     1     1     1     1     1     1     1     1     1     1     1     1     1     1     1     1     1     1     1     1     1     1     1     1     1     1     1     1     1     1     1     1     1     1     1     1     1     1     1     1     1     1     1     1     1     1     1     1     1     1     1     1     1     1     1     1     1     1     1     1     1     1     1     1     1     1     1     1     1     1     1     1     1     1     1     1     1     1     1     1     1     1     1     1     1     1     1     1     1     1     1     1     1     1     1     1     1     1     1     1     1     1     1     1     1     1     1     1     1     1     1     1     1     1     1     1     1     1     1     1     1     1     1     1     1     1     1     1     1     1     1     1     1     1     1     1     1     1     1     1     1     1     1     1     1     1     1     1     1     1     1     1     1     1     1     1     1     1     1     1     1     1     1     1     1     1     1     1     1     1     1     1     1     1     1     1     1     1     1     1     1     1     1     1     1     1     1     1     1     1     1     1     1     1     1     1     1     1     1     1     1     1     1     1     1     1     1     1     1     1     1     1     1     1     1     1     1     1     1     1     1     1     1     1     1     1     1     1     1     1     1     1     1     1     1     1     1     1     1     1     1     1     1     1     1     1     1     1     1     1     1     1     1     1     1     1     1     1     1     1     1     1     1     1     1     1     1     1     1     1     1     1     1     1     1     1     1     1     1     1     1     1     1     1     1     1     1     1     1     1     1     1     1     1     1     1     1 | <ul> <li></li> <li></li></ul>                                                                                                    |                  | <ul> <li>キ</li> <li>11:</li> <li>2004</li> <li>引</li> <li>オ)</li> <li>テレビ受</li> <li>3単近催品</li> <li>リースレ</li> <li>3単近催品</li> <li>小</li> <li>小</li> <li>い</li> <li>い</li> <li>い</li> <li>い</li> <li>い</li> <li>い</li> <li>い</li> <li>い</li> <li>い</li> <li>い</li> <li>い</li> <li>い</li> <li>い</li> <li>い</li> <li>い</li> <li>い</li> <li>い</li> <li>い</li> <li>い</li> <li>い</li> <li>い</li> <li>い</li> <li>い</li> <li>い</li> <li>い</li> <li>い</li> <li>い</li> <liい< li=""> <li>い</li> <li>い</li> <li>い&lt;</li></liい<></ul>                                                                   | (*) Q · T <sub>2</sub> · S 補助元明 第 通預金 999 -<br>年1月1日 ~ 2004年<br>編 64 64 7 2004年 9 3 8 3 8 3 8 4 3 9 4 3 9 4 3 9 5 4 3 9 5 4 3 9 5 4 3 9 7 4 3 9 7 4 4 4 9 7 4 4 4 4 4 4 4 4 4 4 4 4 4 4 4 4 4 4                                                                                                    | ● 155% ・<br>長<br>その他                                 | <ul> <li>● □ □ □</li> <li>方 貸</li> <li>5</li> <li>75,000</li> </ul>                                                                                                    | 0004年12月<br>ガ<br>3,150<br>29,000<br>59,000<br>56,000<br>310,000                                 | ▲<br>1日 出力<br>差 引 金 額<br><u>8,779,165</u><br><u>8,688,015</u><br><u>8,688,020</u><br><u>8,763,020</u><br><u>8,707,020</u>                  |               |
|                                            | 660) (I-++74)<br>第<br>第<br>第<br>第<br>第<br>第<br>第<br>第<br>第<br>第<br>第<br>第<br>第<br>第<br>第<br>第<br>第<br>第<br>第                                                                                                    | <ul> <li></li> <li></li> <li>&lt;</li></ul>                                                                                                    |                  | 11:           2004           市           アレビ受           酒託備品           リースレシ           風索特           電話代           払戻し           清算                                                                                                    | (*) Q · T <sub>2</sub> · S 補助元申 3 普通預金 999 ÷ 年1月1日 ~ 2004年<br>第 64 64 294                                                                                                    | ● 155% ・<br>長<br>その他                                 | <ul> <li>● □ □ □</li> <li>方</li> <li>5</li> <li>75,000</li> <li>1</li> </ul>                                                                                                    | 0004年12月<br>ガ<br>3,150<br>29,000<br>59,000<br>56,000<br>310,000<br>50,000                       | ▲<br>1日 出力<br>差 引 金 額<br>8,779,165<br>8,776,015<br>8,688,015<br>8,688,020<br>8,763,020<br>8,707,020<br>8,347,020                           |               |
|                                            | 4000 (月)     1000 (月)     1000 (月)   | <ul> <li></li> <li></li></ul>                                                                                                    |                  | <ul> <li>・</li> <li>・</li></ul>                                                                                         | (*) Q - 1: - (*) 補助元前 第 通預金 999 - 2 年1月1日 ~ 2004年 第 要 6日 6日 290                                                                                                    | ● 155% ・<br>長<br>その他                                 | <ul> <li>● □ □ □</li> <li>方</li> <li>5</li> <li>75,000</li> <li>1</li> <li>1</li> </ul>                                                                                                    | 1004年12月<br>が<br>3,150<br>29,000<br>59,000<br>56,000<br>310,000<br>50,000                       | ▲<br>1日 出力<br>差 引 金 額<br>8,779,165<br>8,779,015<br>8,688,015<br>8,688,020<br>8,763,020<br>8,763,020<br>8,707,020<br>8,347,020<br>8,247,020 |               |
|                                            | 400 (1−+*7+)     10 (1−+*7+)     10 (1−+*7+)     10 (1−+*7+)     10 (1−+*7+)     10 (1−+*7+)     10 (1−+*7+)     10 (1−+*7+)     10 (1−+*7+)     10 (1−+*7+)     10 (1−+*7+)     10 (1−+*7+)     10 (1−+*7+)     10 (1−+*7+)     10 (1−+*7+)     10 (1−+*7+)     10 (1−+*7+)     10 (1−+*7+)     10 (1−+*7+)     10 (1−+*7+)     10 (1−+*7+)     10 (1−+*7+)     10 (1−+*7+)     10 (1−+*7+)     10 (1−+*7+)     10 (1−+*7+)     10 (1−+*7+)     10 (1−+*7+)     10 (1−+*7+)     10 (1−+*7+)     10 (1−+*7+)     10 (1−+*7+)     10 (1−+*7+)     10 (1−+*7+)     10 (1−+*7+)     10 (1−+*7+)     10 (1−+*7+)     10 (1−+*7+)     10 (1−+*7+)     10 (1−+*7+)     10 (1−+*7+)     10 (1−+*7+)     10 (1−+*7+)     10 (1−+*7+)     10 (1−+*7+)     10 (1−+*7+)     10 (1−+*7+)     10 (1−+*7+)     10 (1−+*7+)     10 (1−+*7+)     10 (1−+*7+)     10 (1−+*7+)     10 (1−+*7+)     10 (1−+*7+)     10 (1−+*7+)     10 (1−+*7+)     10 (1−+*7+)     10 (1−+*7+)     10 (1−+*7+)     10 (1−+*7+)     10 (1−+*7+)     10 (1−+*7+)     10 (1−+*7+)     10 (1−+*7+)     10 (1−+*7+)     10 (1−+*7+)     10 (1−+*7+)     10 (1−+*7+)     10 (1−+*7+)     10 (1−+*7+)     10 (1−+*7+)     10 (1−+*7+)     10 (1−+*7+)     10 (1−+*7+)     10 (1−+*7+)     10 (1−+*7+)     10 (1−+*7+)     10 (1−+*7+)     10 (1−+*7+)     10 (1−+*7+)     10 (1−+*7+)     10 (1−+*7+)     10 (1−+*7+)     10 (1−+*7+)     10 (1−+*7+)     10 (1−+*7+)     10 (1−+*7+)     10 (1−+*7+)     10 (1−+*7+)     10 (1−+*7+)     10 (1−+*7+)     10 (1−+*7+)     10 (1−+*7+)     10 (1−+*7+)     10 (1−+*7+)     10 (1−+*7+)     10 (1−+*7+)     10 (1−+*7+)     10 (1−+*7+)     10 (1−+*7+)     10 (1−+*7+)     10 (1−+*7+)     10 (1−+*7+)     10 (1−+*7+)     10 (1−+*7+)     10 (1−+*7+)     10 (1−+*7+)     10 (1−+*7+)     10 (1−+*7+)     10 (1−+*7+)     10 (1−+*7+)     10 (1−+*7+)     10 (1−+*7+)     10 (1−+*7+)     10 (1−+*7+)     10 (1−+*7+)     10 (1−+*7+)     10 (1−+*7+)     10 (1−+*7+)     10 (1−+*7+)     10 (1−+*7+)     10 (1−+*7+)     10 (1−+*7+)     10 (1−+*7+)     10 (1−+*7+)     10 (1−+*7+)     10 (1−+*7+)     10 (1 | <ul> <li>&lt; 納 副 ▶ 圖 圖 Ⅰ ↓ 4</li> <li>(4) ○     <li>(4) ○     <li>(4) ○     <li>(4) ○     <li>(4) ○     <li>(4) ○     <li>(4) ○     <li>(4) ○     <li>(4) ○     <li>(4) ○     <li>(4) ○     <li>(4) ○     <li>(4) ○     <li>(4) ○     <li>(4) ○     <li>(4) ○     <li>(4) ○     <li>(4) ○     <li>(4) ○     <li>(4) ○     <li>(4) ○     <li>(5) ○     <li>(6) ○     <li>(7) ○     <li>(7) ○     <li>(8) ○     <li>(9) ○     <li>(9) ○      <li>(9) ○     <li>(9) ○     <li>(9) ○      <li>(9) ○      <li>(9) ○      <li>(9) ○      <li>(9) ○      <li>(9) ○      <li>(9) ○      <li>(9) ○      <li>(9) ○      <li>(9) ○      </li> <li>(9) ○      </li> <li>(9) ○      </li> <li>(9) ○      </li> <li>(9) ○      </li> <li>(9) ○      </li> <li>(9) ○      </li> <li>(9) ○</li></li></ul>                                                                                                    |                  | <ul> <li>・・・・・・・・・・・・・・・・・・・・・・・・・・・・・・・・・・・・</li></ul>                                                                                                    | (*) Q - 1: - 袋 補助元前 3 普通預金 999 -<br>年1月1日 ~ 2004年<br>新 要 644 644                                                                                                    | ● 155% ・                                             | ● □ □ □ □                                                                                                    | 1004年12月<br>ガ<br>3,150<br>29,000<br>59,000<br>56,000<br>310,000<br>50,000<br>100,000<br>607,150 | ▲<br>1日 出力<br>差 引 金 額<br>8,779,165<br>8,779,165<br>8,658,015<br>8,658,015<br>8,658,020<br>8,763,020<br>8,763,020<br>8,707,020<br>8,247,020 |               |
|                                            | 400 (1−+*)+     1     1     1     1     1     1     1     1     1     1     1     1     1     1     1     1     1     1     1     1     1     1     1     1     1     1     1     1     1     1     1     1     1     1     1     1     1     1     1     1     1     1     1     1     1     1     1     1     1     1     1     1     1     1     1     1     1     1     1     1     1     1     1     1     1     1     1     1     1     1     1     1     1     1     1     1     1     1     1     1     1     1     1     1     1     1     1     1     1     1     1     1     1     1     1     1     1     1     1     1     1     1     1     1     1     1     1     1     1     1     1     1     1     1     1     1     1     1     1     1     1     1     1     1     1     1     1     1     1     1     1     1     1     1     1     1     1     1     1     1     1     1     1     1     1     1     1     1     1     1     1     1     1     1     1     1     1     1     1     1     1     1     1     1     1     1     1     1     1     1     1     1     1     1     1     1     1     1     1     1     1     1     1     1     1     1     1     1     1     1     1     1     1     1     1     1     1     1     1     1     1     1     1     1     1     1     1     1     1     1     1     1     1     1     1     1     1     1     1     1     1     1     1     1     1     1     1     1     1     1     1     1     1     1     1     1     1     1     1     1     1     1     1     1     1     1     1     1     1     1     1     1     1     1     1     1     1     1     1     1     1     1     1     1     1     1     1     1     1     1     1     1     1     1     1     1     1     1     1     1     1     1     1     1     1     1     1     1     1     1     1     1     1     1     1     1     1     1     1     1     1     1     1     1     1     1     1     1     1     1     1     1     1     1     1     1     1     1     1     1     1     1     1     1     1     1     1     1     1     1     1     1     1     1     1     1     1      | <ul> <li> <b>独</b> 斎 回 ▶回 回 14      </li> <li>             ţ部 : 秋田商店         </li> <li>             ψ位 : 全社:<br/>¥ : 指定なし         </li> <li>             4年         </li> </ul> <li>             4年         </li> <li>             16 伝票番号 相 手 科         </li> <li>             4 年         </li> <li>             4年         </li> <li>             16 伝票番号 相 手 科         </li> <li>             17 000003         </li> <li>             900003         <ul> <li>             ψ正預金/その他         </li> </ul> </li> <li>             10 000003         <ul> <li>             ψ正預金/その他         </li> <li>             000003</li></ul></li>                                                                                                    |                  | <ul> <li>・・・・・・・・・・・・・・・・・・・・・・・・・・・・・・・・・・・・</li></ul>                                                                                                    | (*) Q - T <sub>2</sub> - 袋 補助元前 3 普通預金 999 -<br>年1月1日 ~ 2004年<br>6年 2004年 6日 2004年 6日 2004年 704年 704年                                                                                                    | ● 155% ・                                             | <ul> <li>● □ □ □ □</li> <li>方 貸</li> <li>□</li> <li>□</li></ul>                                                                                                    | 1004年12月<br>が<br>3,150<br>29,000<br>59,000<br>56,000<br>310,000<br>50,000<br>100,000<br>607,150 | ▲<br>1日 出力<br>差 引 金 額<br>8,779,165<br>8,779,165<br>8,776,015<br>8,688,015<br>8,688,020<br>8,763,020<br>8,763,020<br>8,707,020<br>8,247,020 |               |
|                                            | 400 (1−+*7)     4 (1−+*7)     4 (1−+*7)     4 (1−+*7)     4 (1−+*7)     4 (1−+*7)     4 (1−+*7)     4 (1−+*7)     4 (1−+*7)     4 (1−+*7)     4 (1−+*7)     4 (1−+*7)     4 (1−+*7)     4 (1−+*7)     4 (1−+*7)     4 (1−+*7)     4 (1−+*7)     4 (1−+*7)     4 (1−+*7)     4 (1−+*7)     4 (1−+*7)     4 (1−+*7)     4 (1−+*7)     4 (1−+*7)     4 (1−+*7)     4 (1−+*7)     4 (1−+*7)     4 (1−+*7)     4 (1−+*7)     4 (1−+*7)     4 (1−+*7)     4 (1−+*7)     4 (1−+*7)     4 (1−+*7)     4 (1−+*7)     4 (1−+*7)     4 (1−+*7)     4 (1−+*7)     4 (1−+*7)     4 (1−+*7)     4 (1−+*7)     4 (1−+*7)     4 (1−+*7)     4 (1−+*7)     4 (1−+*7)     4 (1−+*7)     4 (1−+*7)     4 (1−+*7)     4 (1−+*7)     4 (1−+*7)     4 (1−+*7)     4 (1−+*7)     4 (1−+*7)     4 (1−+*7)     4 (1−+*7)     4 (1−+*7)     4 (1−+*7)     4 (1−+*7)     4 (1−+*7)     4 (1−+*7)     4 (1−+*7)     4 (1−+*7)     4 (1−+*7)     4 (1−+*7)     4 (1−+*7)     4 (1−+*7)     4 (1−+*7)     4 (1−+*7)     4 (1−+*7)     4 (1−+*7)     4 (1−+*7)     4 (1−+*7)     4 (1−+*7)     4 (1−+*7)     4 (1−+*7)     4 (1−+*7)     4 (1−+*7)     4 (1−+*7)     4 (1−+*7)     4 (1−+*7)     4 (1−+*7)     4 (1−+*7)     4 (1−+*7)     4 (1−+*7)     4 (1−+*7)     4 (1−+*7)     4 (1−+*7)     4 (1−+*7)     4 (1−+*7)     4 (1−+*7)     4 (1−+*7)     4 (1−+*7)     4 (1−+*7)     4 (1−+*7)     4 (1−+*7)     4 (1−+*7)     4 (1−+*7)     4 (1−+*7)     4 (1−+*7)     4 (1−+*7)     4 (1−+*7)     4 (1−+*7)     4 (1−+*7)     4 (1−+*7)     4 (1−+*7)     4 (1−+*7)     4 (1−+*7)     4 (1−+*7)     4 (1−+*7)     4 (1−+*7)     4 (1−+*7)     4 (1−+*7)     4 (1−+*7)     4 (1−+*7)     4 (1−+*7)     4 (1−+*7)     4 (1−+*7)     4 (1−+*7)     4 (1−+*7)     4 (1−+*7)     4 (1−+*7)     4 (1−+*7)     4 (1−+*7)     4 (1−+*7)     4 (1−+*7)     4 (1−+*7)     4 (1−+*7)     4 (1−+*7)     4 (1−+*7)     4 (1−+*7)     4 (1−+*7)     4 (1−+*7)     4 (1−+*7)     4 (1−+*7)     4 (1−+*7)     4 (1−+*7)     4 (1−+*7)     4 (1−+*7)     4 (1−+*7)     4 (1−+*7)     4 (1−+*7)     4 (1−+*7)     4 (1−+*7)                                        | <ul> <li> <b>独</b> 斎 回↓▶回 回 14      </li> <li>             ジャボ いれの商店         </li> <li>             単位 : 全社:</li></ul>                                                                                                    |                  | <ul> <li>11:<br/>2004<br/>オ<br/>アレビ受<br/>電話代<br/>払戻し<br/>清算<br/>返済</li> <li>計</li> </ul>                                                                                                    | (*) Q - T <sub>2</sub> - 袋 補助元前 3 普通預金 999 -<br>年1月1日 ~ 2004年<br>新 要 644 644 779 × 100 - 100 - | ● 155% ・                                             | <ul> <li>● □ □ □</li> <li>方 貸</li> <li>□</li> <li>□</li> <l< td=""><td>1004年12月<br/>ガ<br/>3,150<br/>29,000<br/>59,000<br/>56,000<br/>310,000<br/>50,000<br/>100,000<br/>607,150</td><td>▲<br/>1日 出力<br/>差 引 金 額<br/>8,779,165<br/>8,779,015<br/>8,688,015<br/>8,688,020<br/>8,763,020<br/>8,763,020<br/>8,707,020<br/>8,347,020<br/>8,247,020</td><td></td></l<></ul>            | 1004年12月<br>ガ<br>3,150<br>29,000<br>59,000<br>56,000<br>310,000<br>50,000<br>100,000<br>607,150 | ▲<br>1日 出力<br>差 引 金 額<br>8,779,165<br>8,779,015<br>8,688,015<br>8,688,020<br>8,763,020<br>8,763,020<br>8,707,020<br>8,347,020<br>8,247,020 |               |
|                                            | 460)     1−     1−     1−     1−     1−     1−     1−     1−     1−     1−     1−     1−     1−     1−     1−     1−     1−     1−     1−     1−     1−     1−     1−     1−     1−     1−     1−     1−     1−     1−     1−     1−     1−     1−     1−     1−     1−     1−     1−     1−     1−     1−     1−     1−     1−     1−     1−     1−     1−     1−     1−     1−     1−     1−     1−     1−     1−     1−     1−     1−     1−     1−     1−     1−     1−     1−     1−     1−     1−     1−     1−     1−     1−     1−     1−     1−     1−     1−     1−     1−     1−     1−     1−     1−     1−     1−     1−     1−     1−     1−     1−     1−     1−     1−     1−     1−     1−     1−     1−     1−     1−     1−     1−     1−     1−     1−     1−     1−     1−     1−     1−     1−     1−     1−     1−     1−     1−     1−     1−     1−     1−     1−     1−     1−     1−     1−     1−     1−     1−     1−     1−     1−     1−     1−     1−     1−     1−     1−     1−     1−     1−     1−     1−     1−     1−     1−     1−     1−     1−     1−     1−     1−     1−     1−     1−     1−     1−     1−     1−     1−     1−     1−     1−     1−     1−     1−     1−     1−     1−     1−     1−     1−     1−     1−     1−     1−     1−     1−     1−     1−     1−     1−     1−     1−     1−     1−     1−     1−     1−     1−     1−     1−     1−     1−     1−     1−     1−     1−     1−     1−     1−     1−     1−     1−     1−     1−     1−     1−     1−     1−     1−     1−     1−     1−     1−     1−     1−     1−     1−     1−     1−     1−     1−     1−     1−     1−     1−     1−     1−     1−     1−     1−     1−     1−     1−     1−     1−     1−     1−     1−     1−     1−     1−     1−     1−     1−     1−     1−     1−     1−     1−     1−     1−     1−     1−     1−     1−     1−     1−     1−     1−     1−     1−     1−     1−     1−     1−     1−     1−     1−     1−     1−     1−     1−     1−     1−     1−     1−     1−     1−     1−     1−     1−     1−     1−     1−     1−     1−     1−     1−     | <ul> <li> <b>独</b> 斎 回↓▶回 回 14      </li> <li>             ジャボ いれ田商店         </li> <li>             ジャボ いれ田商店         </li> <li>             ジャボ いれ田商店         </li> <li>             ジャボ いれ田商店         </li> <li>             ジャボ いれ田商店         </li> <li>             ジャボ いれ田商店         </li> <li>             ジャボ いれ田商店         </li> <li>             ジェ 新田商店         </li> <li>             ジェ 新田市         </li> <li>             ジェ 新田市         </li> <li>             ジェ 新田         </li> <li>             ジェ 新田         </li> </ul> <li>             ジェ 新田         </li> <li>             ジェ 新田         </li> <li>             ジェ 新田         </li> <li>             ジェ 新田         </li> <li>             ジェ 新田         </li> <li>             ジェ 新田         </li> <li>             ジェ 新田         </li> <ul>             ジェ 新田  <li>             ジェ 新田             ジェ             ジェ         </li> </ul> <li>             ジェ 新田         </li> <li>             ジェ 新田         </li> <li>             ジェ 新田         </li> <li>             ジェ 新田         </li> <ul>             ジェ 新田  </ul> <li>             ジェ 新田             </li> <li>             ジェ 新田             </li> <li>             ジェ 新田         </li> <li>             ジェ 新田             </li> <li> </li> <li> </li> <li> </li> <li>             ジェ 新         </li> <li> </li> <li> </li> <li> </li> <li>             ジェ 新         </li> <li> </li> <li> </li> <ul> <li>             ジェ 新</li></ul>                                                                                                    |                  | 11:<br>2004<br>有<br>アレビ受<br>電話<br>名反し<br>清算<br>返済                                                                                                    | (*) Q - T <sub>2</sub> - S 補助元前 第普通預金 999 -<br>年1月1日 ~ 2004年<br>篇 第 第                                                                                                    | ● 155% ・                                             | <ul> <li>● □ □ □</li> <li>方 貸</li> <li>□</li> <li>□</li> <li>5</li> <li>□</li> <li>5</li> <li>0</li> <li>0</li> <li0< li=""> <li>0</li> <li>0</li> <li>0</li> <li< th=""><th>0004年12月<br/>ガ<br/>3,150<br/>29,000<br/>59,000<br/>56,000<br/>310,000<br/>50,000<br/>100,000<br/>607,150</th><th>▲<br/>1日 出力<br/>差 引 金 額<br/>8,779,165<br/>8,779,015<br/>8,688,015<br/>8,688,020<br/>8,763,020<br/>8,763,020<br/>8,707,020<br/>8,347,020<br/>8,247,020</th><th></th></li<></li0<></ul> | 0004年12月<br>ガ<br>3,150<br>29,000<br>59,000<br>56,000<br>310,000<br>50,000<br>100,000<br>607,150 | ▲<br>1日 出力<br>差 引 金 額<br>8,779,165<br>8,779,015<br>8,688,015<br>8,688,020<br>8,763,020<br>8,763,020<br>8,707,020<br>8,347,020<br>8,247,020 |               |
|                                            |                                                                                                    | <ul> <li> <b>独</b> 斎 回↓▶回 回 14      </li> <li>             ジャボット 秋田商店         </li> <li>             ジャボット 秋田商店         </li> <li>             ジャボット 秋田商店         </li> <li>             ジャボット 秋田商店         </li> <li>             ジャボット 秋田商店         </li> <li>             ジェ 指定なし         </li> <li>             ダーム         </li> <li>             ジェ 指定なし         </li> <li>             ジェ 指定なし         </li> <li>             ジェ 指定なし         </li> <li>             ダーム         </li> <li>             ジェ 新田高貴         </li> </ul> <li>             ダーム         </li> <li>             ダーン         </li> <li>             ダーン         </li> <li>             ダーン         <ul> <li>             ダーン             ダーン         </li> </ul> </li> <li>             ダーン         </li> <li>             ダーン         </li> <li>             ダーン         </li> <li>             ダーン         <ul> <li>             ダーン</li></ul></li>                                                                                                    |                  | <ul> <li>11:</li> <li>2004<br/><ul> <li>2004<br/>・</li></ul></li></ul>                                                                                                    | (*) Q - 1: - (*) 補助元申 3 普通預金 999 - 4 年1月1日 ~ 2004年前 服務 展報 2004年前 ※ 日本                                                                                                    | ● 155% ・                                             | <ul> <li>● □ □ □</li> <li>方</li> <li>5</li> <li>75,000</li> <li>75,005</li> </ul>                                                                                                    | 0004年12月<br>次<br>3,150<br>29,000<br>59,000<br>56,000<br>310,000<br>50,000<br>100,000<br>607,150 | ▲<br>1日 出力<br>差 引 金 額<br>8,779,165<br>8,779,015<br>8,688,015<br>8,688,020<br>8,763,020<br>8,763,020<br>8,707,020<br>8,347,020<br>8,247,020 |               |
|                                            | 0001     III       2000     月       1     1       1     1       1     1       1     1       1     1       1     1       1     1       1     1       1     1       1     1       1     1       1     1       1     1       1     1       1     1       1     1       1     1       1     1                                                                                                    | <ul> <li>              ◆ 銘 回 ◆回 回 14      </li> <li>             ジャー・             ジャー・             ジャー             ジャー・             ジャー             ジャー</li></ul>                                                                                                    |                  | <ul> <li>11:</li> <li>2004</li> <li>オ</li> <li>アレビ受</li> <li>第</li> <li>第</li> <li>20番</li> <li>新</li> </ul>                                                                                                    | (*) Q - 1: - 袋 補助元申 3 普通預金 999 -<br>年1月1日 ~ 2004年<br>前 要 信料 2004年 ○                                                                                                    | ● 155% ・                                             | <ul> <li>● □ □ □</li> <li>二</li> <li>二</li> <li></li></ul>                                                                                                    | 0004年12月<br>方<br>3,150<br>29,000<br>59,000<br>56,000<br>310,000<br>50,000<br>100,000<br>607,150 | ▲<br>1日 出力<br>差 引 金 額<br>8,779,165<br>8,688,015<br>8,688,020<br>8,763,020<br>8,763,020<br>8,763,020<br>8,707,020<br>8,247,020              |               |

# 8-13. 日常業務 合計残高試算表(BS/PL)

合計残高試算表のメニューから、年度、期間などを選択して、表示を押すと、貸借対照表、損益計算書の 画面が表示されます。PDF出力を押すと、下の画面となり、印刷・保存することができます。

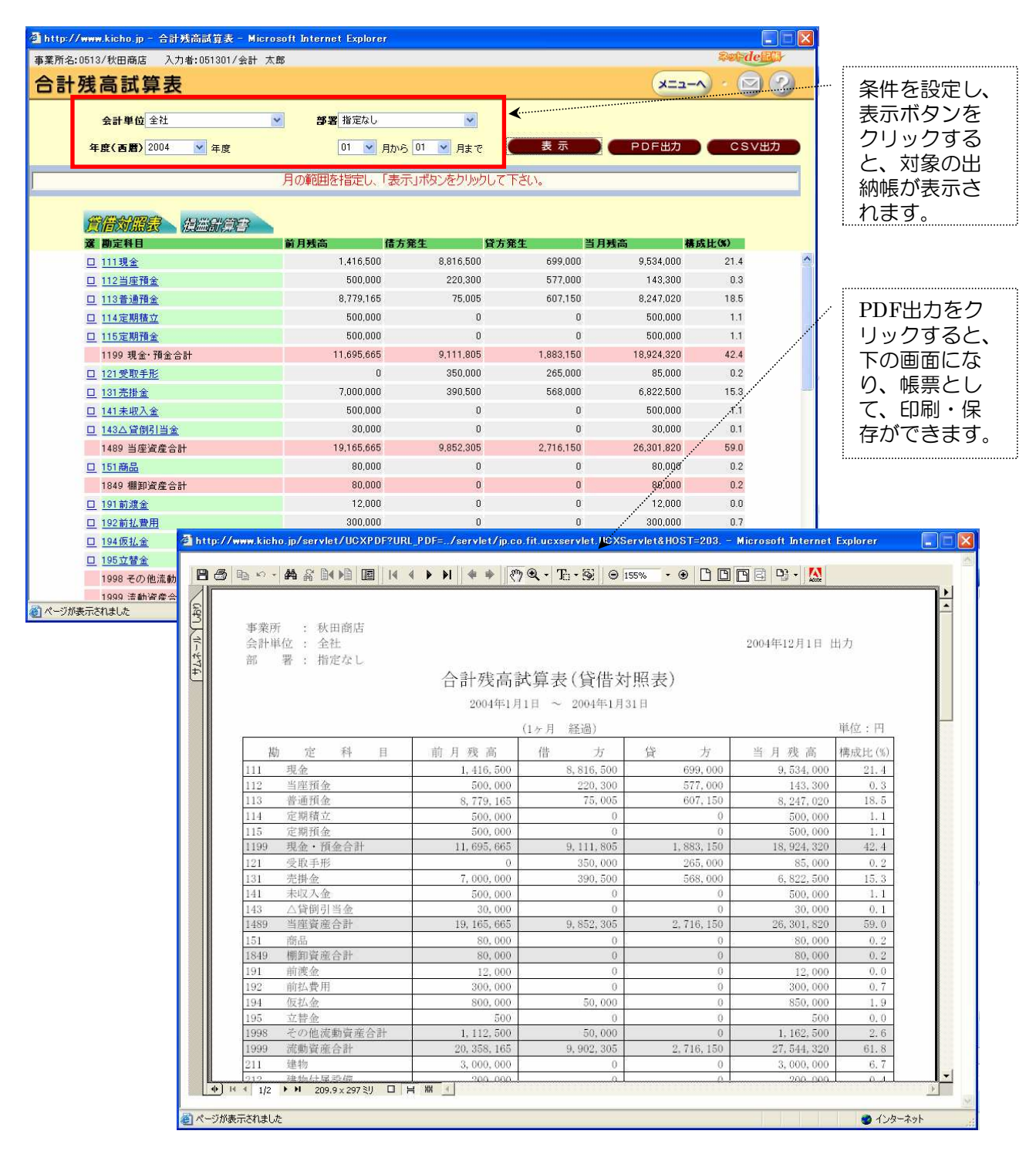

# (参考)日常業務 仕訳入力時の消費税設定①

伝票入力時は設定された消費税区分に応じて、消費税は自動的に計算して表示します。 (「消費税」欄の金額を手修正することもできます。)

・税抜処理の場合

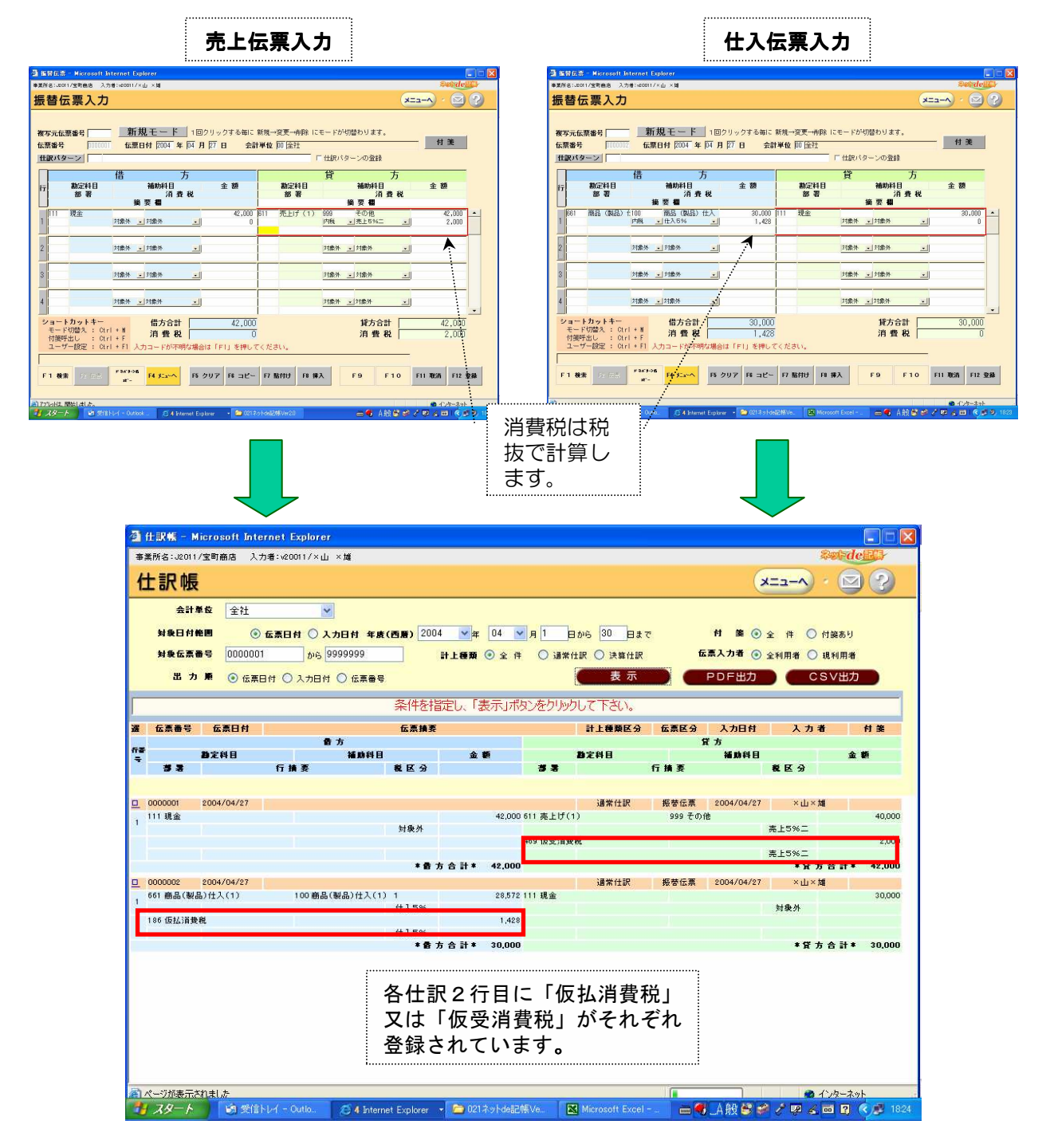

## (参考)日常業務 仕訳入力時の消費税設定②

伝票入力時は消費税区分を設定すれば、消費税は自動的に計算して表示します。 (「消費税」欄の額を手修正することもできます。)

・税込処理の場合

| Bit Market E splane         E bit CE         Accessed bit Market E splane           A Data-monomic Splane         Bit Market E         Bit Market E                                                                                                    | Name     State     State       2. State     1000 1000 1000 1000 1000 1000 1000 100                                                                                                    |                                                                                                    | 🗄 冗上伝条人                                                                                                    |                                                                                                    |                                                                                                    |                                                                                                    | 1 住人伝                                                                                                    | :黒人刀 🗄                                                                                                    |                                                                                                    |
|----------------------------------------------------------------------------------------------------|----------------------------------------------------------------------------------------------------|----------------------------------------------------------------------------------------------------|----------------------------------------------------------------------------------------------------|----------------------------------------------------------------------------------------------------|----------------------------------------------------------------------------------------------------|----------------------------------------------------------------------------------------------------|----------------------------------------------------------------------------------------------------|----------------------------------------------------------------------------------------------------|----------------------------------------------------------------------------------------------------|
| Balance     Control     Control                                                                                                    | Appendix du x x x x x x x x x x x x x x x x x x                                                                                                    | soft Internet Explorer                                                                                            |                                                                                                    |                                                                                                    |                                                                                                    | 📓 推荐反答 – Microsoft Intern                                                                                                    | t Explorer                                                                                                    |                                                                                                    |                                                                                                    |
| MRUTE - E       1820/0.907648611 #ME-ZE-MBR ICE-169/0826/0425.         MRUTE - E       1820/0.907648611 #ME-ZE-MBR ICE-169/0826/0425.         MRUTE - E       1820/0.907648611 #ME-ZE-MBR ICE-169/0826/0425.         MRUTE - E       1820/0.907648611 #ME-ZE-MBR ICE-169/0826/0425.         MRUTE - E       1820/0.907648611 #ME-ZE-MBR ICE-169/0826/0425.         MRUTE - E       1820/0.907648611 #ME-ZE-MBR ICE-169/0826/0425.         MRUTE - E       1820/0.907648611 #ME-ZE-MBR ICE-169/0826/0425.         MRUTE - E       1820/0.907648611 #ME-ZE-MBR ICE-169/0826/0425.         MRUTE - E       1820/0.907648611 #ME-ZE-MBR ICE-169/0826/0425.         MRUTE - E       1820/0.907648611 #ME-ZE-MBR ICE-169/0826/0425.         MRUTE - E       1820/0.907648611 #ME-ZE-MBR ICE-169/0826/0425.         MRUTE - E       1820/0.907648611 #ME-ZE-MBR ICE-169/0826/0425.         MRUTE - E       1820/0.907648611 #ME-ZE-MBR ICE-169/0826/0425.         MRUTE - E       1820/0.907648611 #ME-ZE-MBR ICE-169/0826.         MRUTE - E       1820/0.907648611 #ME-ZE-MBR ICE-169/0826.         MRUTE - E       1820/0.907648611 #ME-ZE-MBR ICE-169/0826.         MRUTE - E       1820/0.907648611 #ME-ZE-MBR ICE-169/0826.         MRUTE - E       1820/0.907648611 #ME-ZE-MBR ICE-169/0826.         MRUTE - E       1820/0.907648611 #ME-ZE-MBR ICE-169/0826.         MRUTE - E       1820/0                                                                                                    | 新規モード       182/0-275-5%に 結果-定葉 +6% にちードが1820 ります。         在風日村 回び 4 [0] 月 1 日       会計 4 位 月 月 1 日       会計 4 位 月 月 1 日       会計 4 位 月 月 1 日       会計 4 位 月 月 1 日       会計 4 位 月 月 1 日       会計 4 位 月 月 1 日       会計 4 位 月 月 1 日       会計 4 位 月 月 1 日       会計 4 位 月 月 1 日       会計 4 位 月 月 1 日       会計 4 位 月 月 1 日       会計 4 位 月 月 1 日       会計 4 位 月 月 1 日       会計 4 位 月 1 日       会計 4 位 月 1 日       会 1 日       会 1                                                                                                    | 、入5981-40011/×山×M<br>カ                                                                                            |                                                                                                    |                                                                                                    | xateliji                                                                                                    | ■##fid:@001/bill#82 入力#:ve<br>振替伝票入力                                                                                                    | orr∕×du ×Ma                                                                                                    |                                                                                                    | x==-                                                                                                    |
| 2 <sup>1000</sup> N Con 10 207 N 32 - 7 MNU N RA PP F10 N RA N 34<br>0 (0 2 3 1)<br>1 1 1 1 2 2 1 1 1 1 1 1 1 1 1 1 1 1 1 1                                                                                                    | ます。                                                                                                    |                                                                                                    | 下月月7日 会計単位 阿田社<br>方<br>ま 部 の の の の の の の の の の の の の の の の の の                                                                                                    | 「住銀いターンの登録】         単数の目目         単数の目目         単数の目         単数の目目         単数の目目         単数の目目         単数の目目         単数の目目         単数の目目         単数の目目         単数の目目         単数の目目         単数の目目         単数の目目         単数の目目         単数の目目         単数の目目         単数の目         単数の目目         単数の目目         単数の目目         単数の目目         単数の目目         単数の目目         単数の目目         単数の目目         単数の目         単数の目         単数の目         単数の目         単数の目         単数の目         単数の目         単数の目         単数の目         単数の目         単数の目         単数の目         単数の目         単数の目         単数の目         単数の目         単数の目         単面の目         単面の目         単面の目         単面の目         単面の目         単面の目         単面の目         単面の目         単面の目         単面の目         単面の目         単面の目         単面の目         単面の目         単面の目         単面の目         単面の目         単面の目 <thー面の目< th="">         単面の目         単面の目<td>H ★<br/>5<br/>8<br/>8<br/>42,000<br/>1<br/>1<br/>1<br/>1<br/>1<br/>1<br/>1<br/>1<br/>1<br/>1<br/>1<br/>1<br/>1</td><td>(1)       (1)       (1)       (1)       (1)       (1)       (1)       (1)       (1)       (1)       (1)       (1)       (1)       (1)       (1)       (1)       (1)       (1)       (1)       (1)       (1)       (1)       (1)       (1)       (1)       (1)       (1)       (1)       (1)       (1)       (1)       (1)       (1)       (1)       (1)       (1)       (1)       (1)       (1)       (1)       (1)       (1)       (1)       (1)       (1)       (1)       (1)       (1)       (1)       (1)       (1)       (1)       (1)       (1)       (1)       (1)       (1)       (1)       (1)       (1)       (1)       (1)       (1)       (1)       (1)       (1)       (1)       (1)       (1)       (1)       (1)       (1)       (1)       (1)       (1)       (1)       (1)       (1)       (1)       (1)       (1)       (1)       (1)       (1)       (1)       (1)       (1)       (1)       (1)       (1)       (1)       (1)       (1)       (1)       (1)       (1)       (1)       (1)       (1)       (1)       (1)       (1)       (1)       (1)       (1)       (1)       <td< td=""><td>Market         Market         Market&lt;</td><td></td><td></td></td<></td></thー面の目<> | H ★<br>5<br>8<br>8<br>42,000<br>1<br>1<br>1<br>1<br>1<br>1<br>1<br>1<br>1<br>1<br>1<br>1<br>1                 | (1)       (1)       (1)       (1)       (1)       (1)       (1)       (1)       (1)       (1)       (1)       (1)       (1)       (1)       (1)       (1)       (1)       (1)       (1)       (1)       (1)       (1)       (1)       (1)       (1)       (1)       (1)       (1)       (1)       (1)       (1)       (1)       (1)       (1)       (1)       (1)       (1)       (1)       (1)       (1)       (1)       (1)       (1)       (1)       (1)       (1)       (1)       (1)       (1)       (1)       (1)       (1)       (1)       (1)       (1)       (1)       (1)       (1)       (1)       (1)       (1)       (1)       (1)       (1)       (1)       (1)       (1)       (1)       (1)       (1)       (1)       (1)       (1)       (1)       (1)       (1)       (1)       (1)       (1)       (1)       (1)       (1)       (1)       (1)       (1)       (1)       (1)       (1)       (1)       (1)       (1)       (1)       (1)       (1)       (1)       (1)       (1)       (1)       (1)       (1)       (1)       (1)       (1)       (1)       (1)       (1) <td< td=""><td>Market         Market         Market&lt;</td><td></td><td></td></td<> | Market         Market         Market< |                                                                                                    |                                                                                                    |
| まま9。         計記帳 - Microsoft Internet Explorer         事業所名:62001/丸山書店、入力者:v20011/×山 ×城                                                                                                    |                                                                                                    |                                                                                                    |                                                                                                    |                                                                                                    |                                                                                                    |                                                                                                    |                                                                                                    |                                                                                                    |                                                                                                    |
| ・ ボタ。         ・ ボタ。         ・ ボタ。         ・ ボタ。         ・ ボタ。         ・ ボタ。         ・ ボタ。         ・ ボタ。         ・ ボタ。         ・ ボタ。         ・ ボタ。         ・ ボタ。         ・ ボタ。         ・ ボタ。         ・ ボタ。         ・ ・ ・・・・・・・・・・・・・・・・・・・・・・・・・                                                                                                    |                                                                                                    | 仕訳帳                                                                                                    |                                                                                                    |                                                                                                    |                                                                                                    |                                                                                                    |                                                                                                    | ×==-^) · 🖂                                                                                                    | 2                                                                                                    |
|                                                                                                    |                                                                                                    |                                                                                                    |                                                                                                    | ✓<br>入力日村 年度(西<br>9999999<br>村 ○ 伝票番号                                                                                                    | 5篇) 2004                                                                                                    | 04 ▼ 月 1 目から 30 日<br>)全 件 ○ 道米仕訳 ○ 決算仕<br>「 麦 示<br>示」ボタンをクリックして下さい。                                                                                                    | atで 付 巻 ④<br>R 伝源入力者 ④<br>PDF出力                                                                                                    | <ul> <li>エユーへ・</li> <li>全 件 〇 付装あり</li> <li>全利用者 〇 現利用者</li> <li>CSV出力</li> </ul>                                                                 |                                                                                                    |
| ・ ・ ・ ・ ・ ・ ・ ・ ・ ・ ・ ・ ・ ・ ・                                                                                                    | 仕訳吸       メニュー・・       メニュー・・       シェニュー・・       メニュー・・       シェニュー・       メニュー・・       シェニュー・       シェニュー・・       シェニュー・       シェニュー・                                                                                                    | <u> 住訳帳</u><br>会計単1<br>対象日付絶1<br>対象伝系部・<br>出 カ )                                                                  | 金社     金属日村     の     の      の      の        の      の      の      の        の        の        の        の | ▼<br><b>入力日付 年度(ट</b><br>9999999<br>付 ○ 伝票番号<br>::                                                                                                    | 5篇) 2004 ▼#<br>〕 計上様類 ③<br>条件を指定し、「表<br>伝素換表                                                                  | 04 ▼月1 日から 30 日<br>)全住 ○ 道常住駅 ○ 決算仕<br>で表示<br>示」ボタンをクリックして下さい。<br>計上種類区:                                                                                                    | まで 村 筆 ④<br>R 伝票入力者 ④<br>PDF出力<br>● 伝票区分 入力日付                                                                                                    | ★ 件 ○ 付装あり<br>全 件 ○ 付装あり<br>全利用者 ○ 現利用者<br>CSV出力<br>入力者                                                                                           | fi %                                                                                                    |
| ・ ・・・・・・・・・・・・・・・・・・・・・・・・・・・                                                                                                    | 住訳吸     メニュー・     メニュー・                                                                                                    |                                                                                                    |                                                                                                    | ✓ 入力日付年度(置<br>9999999<br>付○伝票番号<br>付○伝票番号<br>第<br>第<br>第<br>第<br>第<br>第<br>第<br>第<br>第<br>第<br>第<br>第<br>第<br>第<br>第<br>第<br>第<br>第<br>第                                                                                                    | 5月) 2004 ▼年 [<br>] 計上機類 ④<br>条件を指定し、「表<br>在素描表<br>金 簡                                                         | 04 ▼月1 日から 30 日<br>0 全 件 ○ 通米住駅 ○ 決算仕<br>で 支 示<br>示」ボタンをクリックして下さい。<br>計上優勝区<br>数字件日<br>本                                                                                                    | まで 村 美 ⊙<br>R 広票入力者 ⊙<br>PDF出力<br>す 広票区分 入力日村<br>安方<br>編取料目                                                                                                    | <ul> <li>※ 件 〇 付装あり</li> <li>※ 件 〇 付装あり</li> <li>※利用者 〇 現利用者</li> <li>CSV出力</li> <li>入力者</li> <li>※ 反 会</li> </ul>                                | fi že                                                                                                    |
|                                                                                                    | 住訳吸     メニュー・・シッ       会計単位     全社       対象日付範囲     ③ 広菜日付       ③ 広菜田付     〇 入力日付       対象広素書号     0000001       から     9999999       計上種類     ③ 全 伴       ○ 広菜日付     〇 大力日付       女     一       ○ 広菜日子     ○ 公 伴       ○ 広菜日子     ○ 公 伴       ○ 広菜日子     ○ 公 伴       ○ 広菜日子     ○ 公 仲       ○ 広菜日子     ○ 公 仲       ○ 広菜日     ○ 公 仲       ○ 広菜日     ○ 公 仲       ○ 広菜日     ○ 公 仲       ○ 広菜日     ○ 公 仲       ○ 広菜日     ○ 公 仲       ○ 広菜日     ○ 公 仲       ○ 広菜日     ○ 公 仲                                                                                                    |                                                                                                    |                                                                                                    | ✓ 入力日村 年度(置<br>9999999 村 ○ 伝票冊号 番 方<br>補助料目 1                                                                                                    | 5月)<br>2004 ▼年<br>日<br>日<br>日<br>日<br>日<br>日<br>日<br>日<br>日<br>日<br>日<br>日<br>日<br>日<br>日<br>日<br>日<br>日<br>日 | 04 ♥月1 日から 30 日<br>)全件 ○ 週常住訳 ○ 決算仕<br>● 麦示<br>示」ボタンをクリックして下さい。<br>計上種類区:<br>■ まま                                                                                                    | まで 付 差 ⊙<br>R 広系入力者 ⊙<br>PDF出力<br>6 広系区分 入力日付<br>度方<br>補助料目<br>行 捕 表                                                                                                    |                                                                                                    |                                                                                                    |
| ・・・・・・・・・・・・・・・・・・・・・・・・・・・・・                                                                                                    | 住訳吸     メニュー・     メニュー・     シー・     シー・ <th< td=""><td>仕訳帳<br/>会計年:<br/>対象日村能<br/>対象伝素書:<br/>出 カ リ<br/>変 広素書号<br/>算 2 3 3<br/>100現金</td><td></td><td>✓ 入力日付年度(置<br/>(9999999) 付○伝票番号 首 方<br/>補助料日</td><td>9篇) 2004 ♥µ [<br/>] 計上得預 ④<br/>条件を指定し、「表<br/>伝素摘要<br/>&amp; E 分<br/>☆ 毎<br/>対象外<br/>* 番 方 合 計 *</td><td>04 ▼月1 日から 30 日<br/>)全件 ○ 30常住駅 ○ 決算仕<br/>で表示<br/>示」ボタンをクリックして下さい。<br/>計上練期区・<br/>静定料日<br/>まま<br/>42,000 505 楽上1</td><td></td><td>全件     付款あり       全件     付款あり       全利用者     規利用者       CSV出力       入力者       後区分       金融与       第二5%二       *貸力合計</td><td>12,000</td></th<> | 仕訳帳<br>会計年:<br>対象日村能<br>対象伝素書:<br>出 カ リ<br>変 広素書号<br>算 2 3 3<br>100現金                                             |                                                                                                    | ✓ 入力日付年度(置<br>(9999999) 付○伝票番号 首 方<br>補助料日                                                                                                    | 9篇) 2004 ♥µ [<br>] 計上得預 ④<br>条件を指定し、「表<br>伝素摘要<br>& E 分<br>☆ 毎<br>対象外<br>* 番 方 合 計 *                          | 04 ▼月1 日から 30 日<br>)全件 ○ 30常住駅 ○ 決算仕<br>で表示<br>示」ボタンをクリックして下さい。<br>計上練期区・<br>静定料日<br>まま<br>42,000 505 楽上1                                                                                                    |                                                                                                    | 全件     付款あり       全件     付款あり       全利用者     規利用者       CSV出力       入力者       後区分       金融与       第二5%二       *貸力合計                               | 12,000                                                                                                    |
|                                                                                                    | 住訳吸       メニュー・       メニュー・       シェー・       シェー・       シェー・       シェー・       シェー・       シェー・       シー・       シー・       シー・       シェー・       シェー・       シェー・       シェー・       シェー・       シェー・       シェー・       シェー・       シェー・       シェー・       シェー・       シェー・       シェー・       シェー・       シェー・       シェー・       シェー・<                                                                                                    | 仕訳帳<br>会計単:<br>対象日付絶<br>対象伝素書:<br>出カリ<br>第<br>章<br>章<br>章<br>章<br>章<br>章<br>章<br>章<br>章<br>章<br>章<br>章<br>章       |                                                                                                    | ✓ 入力日村 年度(置<br>9999999 村 ○ 伝票冊号 香 方<br>補助科日                                                                                                    | 5篇) 2004 ♥年 [<br>] 計上種類 ④<br>条件を指定し、「表<br>を素論要<br>& 区 分<br>対象外<br>● 書 方 合 計 ●                                 | 04 ♥ 月 1 日から 30 日<br>9 全 件 ○ 週米仕訳 ○ 決算仕<br>で表 示<br>示」ボタンをクリックして下さい。<br>計上確解区 :<br>第 書<br>42,000 505 来上1<br>42,000 505 来上1<br>30,000 00現 金                                                                                                    | まで 村 葉 ⊙<br>R 伝点力者 ⊙<br>PDF出力<br>6 伝燕区分 入力日村<br>度方<br>福助村日<br>石 捕 茶<br>死時伝菜 2004/04/27                                                                                                    | 全件     付線あり       全件     付線あり       全利用者     現利用者       CSV出力       入力者       全区分       ×山×畑       ※広ち合計・       ×山×畑                              | <ul> <li>         ・         ・         ・</li></ul>                                                                                                    |
| CS B 。     CS B 。     CS B 。     CS B 。     CS B 。     CS B 。     CS B 。     CS B 。     CS B 。     CS B 。     CS B 。     CS B 。     CS B 。     CS B 。     CS B 。     CS B 。     CS B 。     CS B 。     CS B & CS B &  | 仕訳吸       メニューヘ・シーン         会計単位       会計単位         分表計単位       全社         サ食日付俺問       ● G黒田村 ● 入力日村 年度(西島) 2004 単年 04 単月 1 日から 30 日まで       村 意 ④ 全 伴 ● 付詰あり         対象広黒番号       0000001 から 9999999       計上簡類 ● 全 伴 ● 通常仕訳 ● 法算仕訳 ● 法算仕訳 ● 法算仕訳 ● 法算仕訳 ● 法利用者 ● 送利用者         出 カ 原       ● G黒田村 ● 入力日村 ● G黒番号       ● 女 伴 ● 通常仕訳 ● 支         家(作を指定し、「表示」ボタンをけ)かりして下さい。       ※         単 広黒番号       ● 女 伴 ● 通常 ● 女 伴 ● 通常任 ● 支         第 広黒番号       ● 女 作 ● 支         第 広黒番号       ● 女 作 ● 通常任 ● 支         第 広黒番号       ● 女 作 ● 支         第 広黒番号       ● 女 作 ● 支         第 広黒香香       ● 女 作 ● 支         第 広黒香香       ● 女 作 ● 支         第 広黒香香       ● 女 作 ● 支         ● ひ       ● 女 作 ● 支         ● ひ       ● 女 作 ● 支         ● ひ       ● 女 作 ● 支         ● ひ       ● 女 作 ● 支         ● ひ       ● 女 作 ● 支         ● ひ       ● 女 作 ● 支         ● ひ       ● 女 作 ● 女 作 ● 支         ● ひ       ● 女 作 ● 支         ● ひ       ● 女 作 ● 支         ● 女 作 ● 支       ● 女 作 ● 女 作 ● 女 作 ● 女 作 ● 女 作 ● 女 作 ● 女 作 ● 女 作 ● 女 作 ● 女 作 ● 女 作 ● 女 ● 女                                                                                                    | 仕訳帳<br>会計単:<br>対映日付能<br>対映伝素書:<br>出カリ<br>第 伝素書号<br>7 章 第 著<br>1 00 現金<br>1 00 現金                                  |                                                                                                    | ✓ 入力日付年度(置<br>9999999 付○伝票冊号 普方<br>補助料目 1                                                                                                    | 5月)2004 ▼年 [<br>] 計上額類 ④<br>条件を指定し、「表:<br>在素論表<br>を 章 力 合計・<br>仕入5%                                           | 04 ♥月1 日から 30 日<br>)全件 ○ 33米住駅 ○ 決算仕<br>一 表示<br>示Jボタンをクリックして下さい。<br>計上確頼区:<br>約2,000 5/5 未上1<br>42,000 100 現金<br>23,000 100 現金                                                                                                    |                                                                                                    |                                                                                                    | 2<br>5<br>5<br>5<br>5<br>5<br>5<br>5<br>5<br>5<br>5<br>5<br>5<br>5                                                                                                    |
| CS 9。     CS 9。     CS 9。     CS 9。     CS 9     CS 9     C |                                                                                                    | 仕訳帳<br>会計単:<br>対象日付範<br>対象伝素書:<br>出カリ<br>第 伝素書号<br>7 章 第 著<br>1 00 現金<br>1 00 現金                                  |                                                                                                    | ✓ 入力日付年度(置<br>9999999) 村○伝票番号 番方<br>補助料日 1                                                                                                    | 5篇) 2004 ♥年 [<br>] 計上領規 ④<br>条件を指定し、「表<br>を素論更<br>& E 分<br>*● 方 合 計 *<br>(± 1,5%)<br>代込金額で                    | 04 ♥月1 目から30 月<br>0 全件 ○週米住駅 ○決単住<br>で表示<br>示Jボタンをクリックして下さい。<br>日上睡期区:<br>32,000 505 年上1<br>42,000 505 年上1<br>42,000 505 年上1<br>33,000 00 現金<br>33,000 00 現金<br>33,000 00 現金                                                                                                    | まで 付 美 ④<br>R 伝系人力者 ④<br>PDF出力<br>6 伝系区分 入力日村<br>貸方<br>補助料目<br>行捕ま<br>死部伝常 2004/04/27                                                                                                    | 全件     付線あり       全科用者     現利用者       CSV出力       入力者       全       入力者       全       後区分       ※山×畑       ※山×畑       ※口×畑       対象外       *貿方合計・ | <ul> <li>         ・         ・         ・</li></ul>                                                                                                    |
| ・・・・・・・・・・・・・・・・・・・・・・・・・・・・・                                                                                                    |                                                                                                    | 仕訳帳<br>会計準:<br>対象日村能<br>対象伝系書:<br>選 カリ<br>選 伝系書号<br>7<br>7<br>7<br>7<br>7<br>7<br>7<br>7<br>7<br>7<br>7<br>7<br>7 |                                                                                                    | ✓ 入力日村 年庚(톤<br>9999999)<br>村 ○ 伝票番号<br>第<br>第<br>第<br>第<br>第<br>第<br>第<br>第<br>第<br>第<br>第<br>第<br>第<br>第<br>第<br>第<br>第<br>第                                                                                                    | 5月) 2004 ▼F [<br>] 計上現預 ④<br>条件を指定し、「表<br>在票損費<br>& E 分 ▲ 節<br>* 章 方 合 計 *<br>件入5%<br>税 込 金 額 て               | 04 ▼月1 日から 30 日<br>)全 中 ○ 調茶住駅 ○ 決算仕<br>「 支 示<br>示Jボタンをクリックして下さい。<br>1 上健期ほ<br>42,000 505 来上1<br>42,000 100 現 金<br>30,000 100 現 金<br>ご書本に取<br>5 表 示 されます                                                                                                    | <ul> <li>株式で、村美・<br/>丘黒入力者 ●<br/><b>PDF出力</b> </li> <li>             伝黒区分 入力日村<br/>寮方<br/>援助科目         </li> <li>             石黒区分 入力日村<br/>寮方<br/>援助科目         </li> <li>             近日石里         </li> <li>             なんのの「小小小小小小小小小小小小小小小小小小小小小小小小小小小小小小小小小小小</li></ul>                                                                                                    | 全件     付款あり       全件     (11)       全利用者     現利用者       CSV出力       人力者       後区分       ※(方方計・       ※(方方計・       ※(方方計・       ※(方方計・             | ● 1 ● 1 </td |